## **Tutoriel pour les blocs de construction SolidWorks**®

## **Tony Kart**

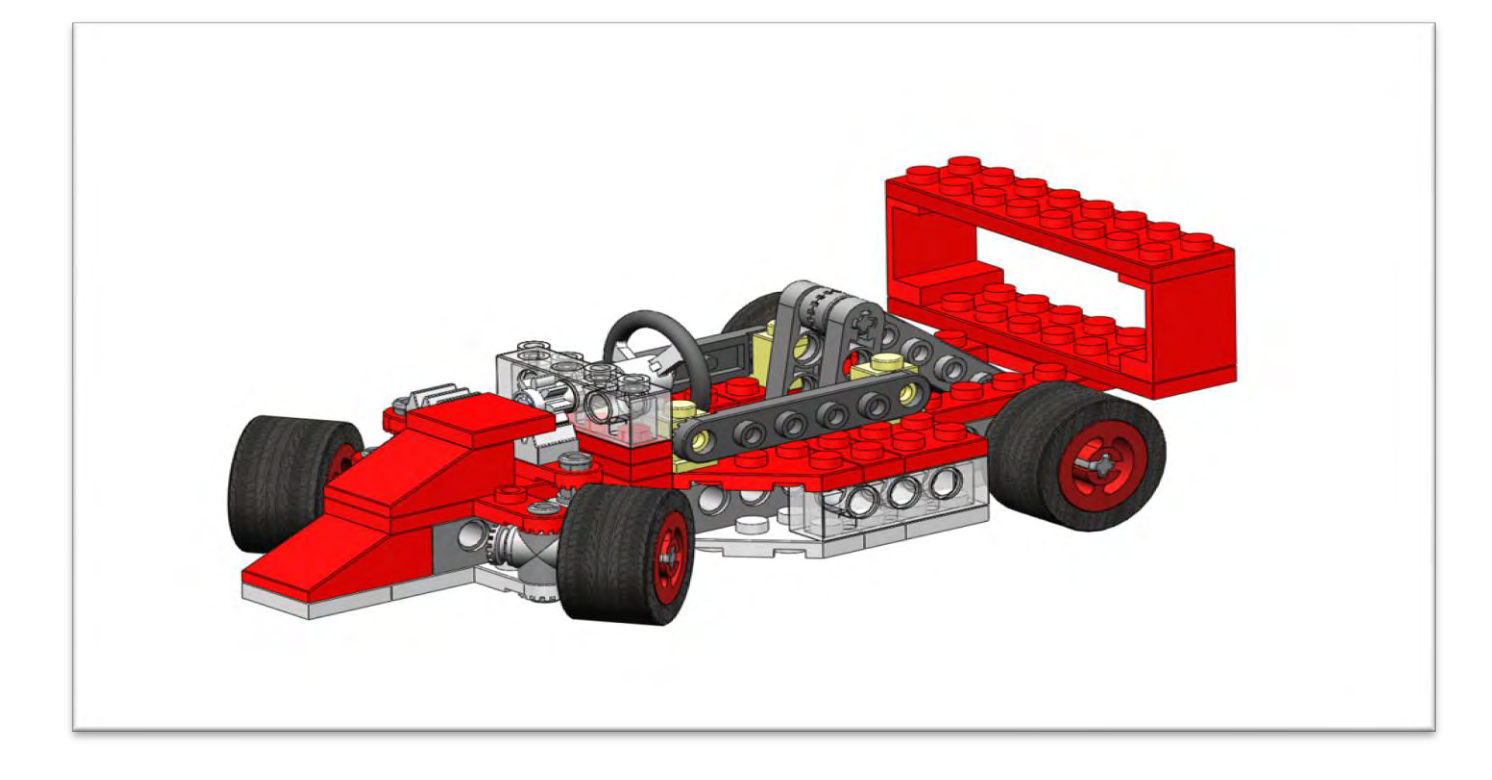

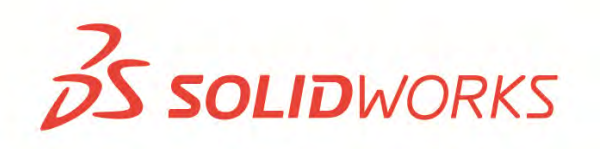

## Développé pour la version SolidWorks® Education Edition 2010-2011

Développé pour être utilisé entièrement avec SolidWorks, ce tutoriel s'adresse à tous ceux qui veulent apprendre à utiliser le logiciel de CAO 3D SolidWorks. **Toute autre utilisation de tout ou partie de ce didacticiel est interdite**. Pour toute question à ce sujet, veuillez vous adresser (en anglais) à Jack van den Broek.

Initiative : Jack van den Broek (Ecole technique Dr. Knippenberg). Adaptation pour le niveau éducation : Jack van den Broek. Exécution : Jack van den Broek.

|   | Nous allons transformer cette<br>pile de blocs de construction en<br>un Tony Kart !<br>Vous ne serez pas seul ; pour<br>vous aider, je vais vous montrer<br>comment assembler les<br>différentes parties.<br><b>Bon</b> |                                                                                                    |
|---|----------------------------------------------------------------------------------------------------|----------------------------------------------------------------------------------------------------|
|   | amusement !<br>Plan de travail :                                                                                                    | Suivez les instructions données dans la colonne de gauche de ce tutoriel<br>et reportez-vous systématiquement aux exemples dans la colonne de<br>droite.<br>Veillez à lire attentivement et tout ira bien.<br>Bonne chance !     |
| 1 | Démarrez SolidWorks :<br>Pour cela, double-cliquez sur<br>l'icône<br>SolidWorks 2010<br>Cette icône se trouve sur votre<br>bureau.<br>Dans le cas<br>contraire, demandez à votre<br>enseignant de vous aider !          | Vortical<br>SolidWorks 2010VUKA Sim Layout<br>2.1Vortical<br>Adobe Acrobat 9<br>ProSymplus PALplus<br>DraaienVortical<br>SolidWorks<br>eDrawings 2010Vortical<br>Acer Arcade DeluxeVortical<br>Adobe Reader 9Vortical<br>Dropbox |

| 2 | L'application de dessin doit<br>normalement s'afficher. Elle doit<br>être similaire à la fenêtre ci-<br>contre.                                                                                                    | SolidWorks File View Tools CAMWorks Help D I + D + I + D + I + I + I + I + I + I                                                                                   |
|---|----------------------------------------------------------------------------------------------------|----------------------------------------------------------------------------------------------------|
| 3 | Vous allez maintenant ouvrir<br>l'environnement d'assemblage<br>et construire votre premier<br>modèle.<br><b>1.</b> Pour cela, cliquez sur le<br>premier bouton de la barre<br>d'outils: New (Nouveau).                                                                                                    | SolidWorks<br>New (Ctrl+N)<br>Creates a new document.                                                                                                    |
| 4 | <ul> <li>Lorsque le menu s'affiche,<br/>double-cliquez sur :</li> <li>Double-cliquez sur cette<br/>icône :</li> <li>Image: Superior of the state of the state of the stat</li></ul> | New SolidWorks Document         Templates         Assembly         Diverse_template         Preview         Drawing         HMS_template         Novice         OK |

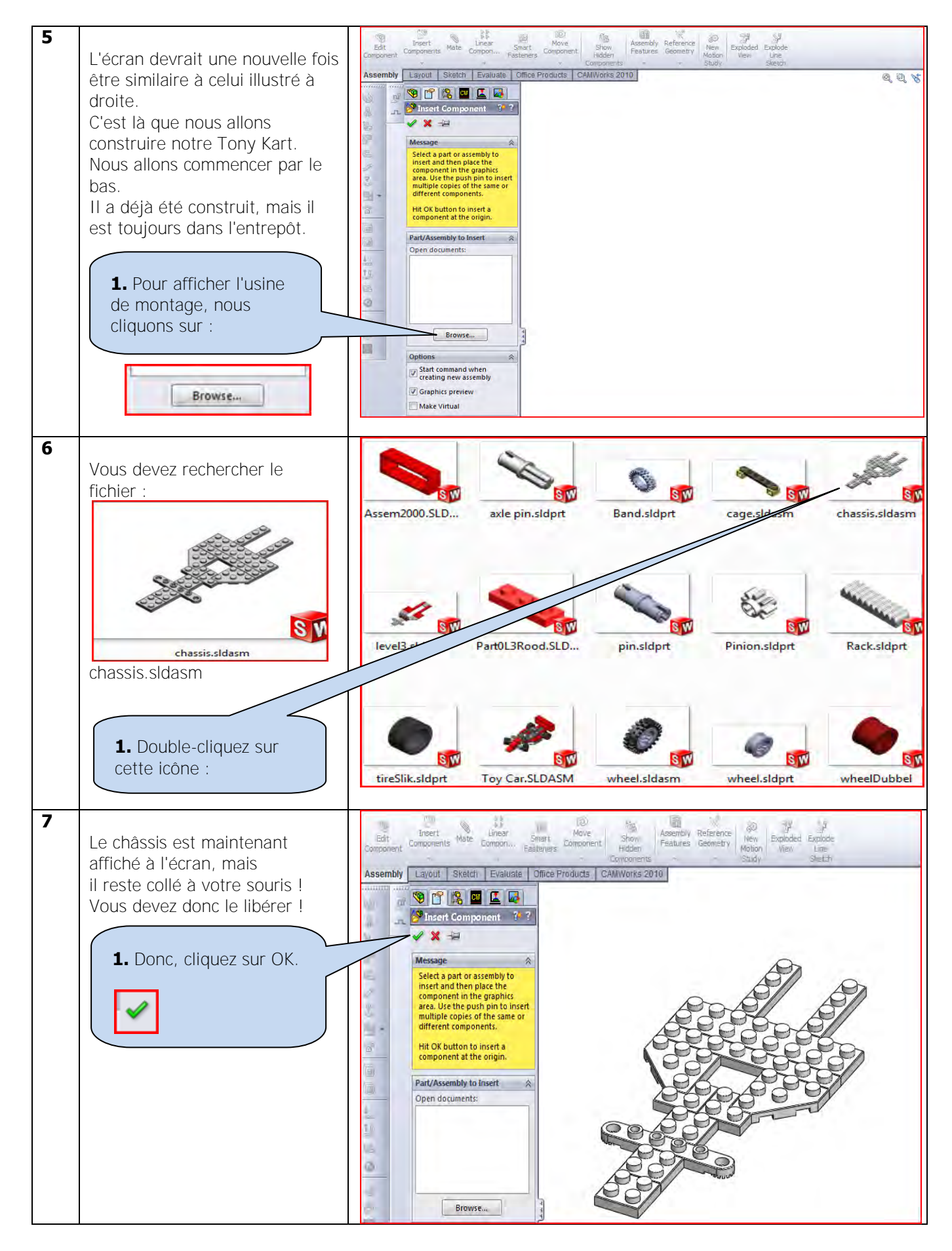

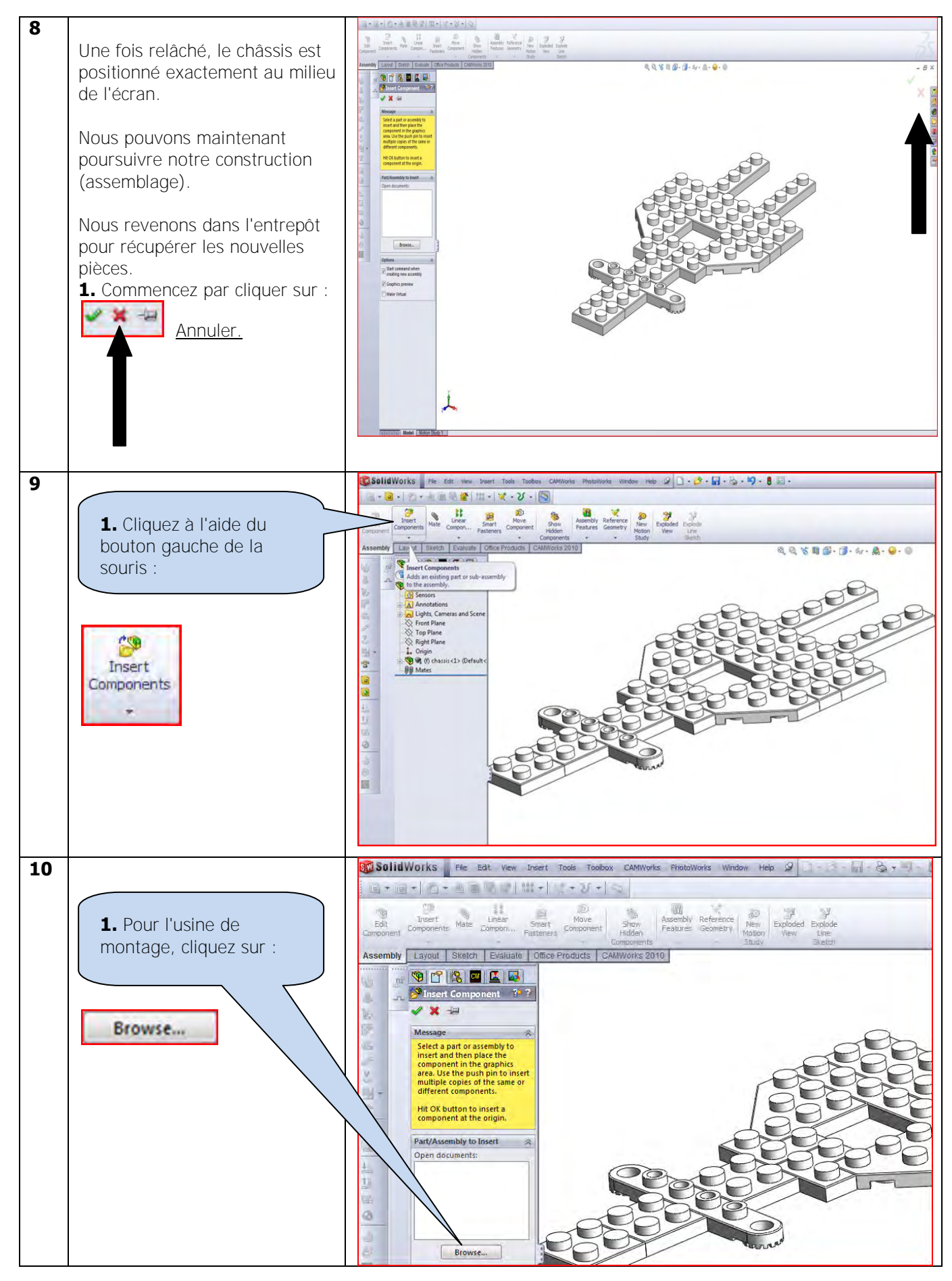

Tutoriel SolidWorks VMBO : Tutoriel de réalisation de Tony Kart avec des blocs de construction

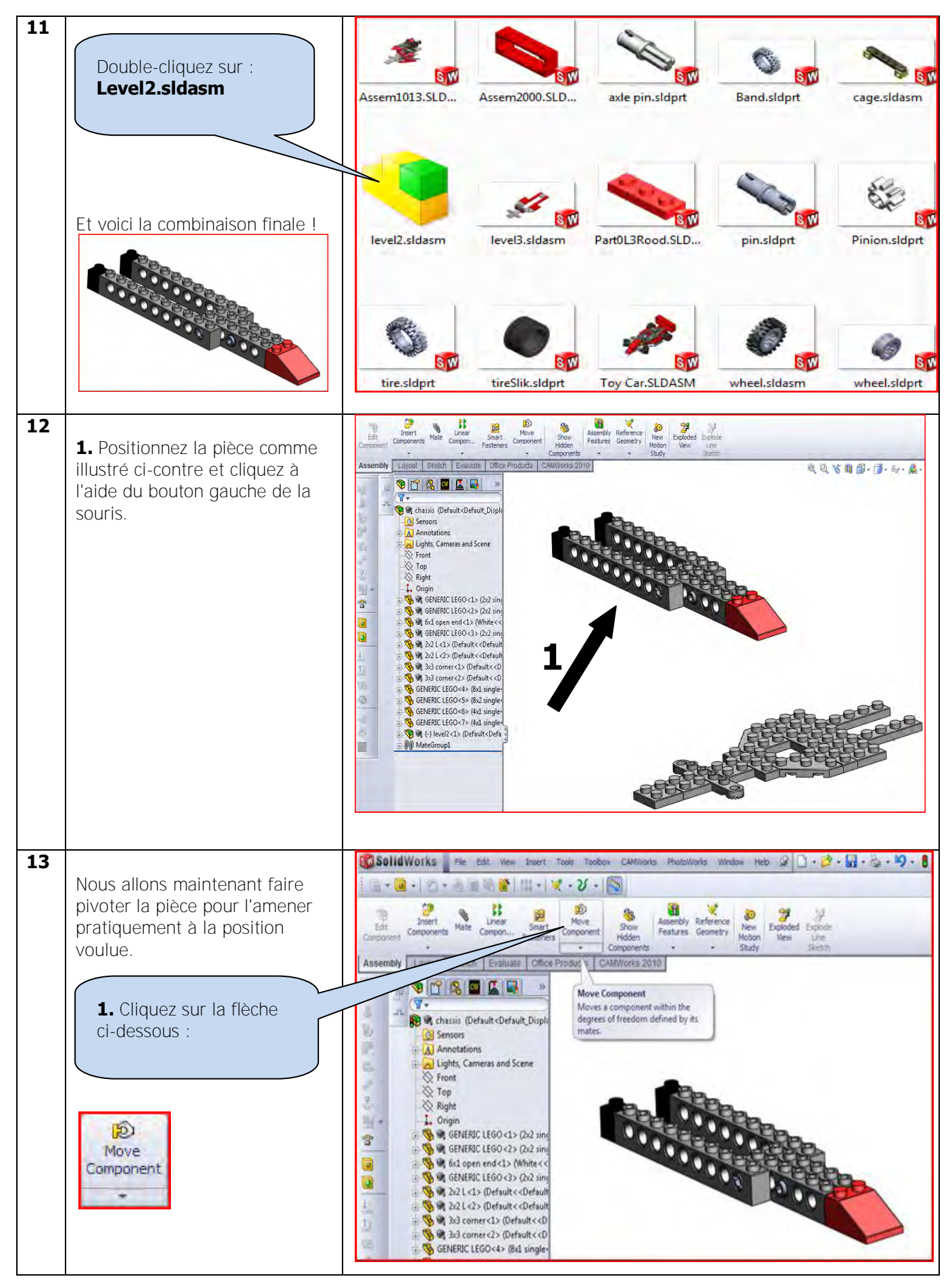

Tutoriel SolidWorks VMBO : Tutoriel de réalisation de Tony Kart avec des blocs de construction

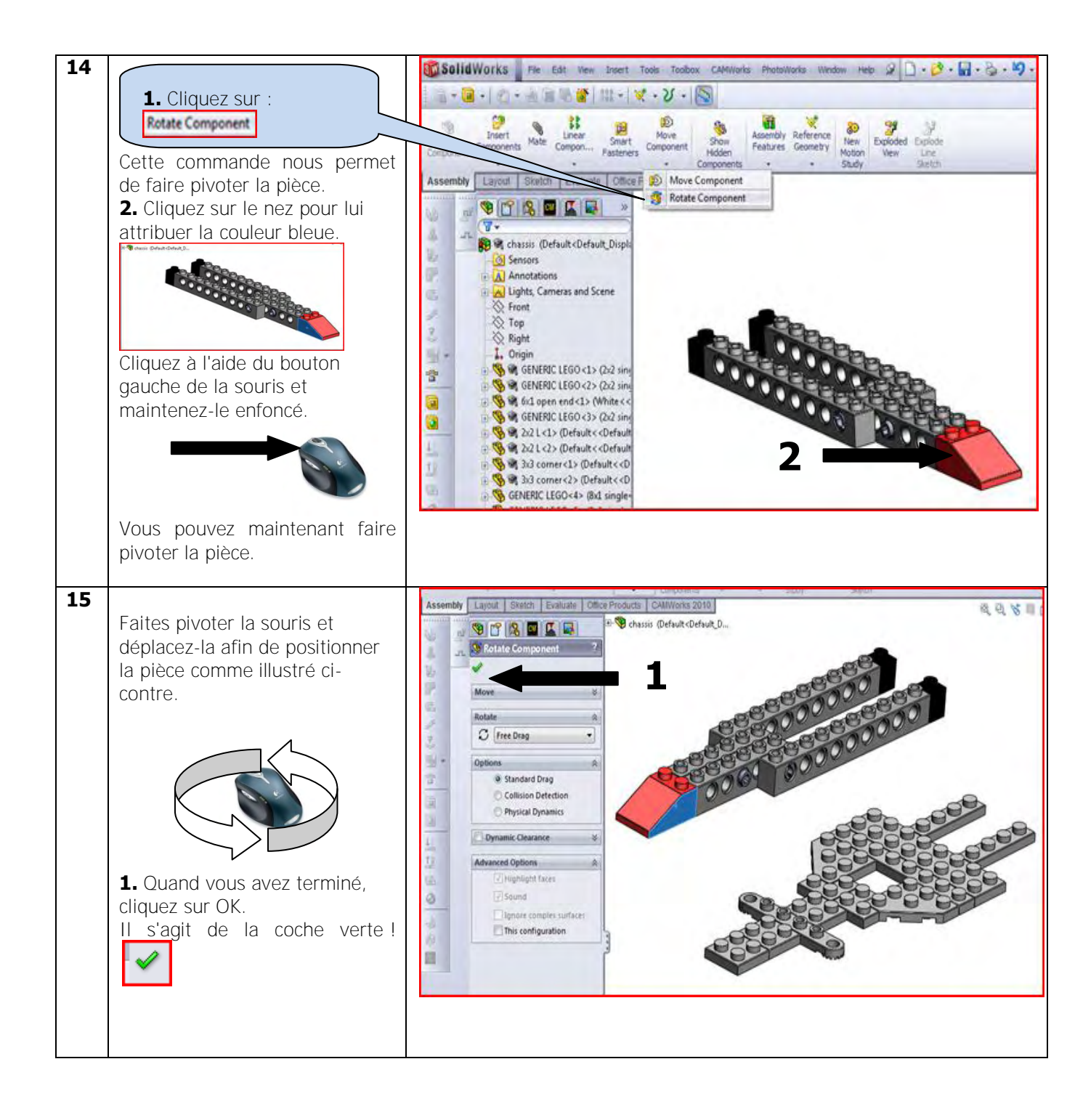

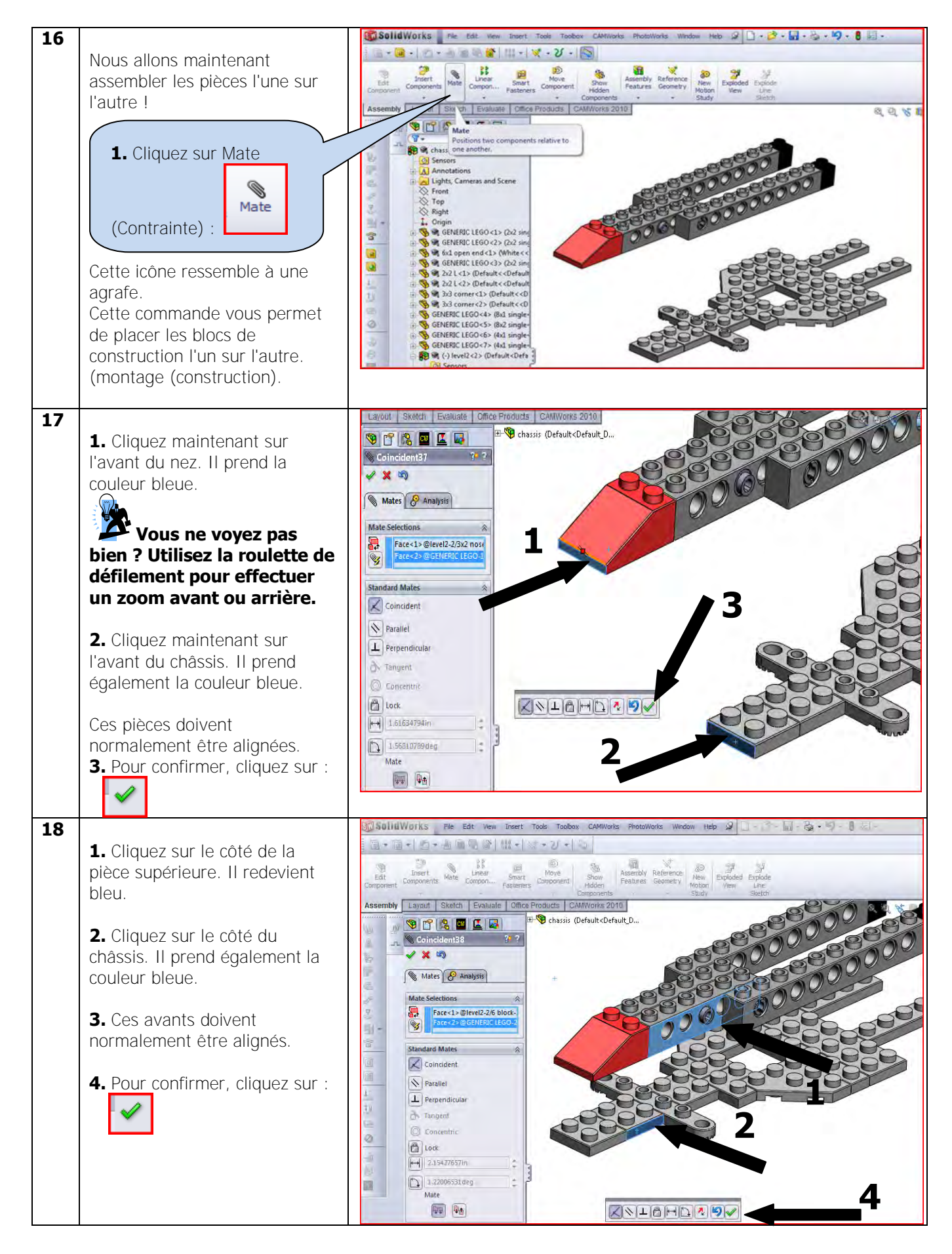

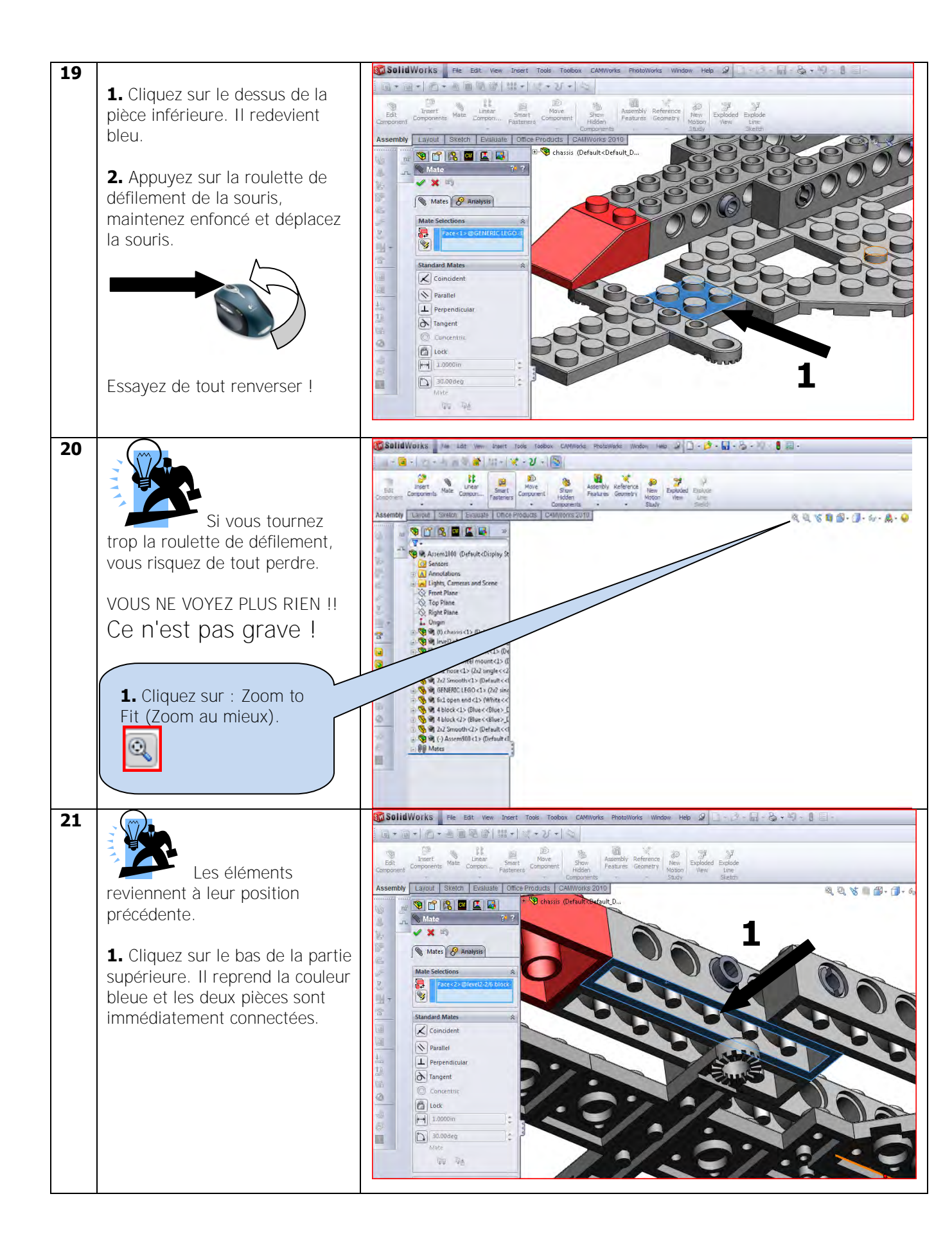

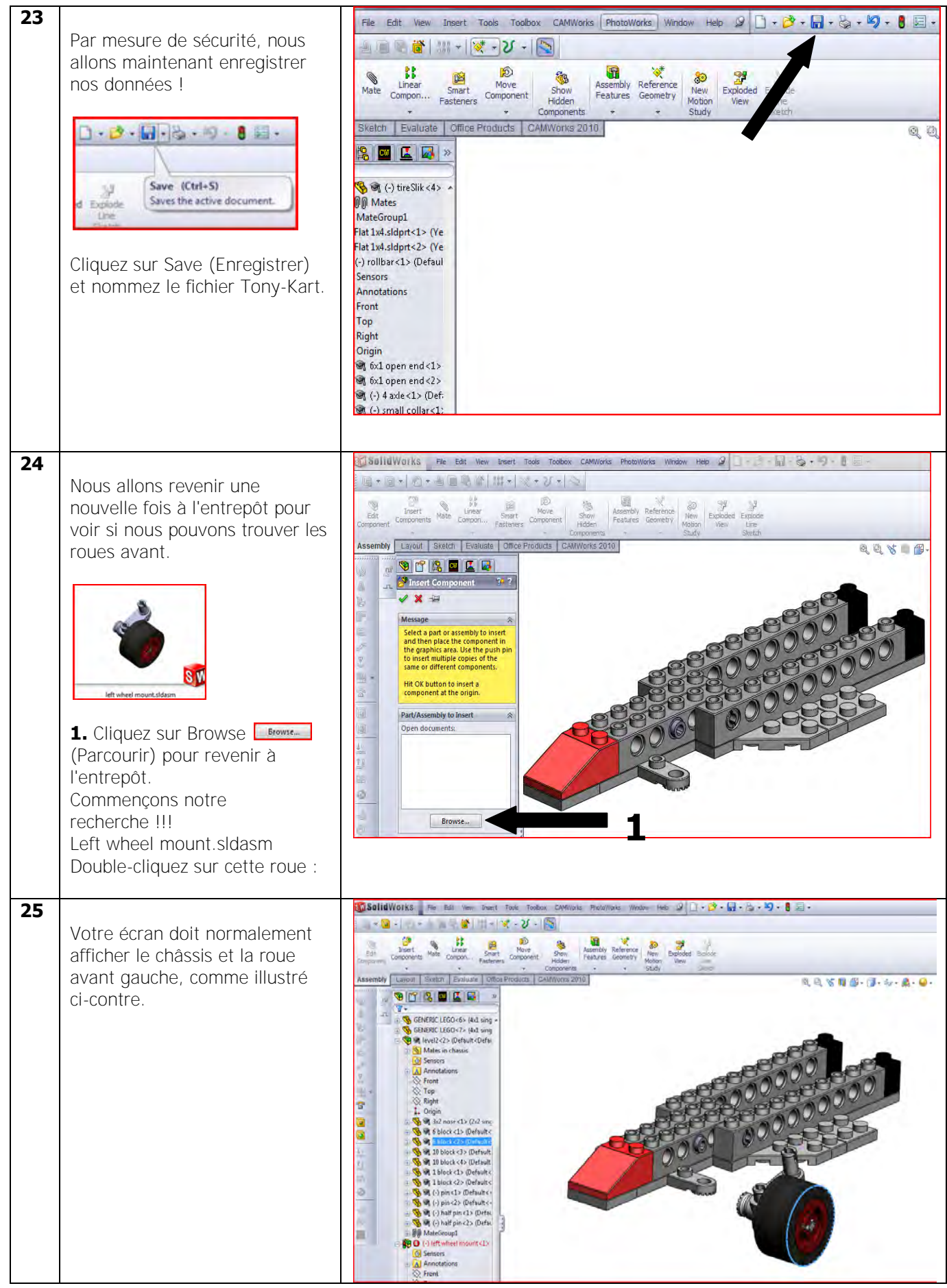

| 26 |                                  | 🕄 Solid Works 🛛 File Edit Wew Insert Tools Toolsox CAMWorks PhotoWorks Window Help 🖉 🗋 - (2 - 13 - 15 - 19 - 1) 🗵 - |
|----|----------------------------------|----------------------------------------------------------------------------------------------------|
|    | Nous allons revenir une          | 「副・国・国・臣御殿寺」は・ビ・レイ                                                                                                  |
|    | nouvelle fois à l'entrenôt nour  | Tell Insert Male Linear Smart Move Store Assertidy Reference New Excluded Exclude                                   |
|    | voir si pous pouvons trouvor     | Component Components Component Platenes Component Hidden Pealures Geometry Motion View Line Components Study Sketch |
|    | Voir Si nous pouvoris trouver    | Assembly Layout Sketch Evaluate Office Products CAMWorks 2010                                                       |
|    | rautre roue avant.               | N pr N Component 7 7                                                                                                |
|    |                                  |                                                                                                    |
|    |                                  | Message                                                                                                    |
|    |                                  | and then place the component in the graphics area. Use the push pin                                                 |
|    |                                  | same or different components.                                                                                       |
|    |                                  | Ht OK button to insert a component at the origin.                                                                   |
|    | nght wheel mount sldasm          | Parl/Assembly to Insert                                                                                             |
|    |                                  | Open documents:                                                                                                    |
|    | 1. Cliquez sur Browse            |                                                                                                    |
|    | (Parcourir) pour revenir à       |                                                                                                    |
|    | l'antranôt                       |                                                                                                    |
|    | Commoncons notro                 | e erense                                                                                                    |
|    |                                  | Uptions A Via Command when creating                                                                                 |
|    | Perference !!!                   | Graphics preview                                                                                                    |
|    | Right wheel mount sidasm         | Make Virtual                                                                                                    |
|    | Double-cliquez également sur     |                                                                                                    |
|    | cette roue.                      |                                                                                                    |
| 27 |                                  | 🕄 Solid Works Pie Edit Vew Insert Tools Toolson CAMMonis Photomonis Window Help 🖉 📄 🤌 🖓 🕄 😓 - 🧐 - 🖁 -               |
|    | Votre écran doit afficher le     | 「「「「「」」」「「」」」「「」」」」「」」                                                                                              |
|    | châssis et les deux roues avant, | Edit Deponents Mate Linear Shart Deponent Show Assembly Reference New and Depo                                      |
|    | comme illustré ci-contre.        | Concores Passeres Poster Concores Secto                                                                             |
|    |                                  | Assertion Equal Detects Plates One and States Component                                                             |
|    | 1. Mais vous pouvez également    | De Move Component ?                                                                                                 |
|    | remarquer que la roue avant      |                                                                                                    |
|    | droite n'est pas positionnée     |                                                                                                    |
|    | correctement                     |                                                                                                    |
|    | Nous allons devoir la tourner    |                                                                                                    |
|    | Hous alloris devoli la tourrier  |                                                                                                    |
|    | une nouvelle lois, comme nous    | Standard Drag                                                                                                    |
|    | i avons deja fait.               | Collision Detection Physical Dynamics                                                                               |
|    |                                  | T/ Dynamic Cearance 8                                                                                               |
|    | 2. Cliquez une nouvelle fois sur | Advanced Options                                                                                                    |
|    | le bouton suivant :              | I Highlight faces                                                                                                   |
|    | S Rotate Component               | El Sound     Iphone complex surfaces                                                                                |
|    |                                  | This configuration                                                                                                  |
|    |                                  |                                                                                                    |
|    |                                  |                                                                                                    |
|    |                                  |                                                                                                    |
|    |                                  |                                                                                                    |
|    |                                  |                                                                                                    |
| L  |                                  |                                                                                                    |

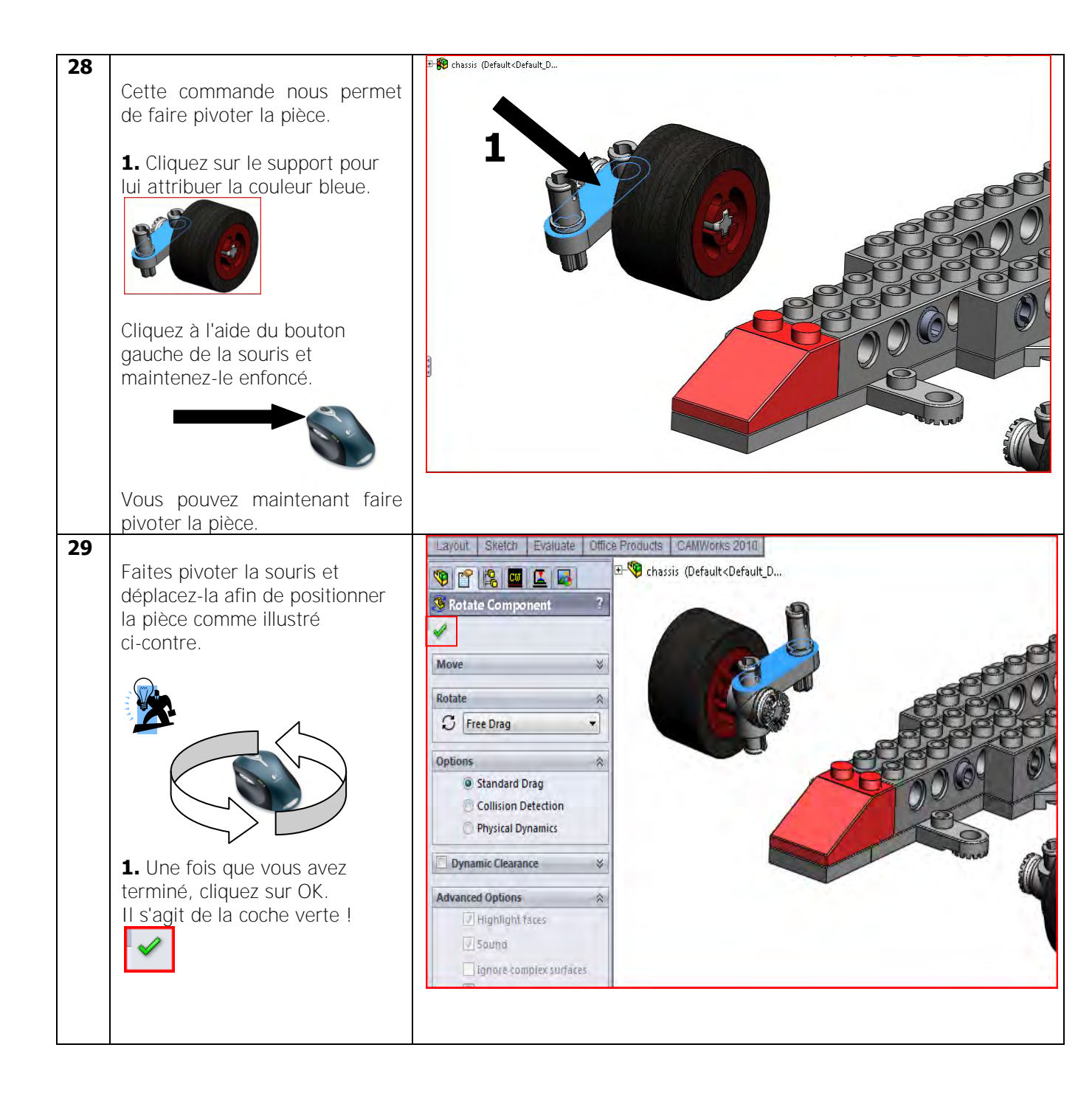

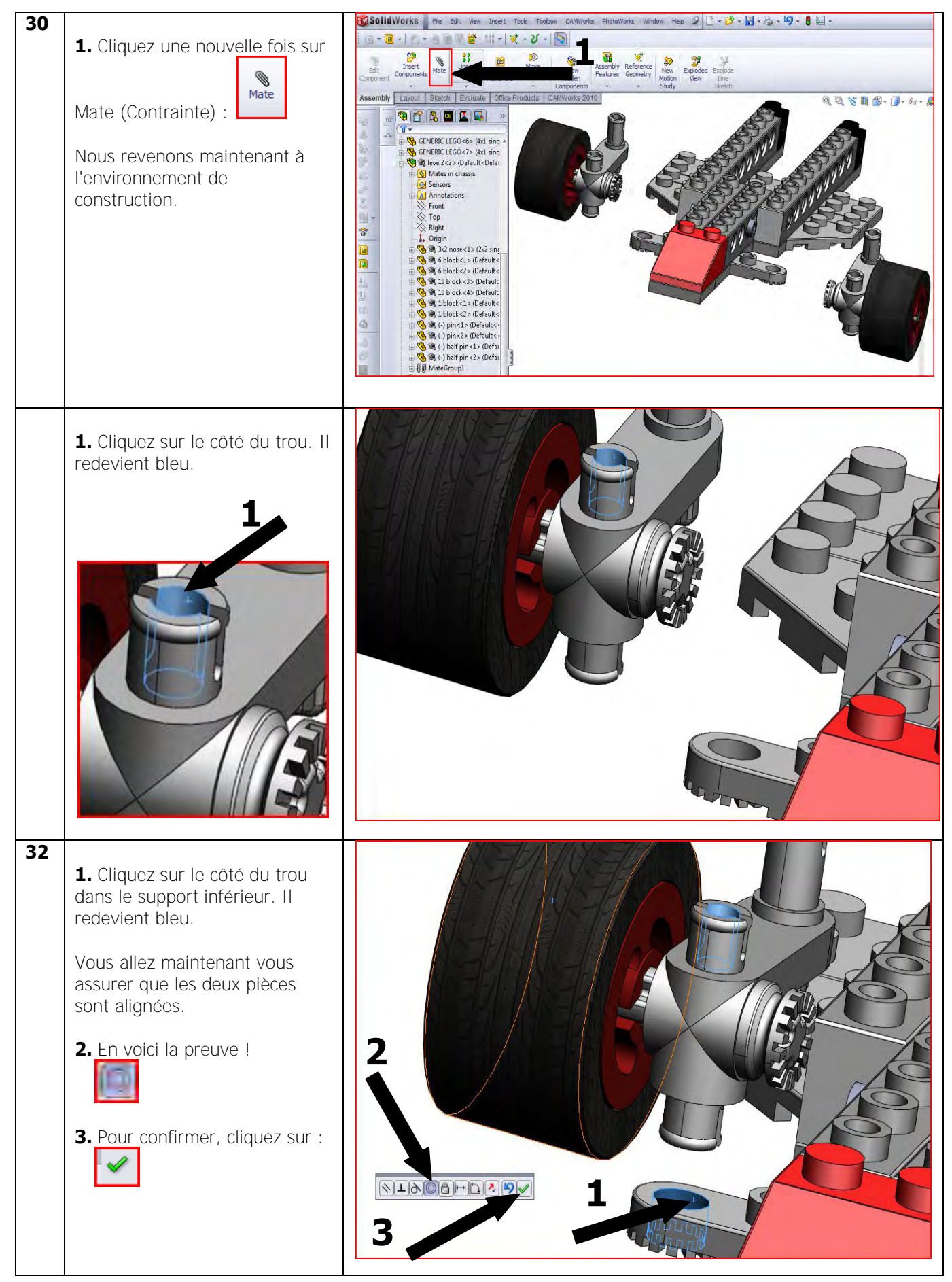

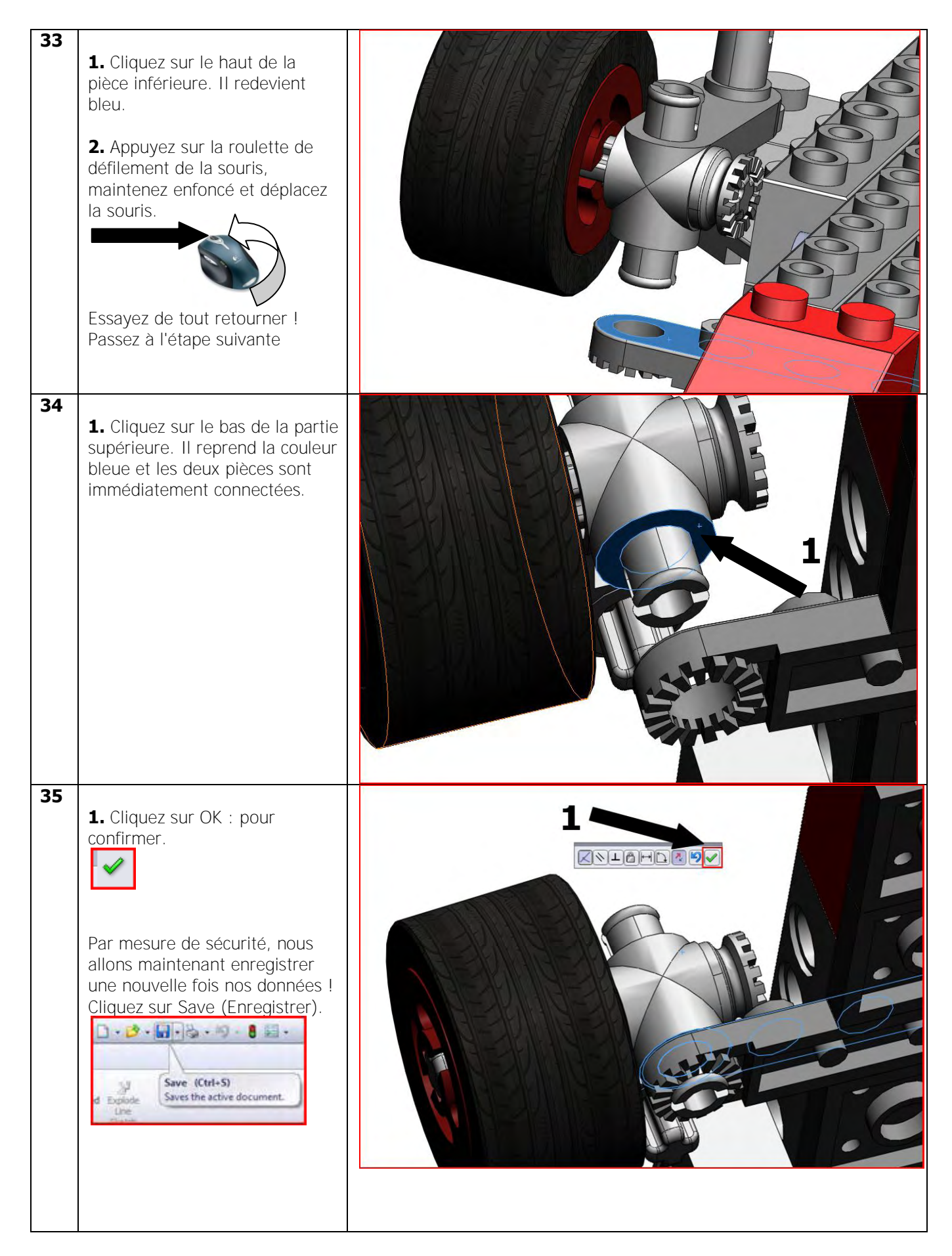

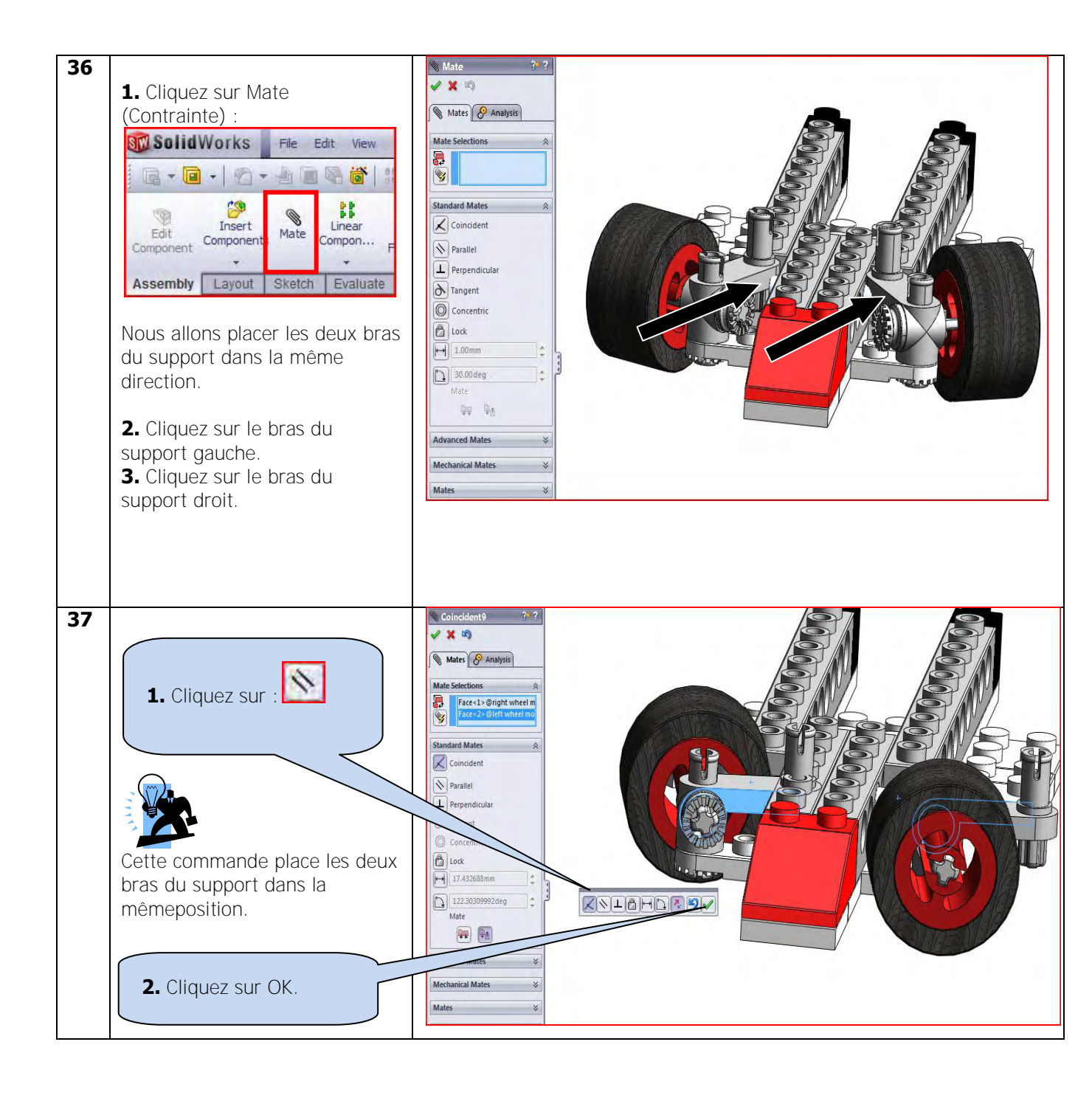

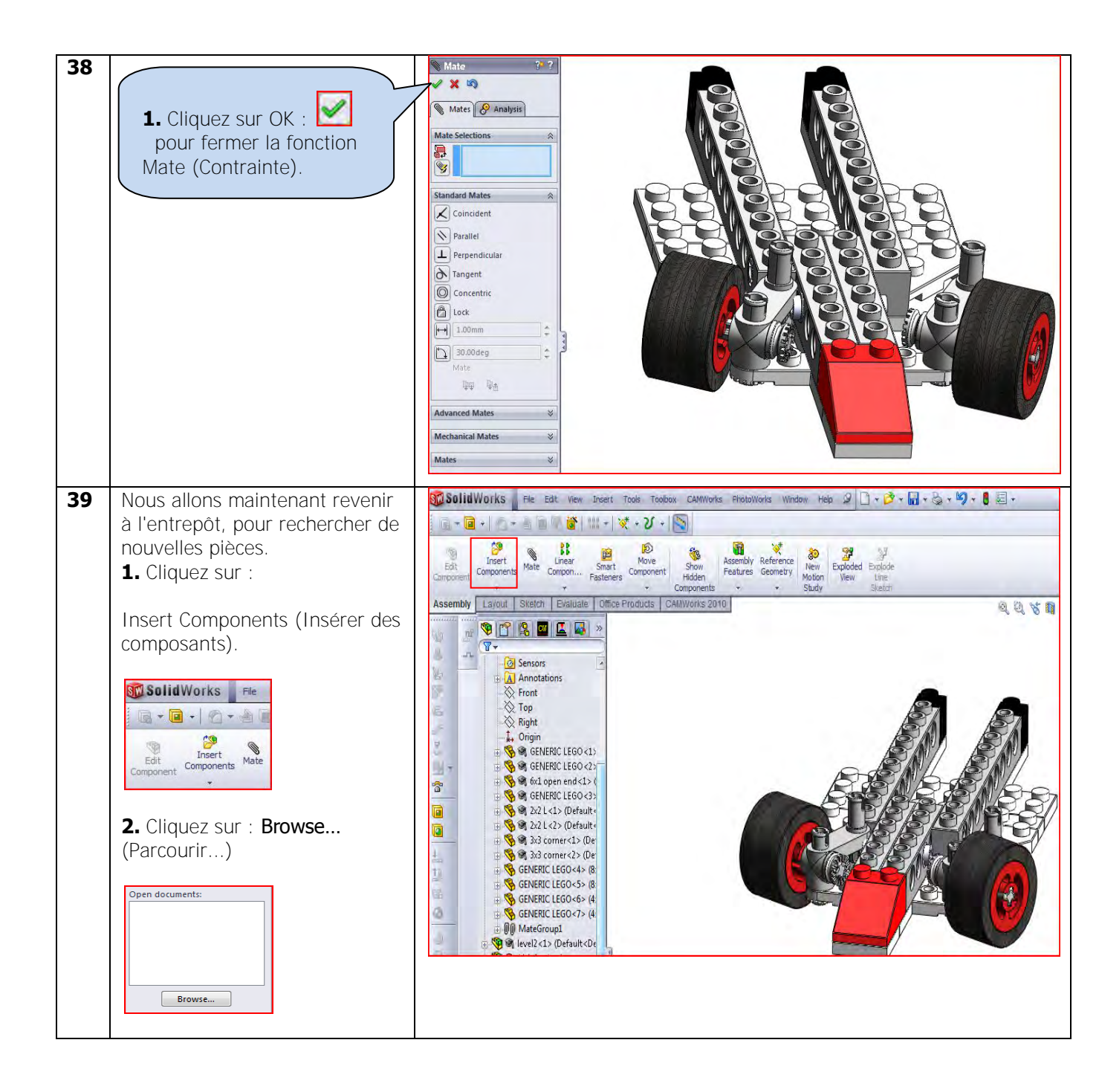

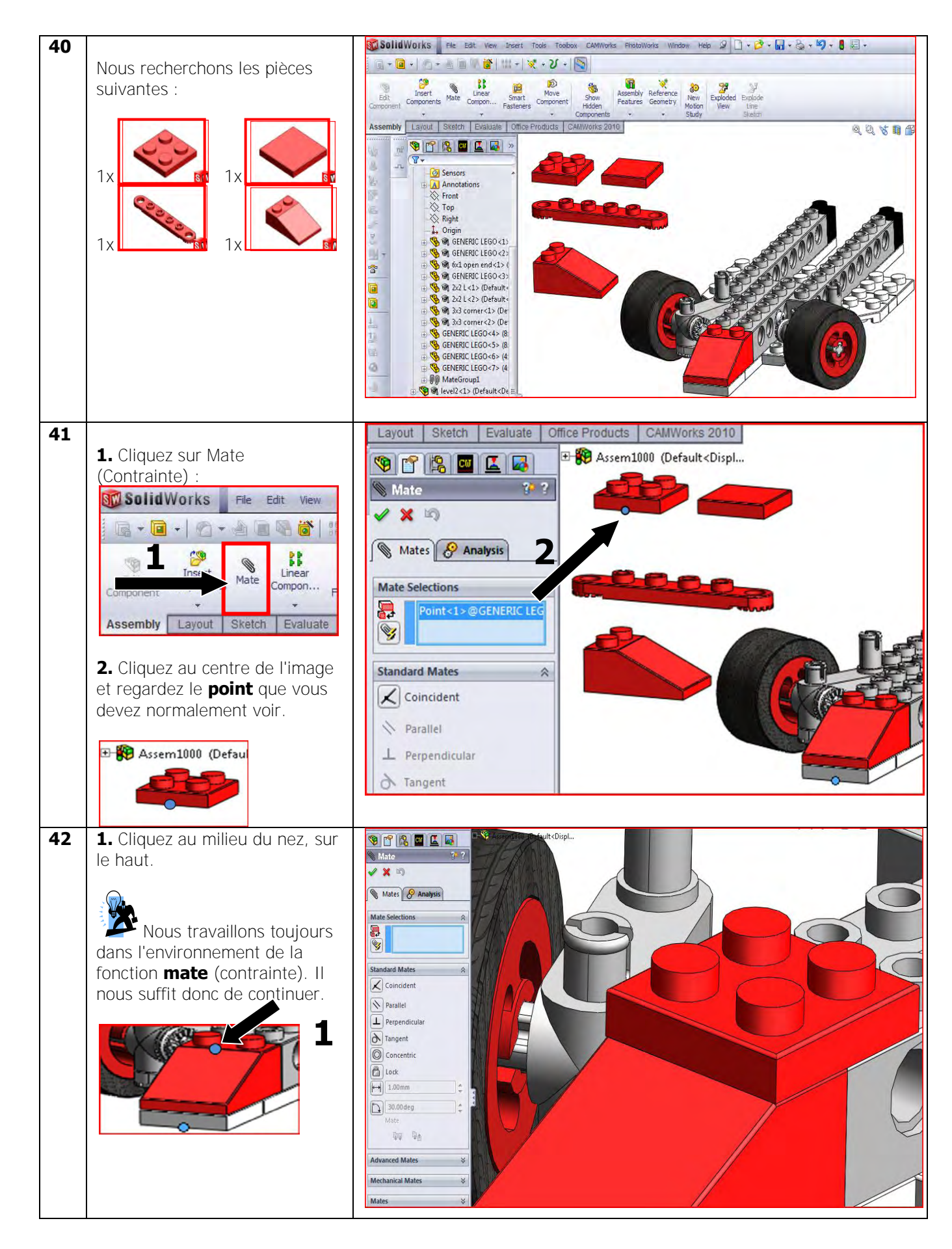

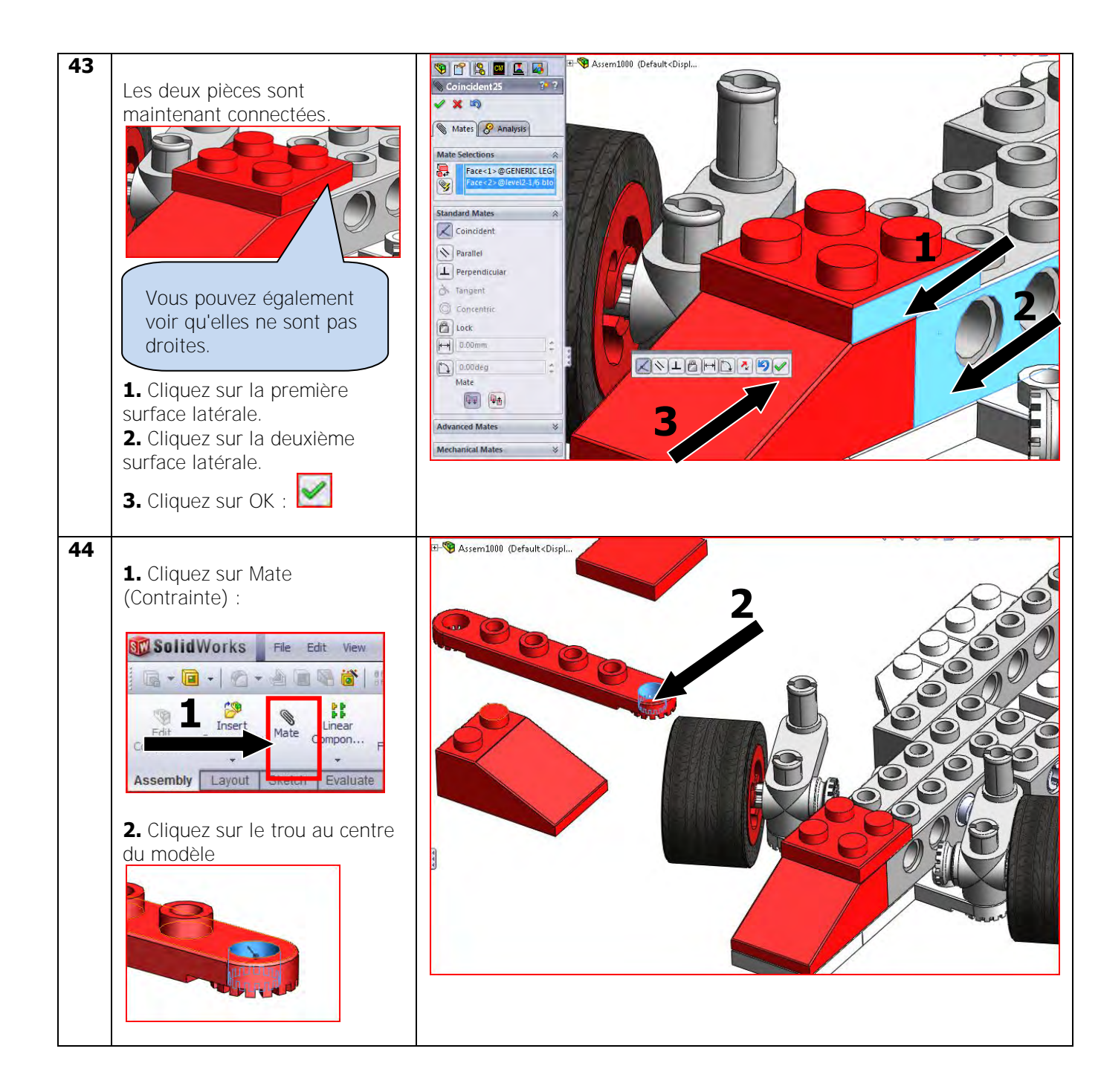

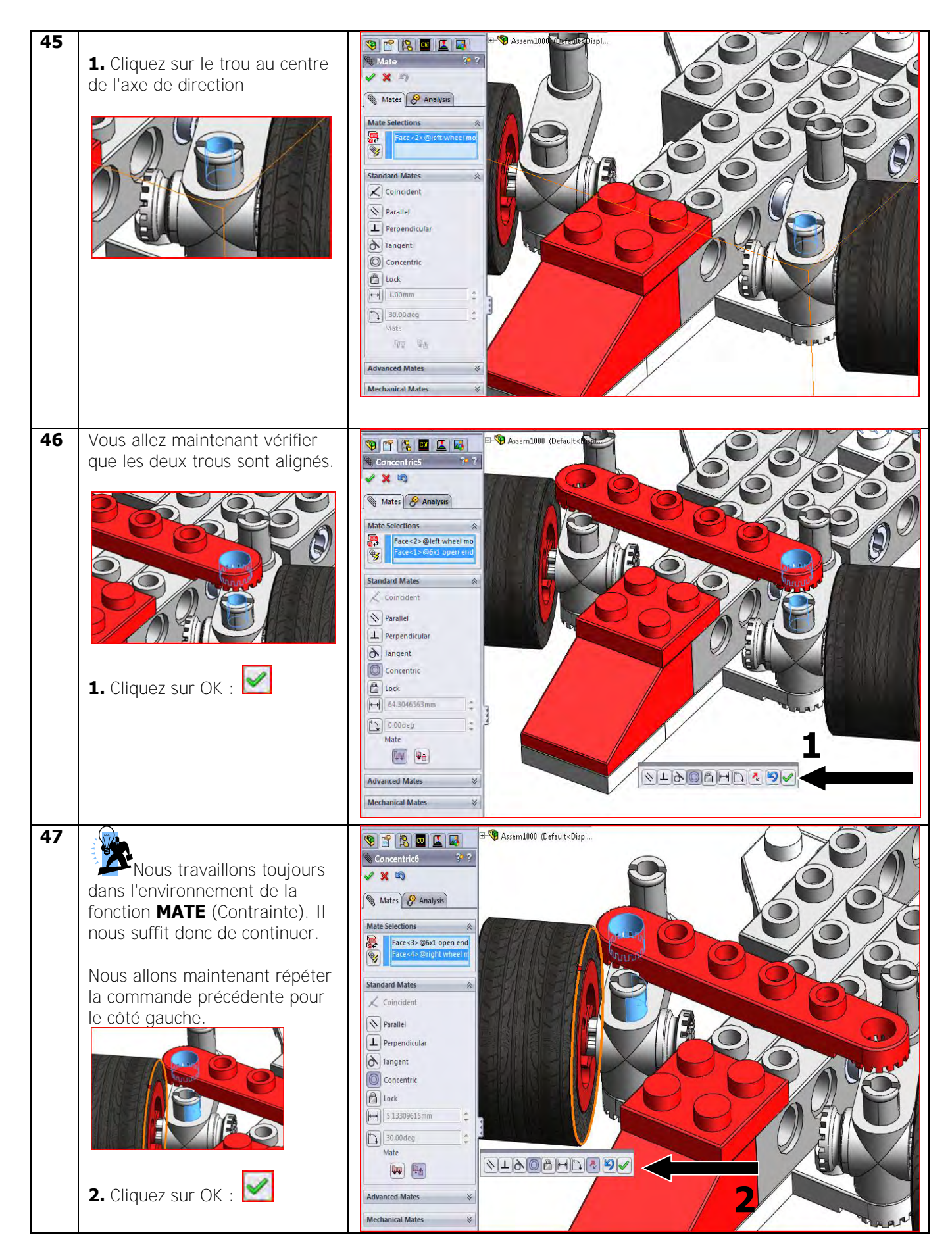

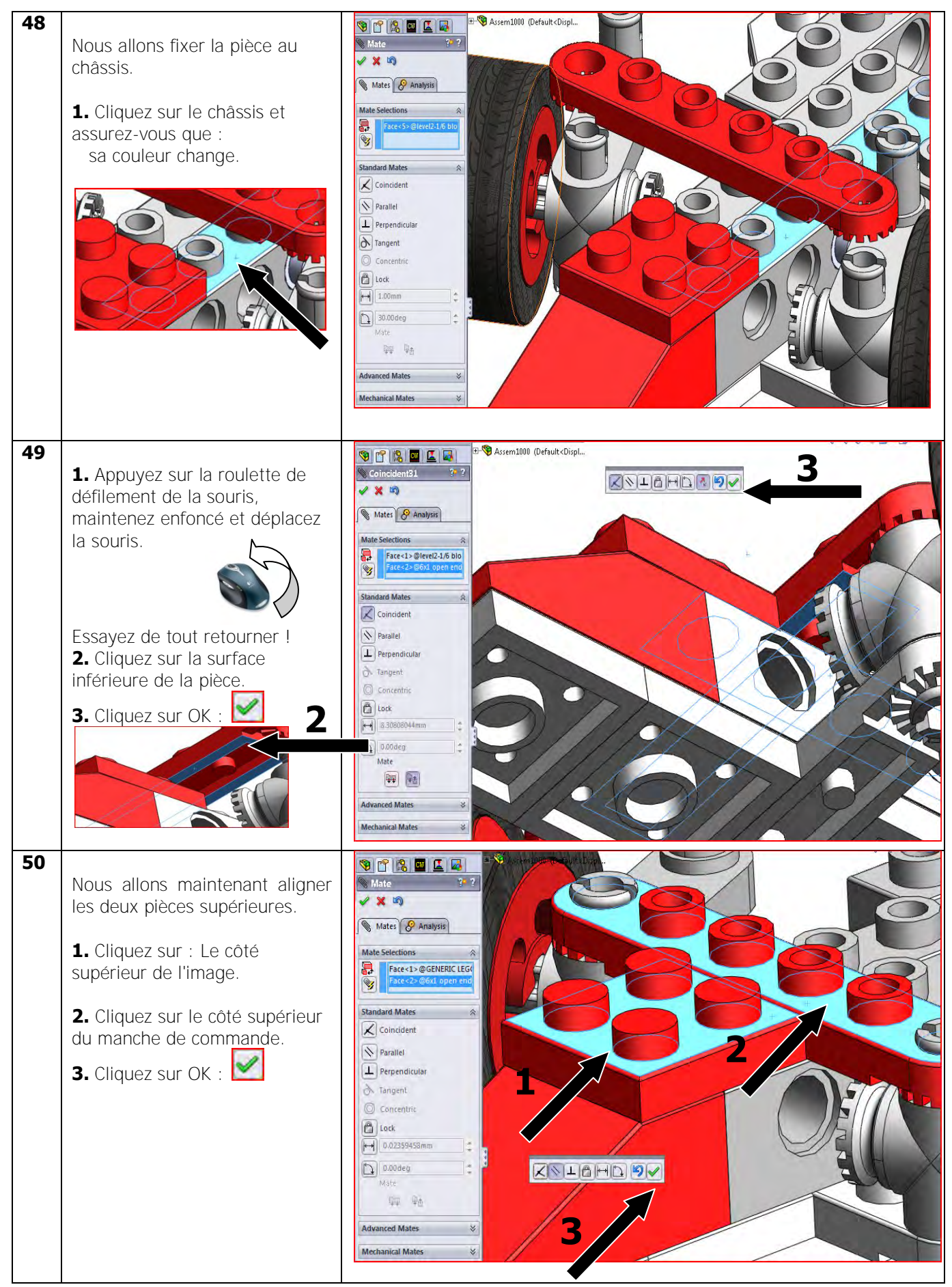

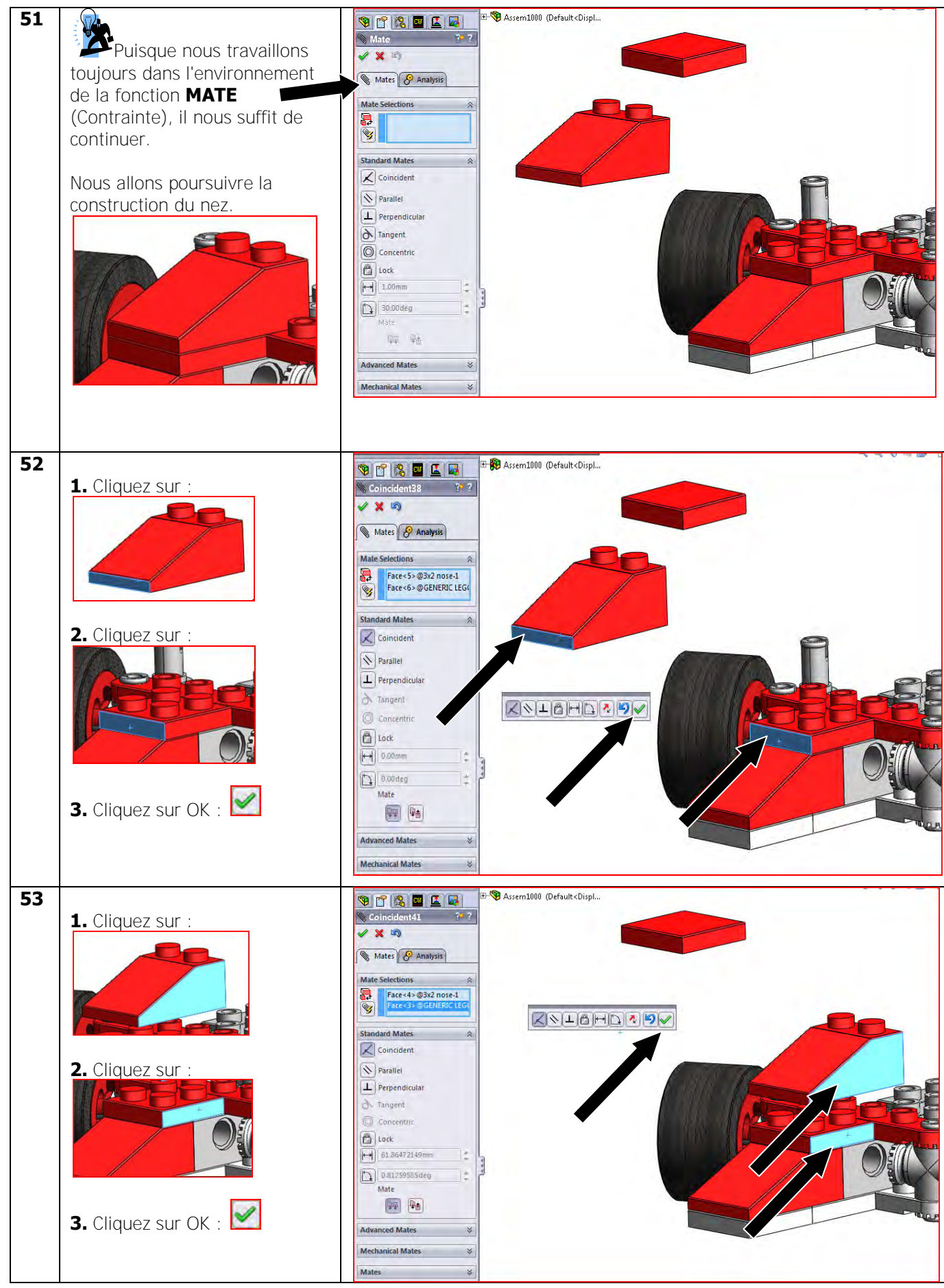

Tutoriel SolidWorks VMBO : Tutoriel de réalisation de Tony Kart avec des blocs de construction

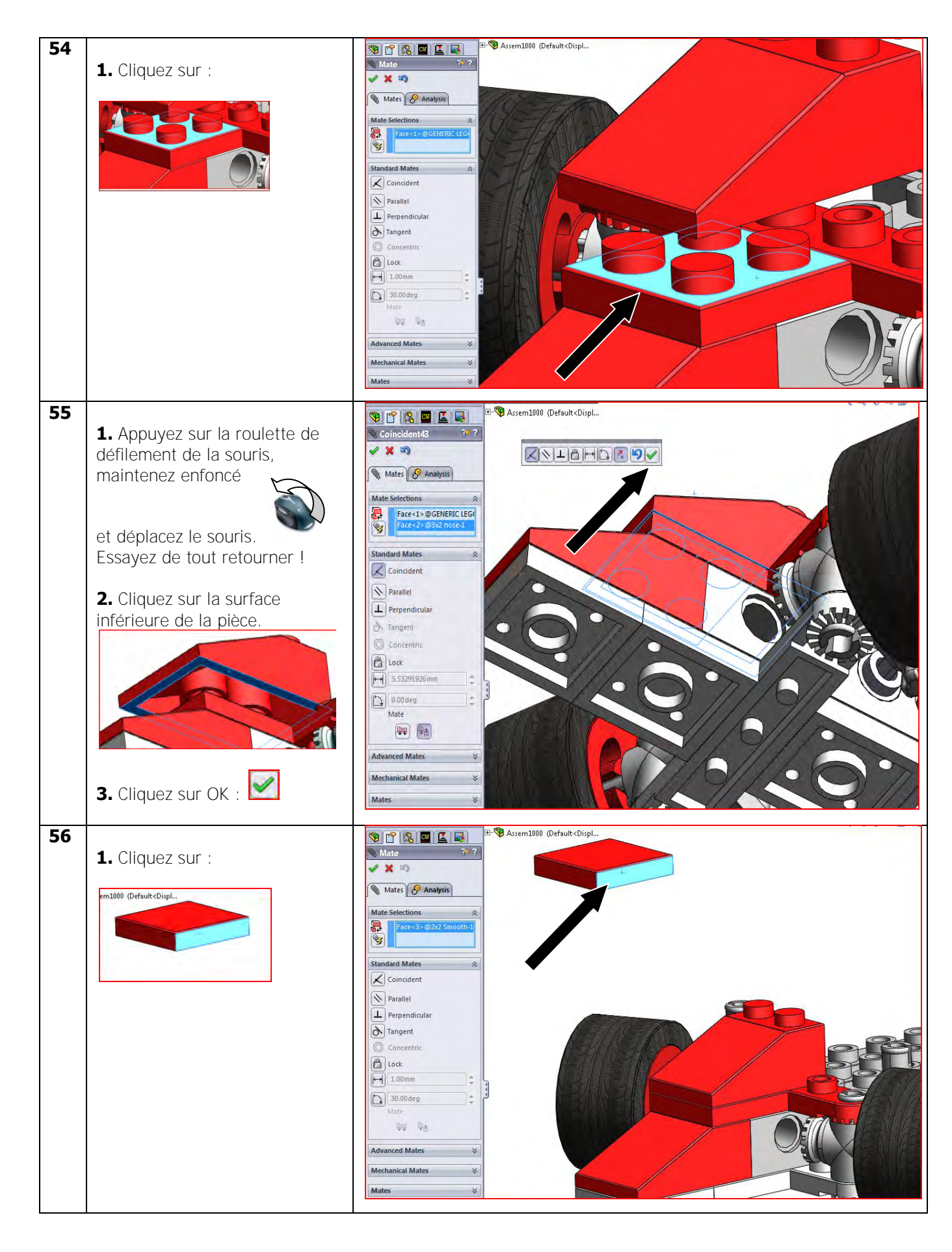

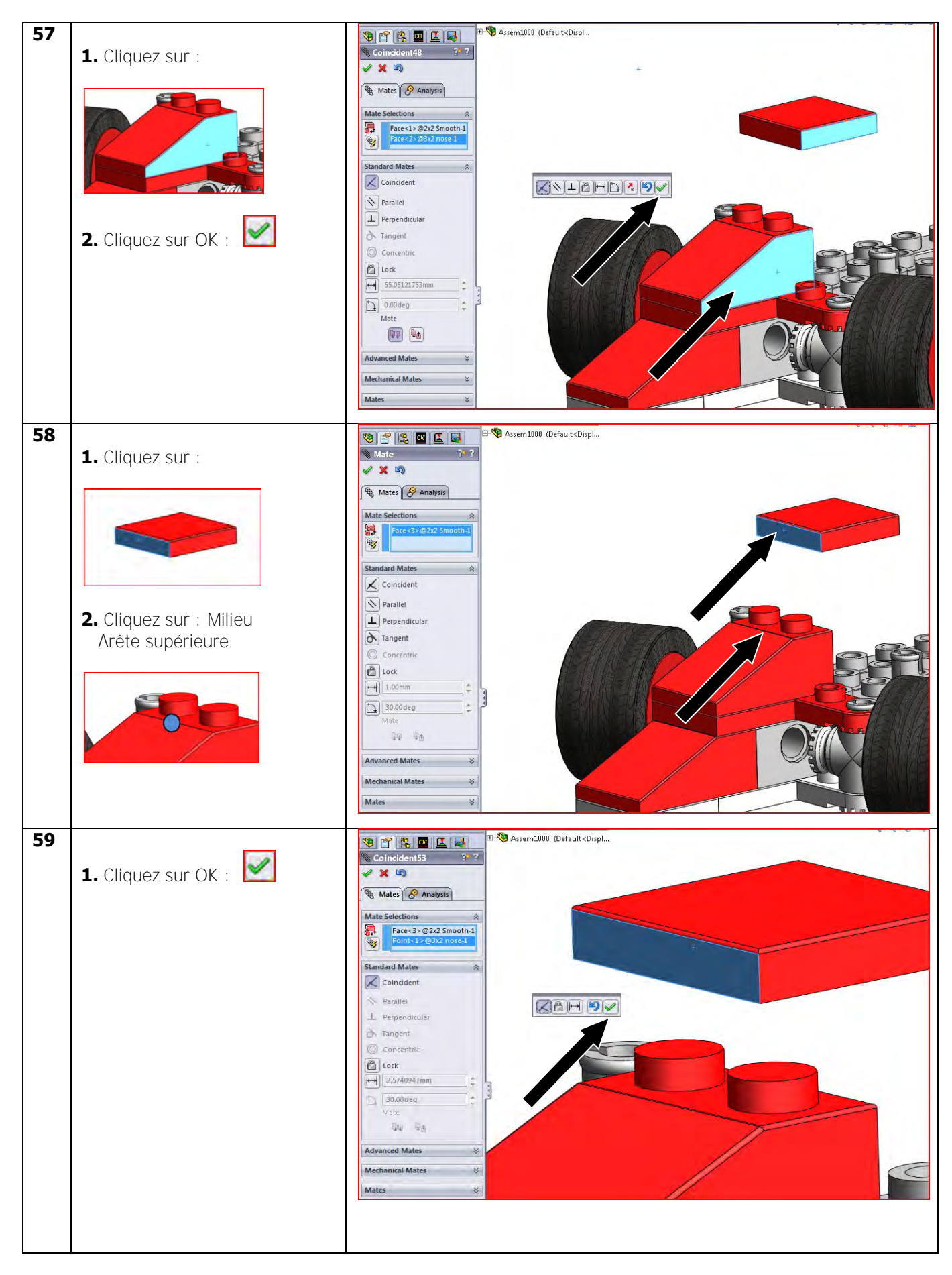

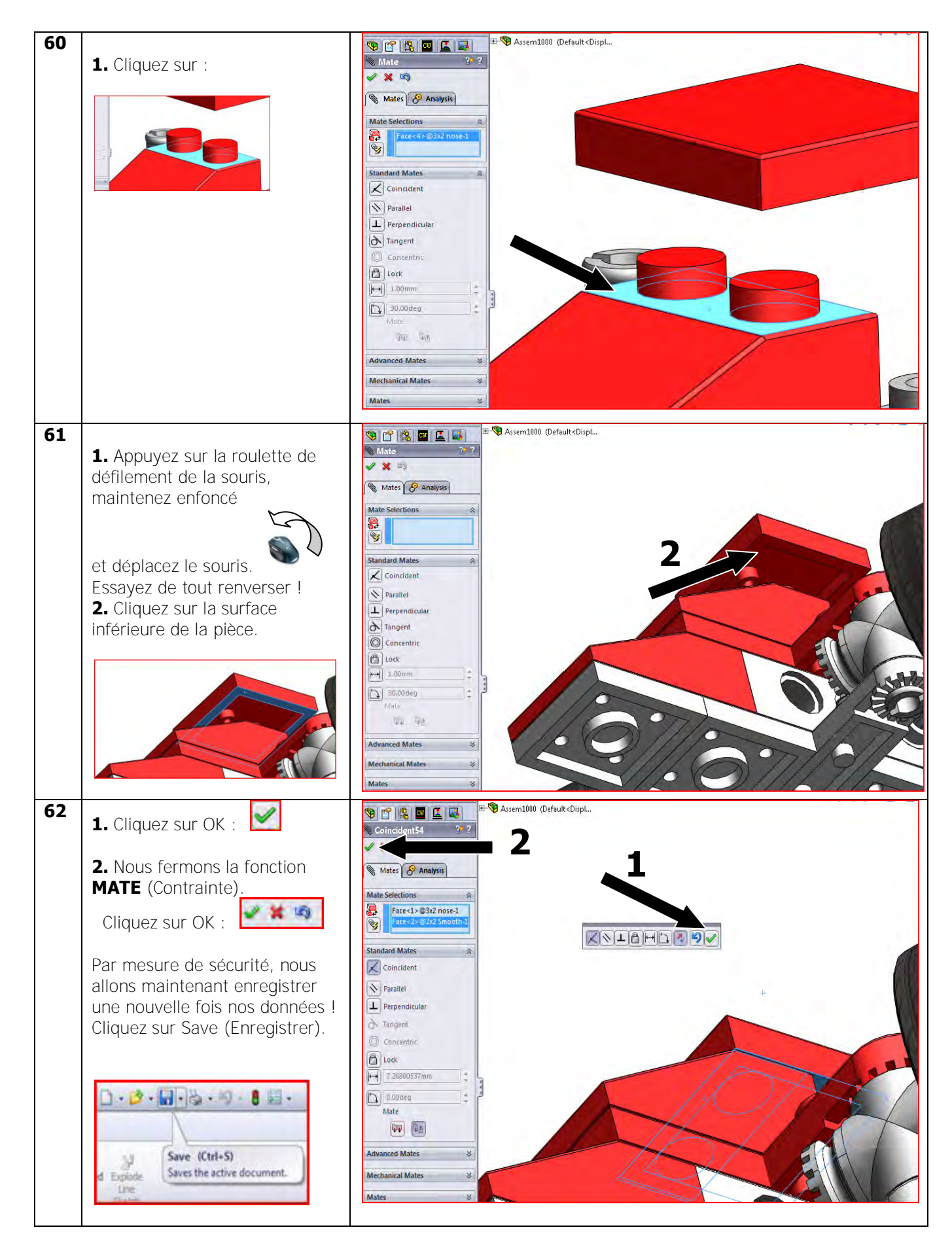

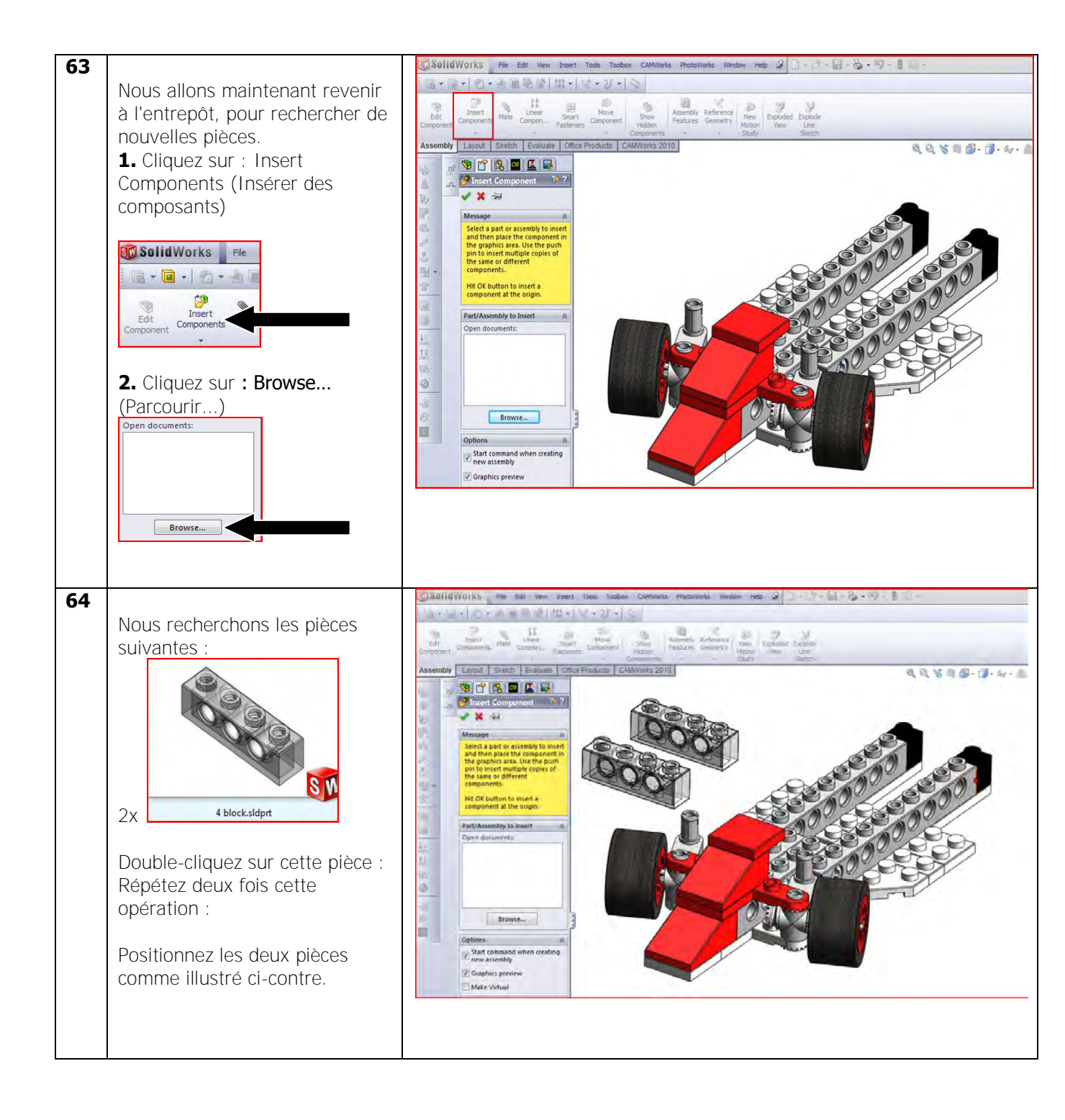

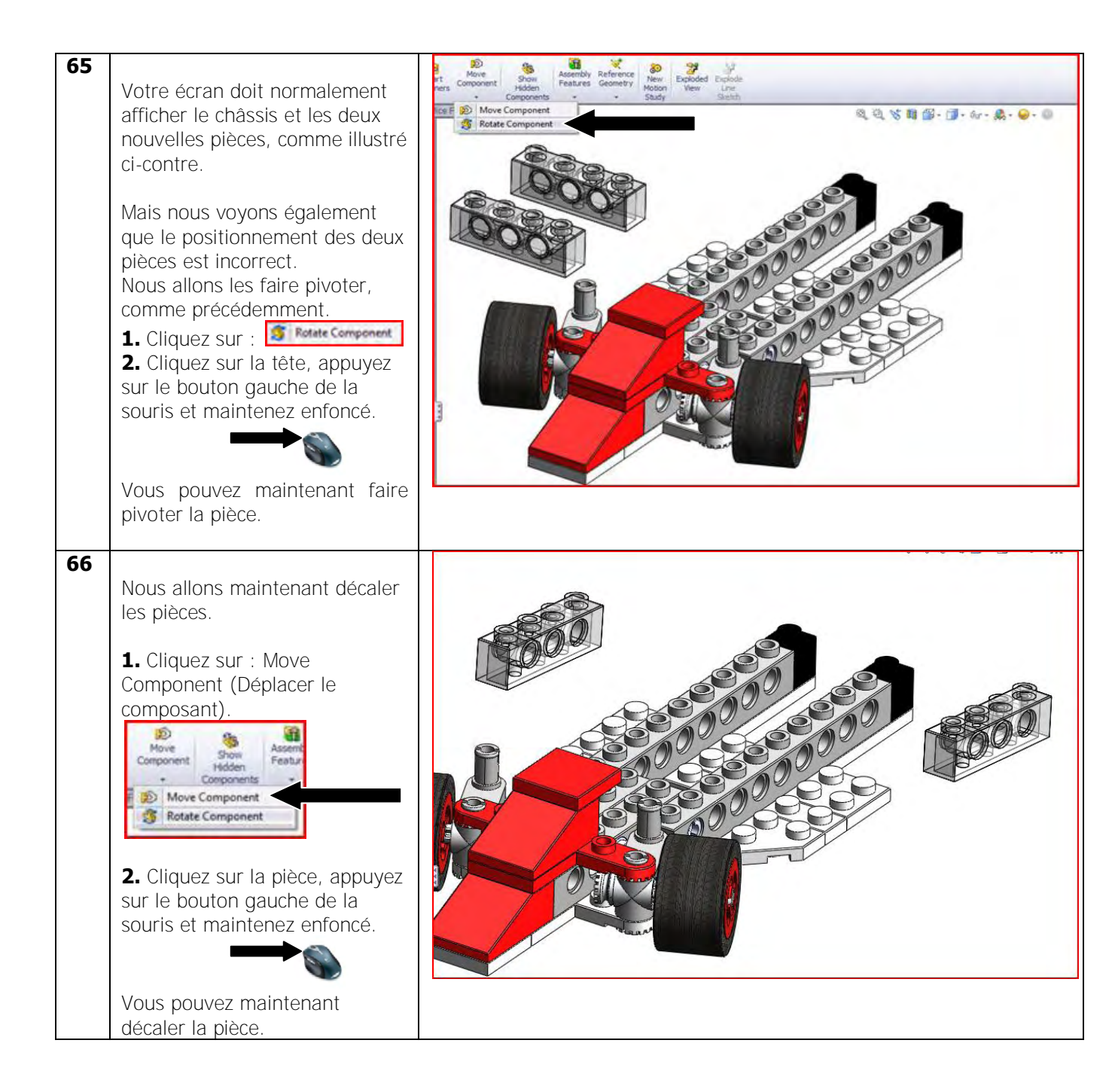

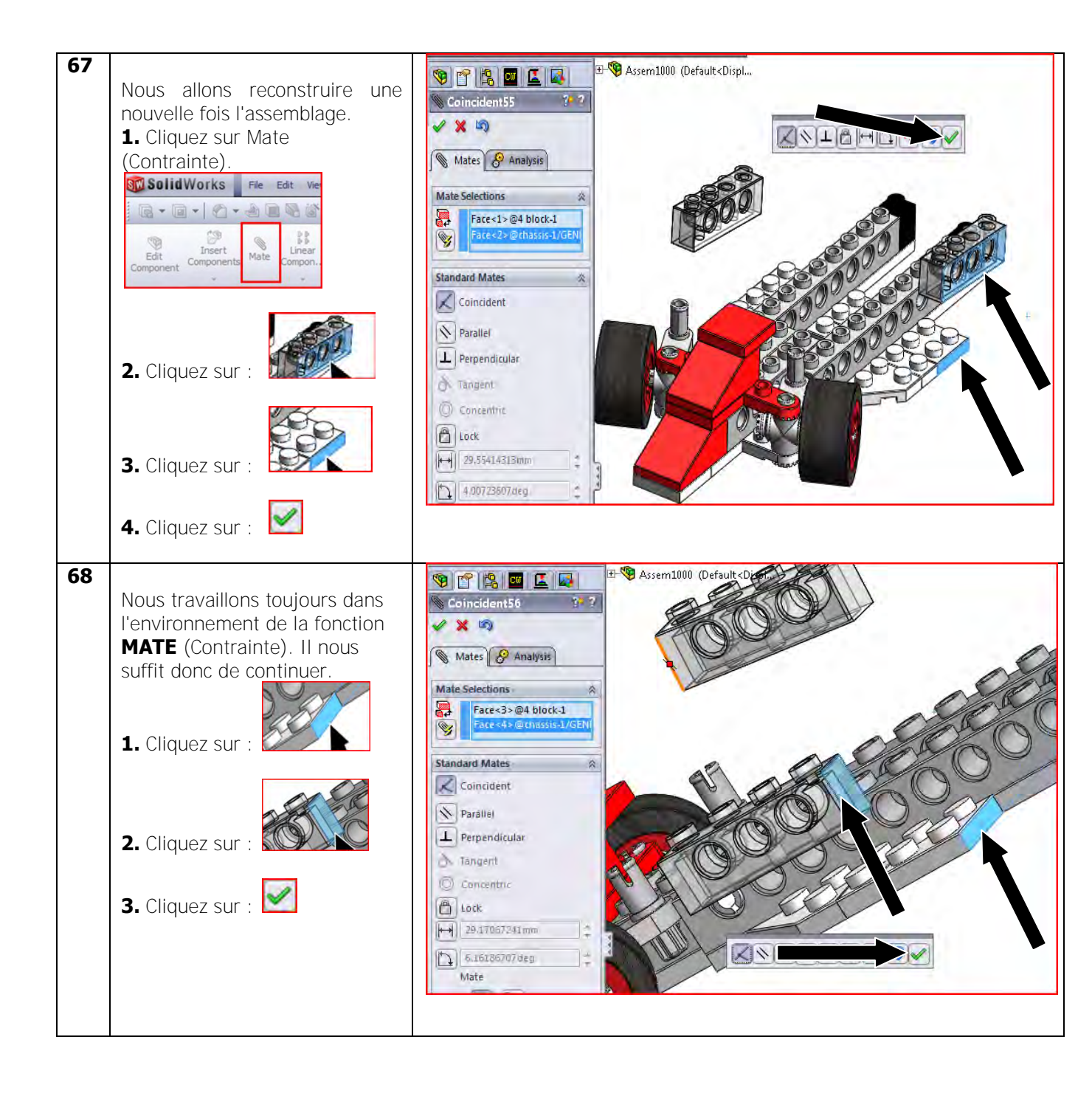

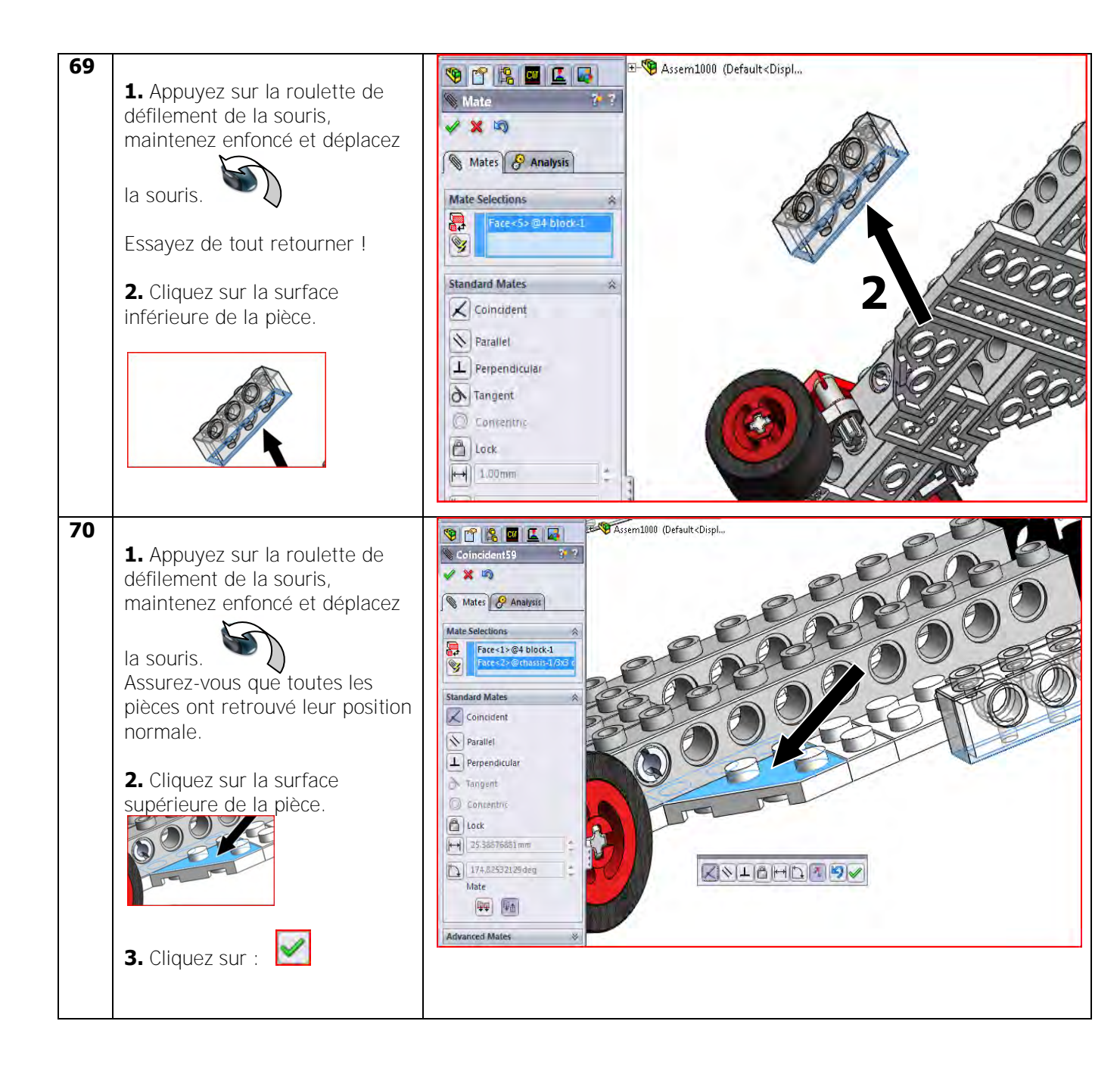

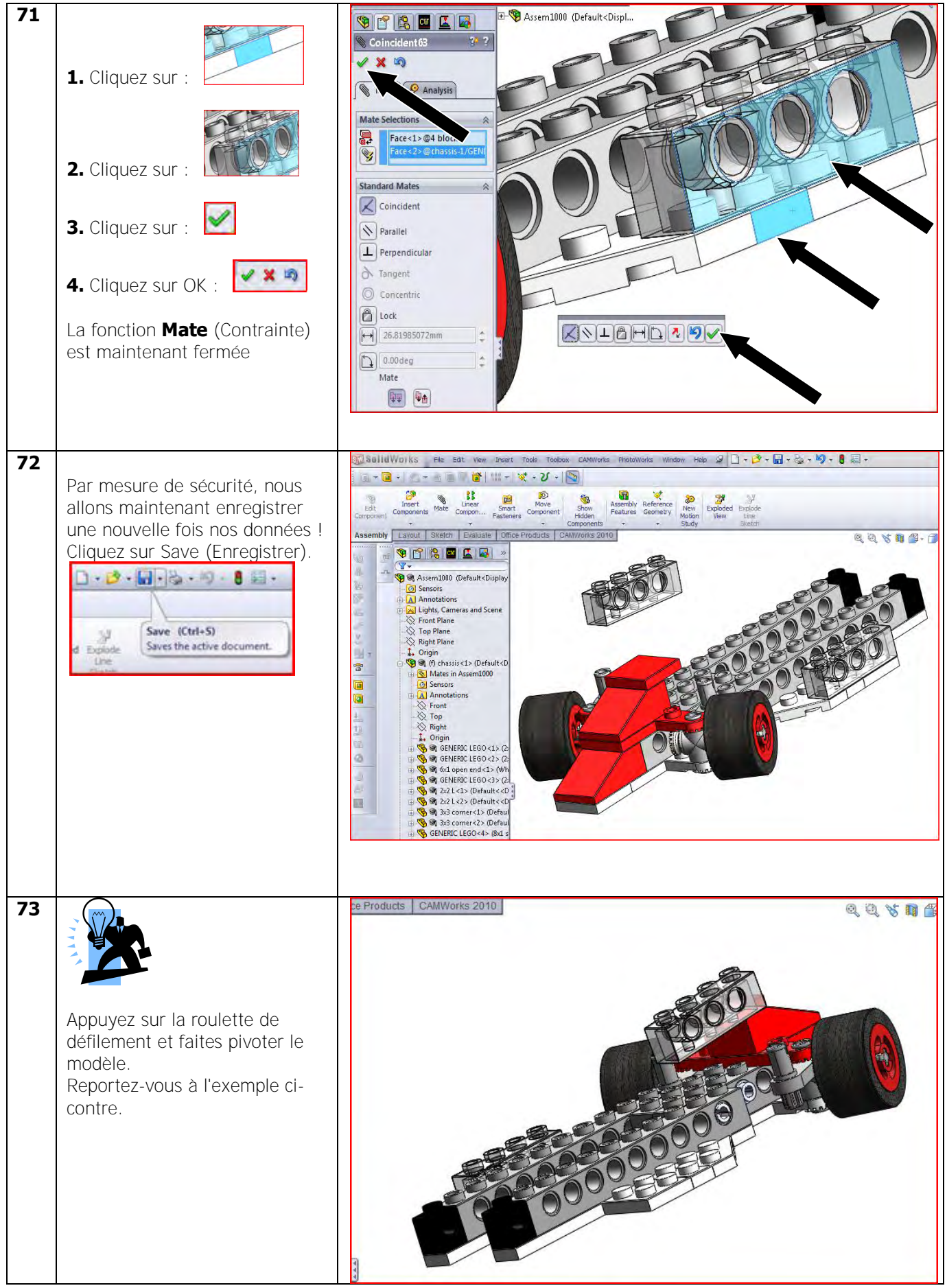

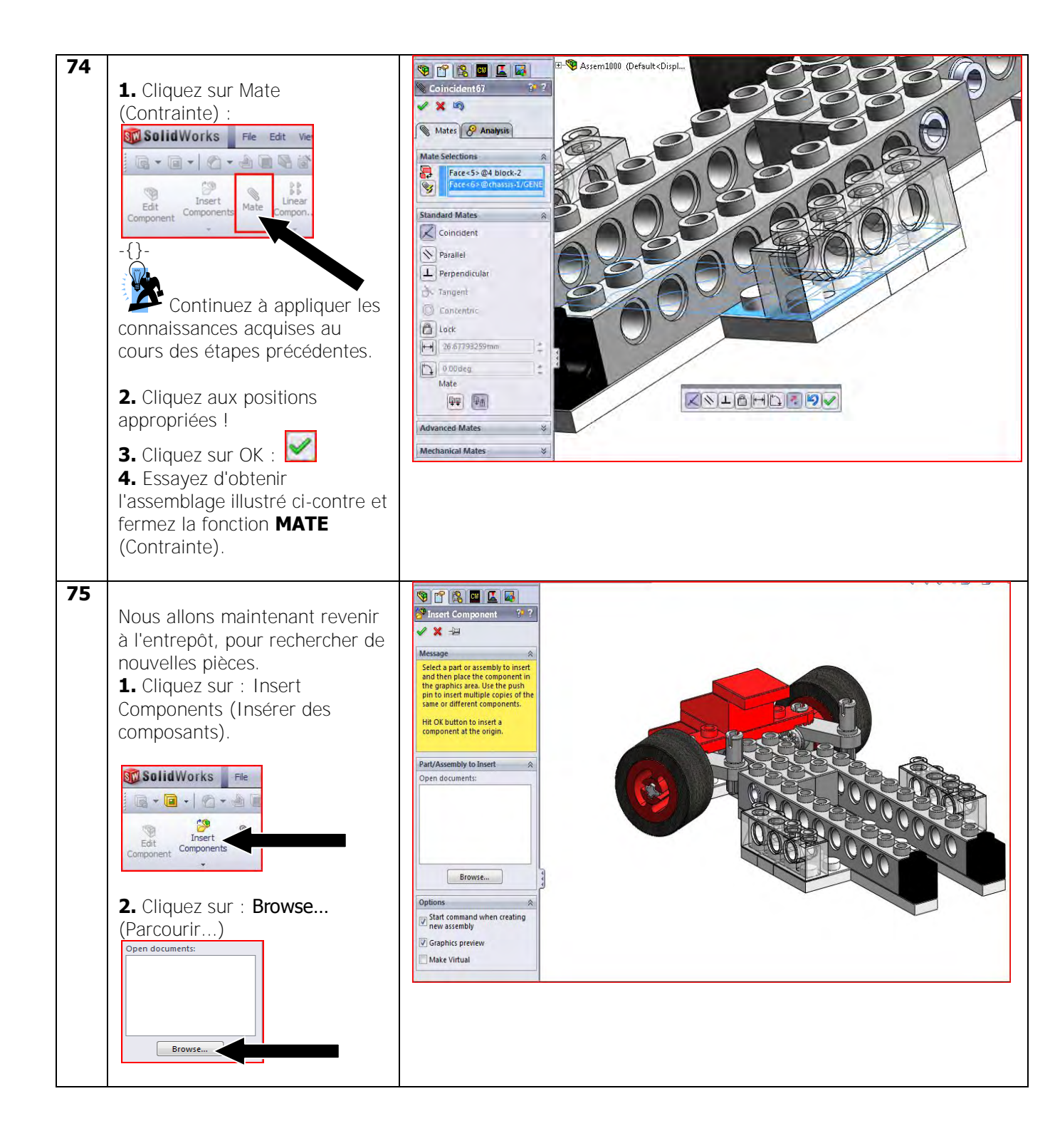

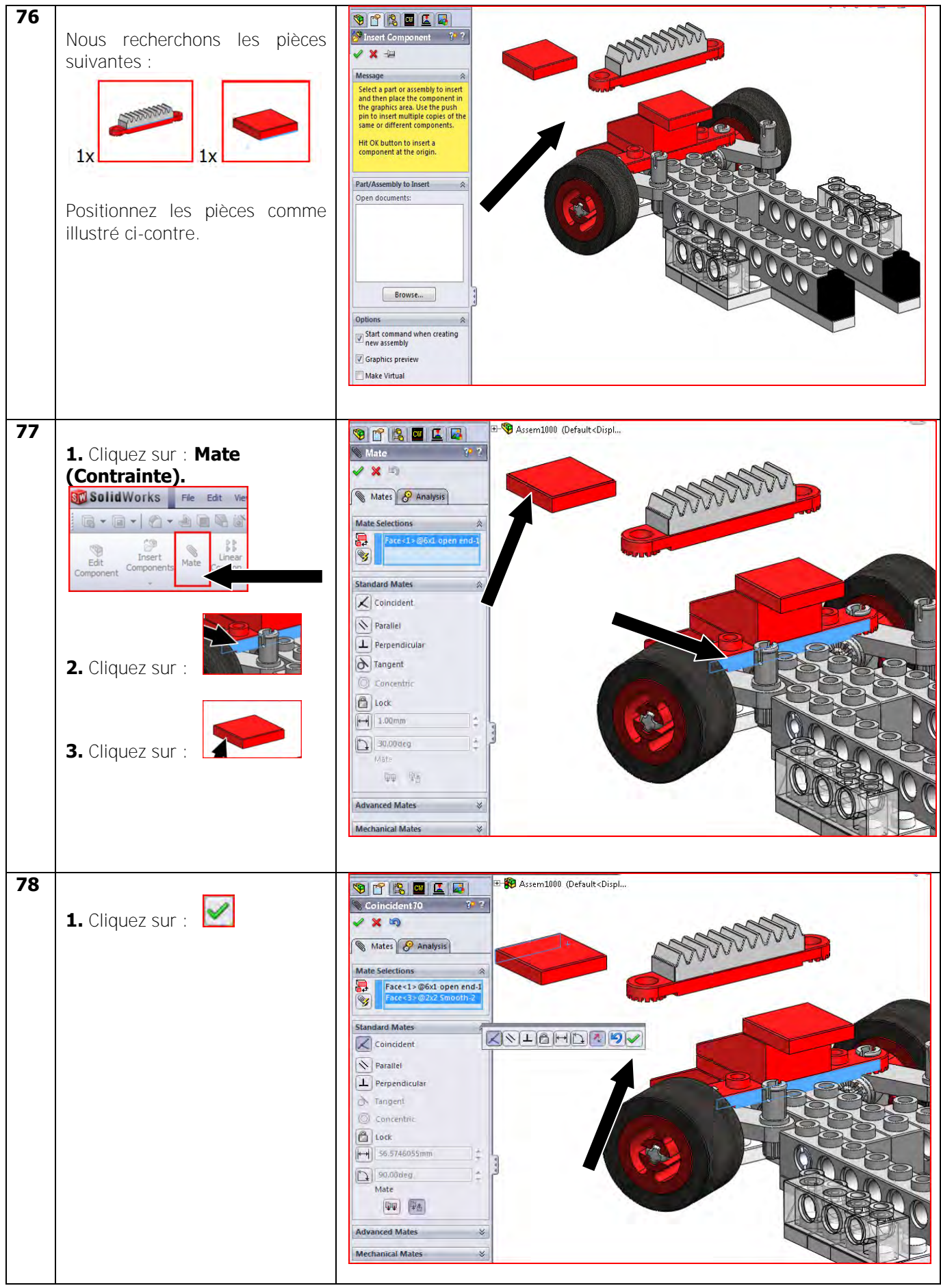

Tutoriel SolidWorks VMBO : Tutoriel de réalisation de Tony Kart avec des blocs de construction

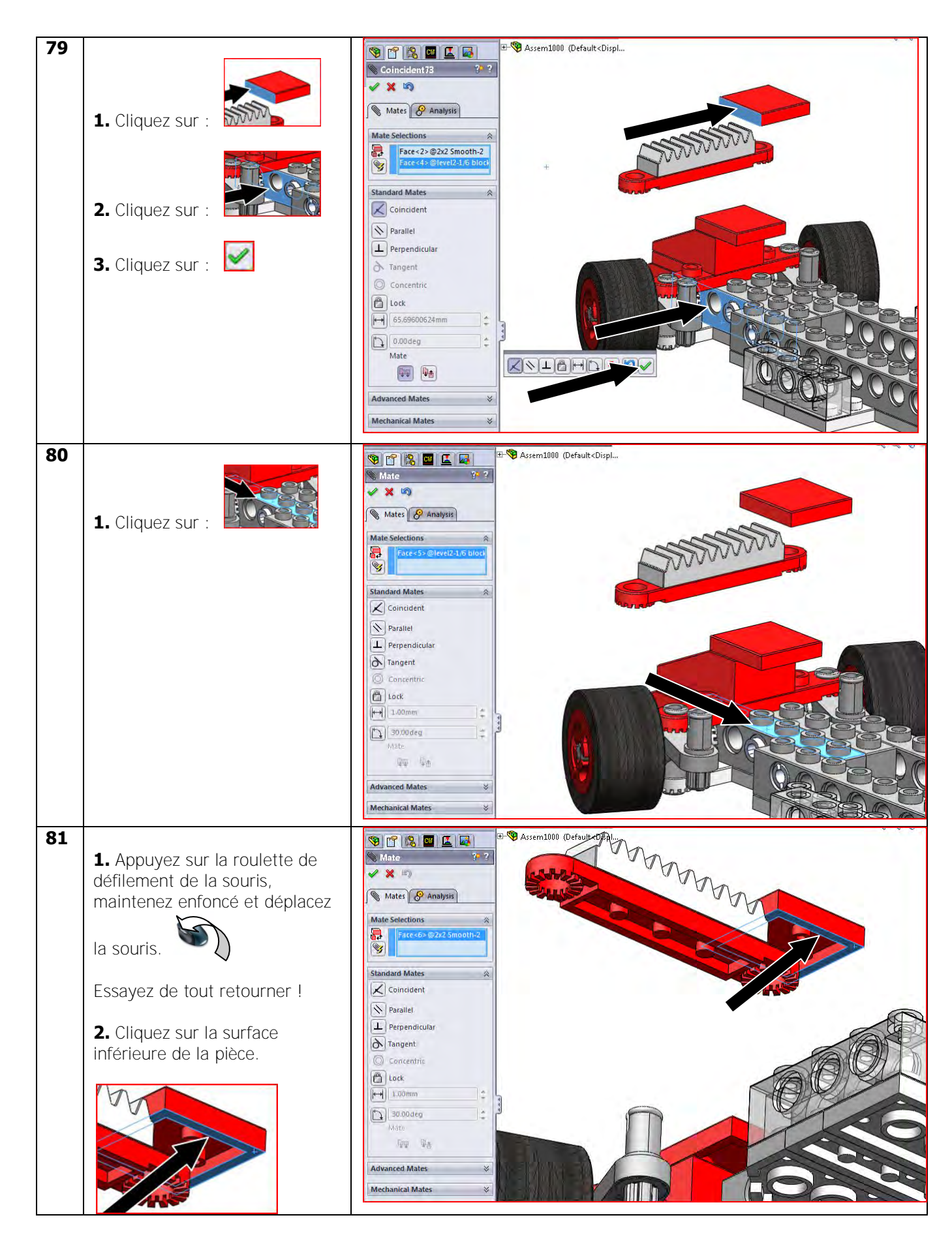

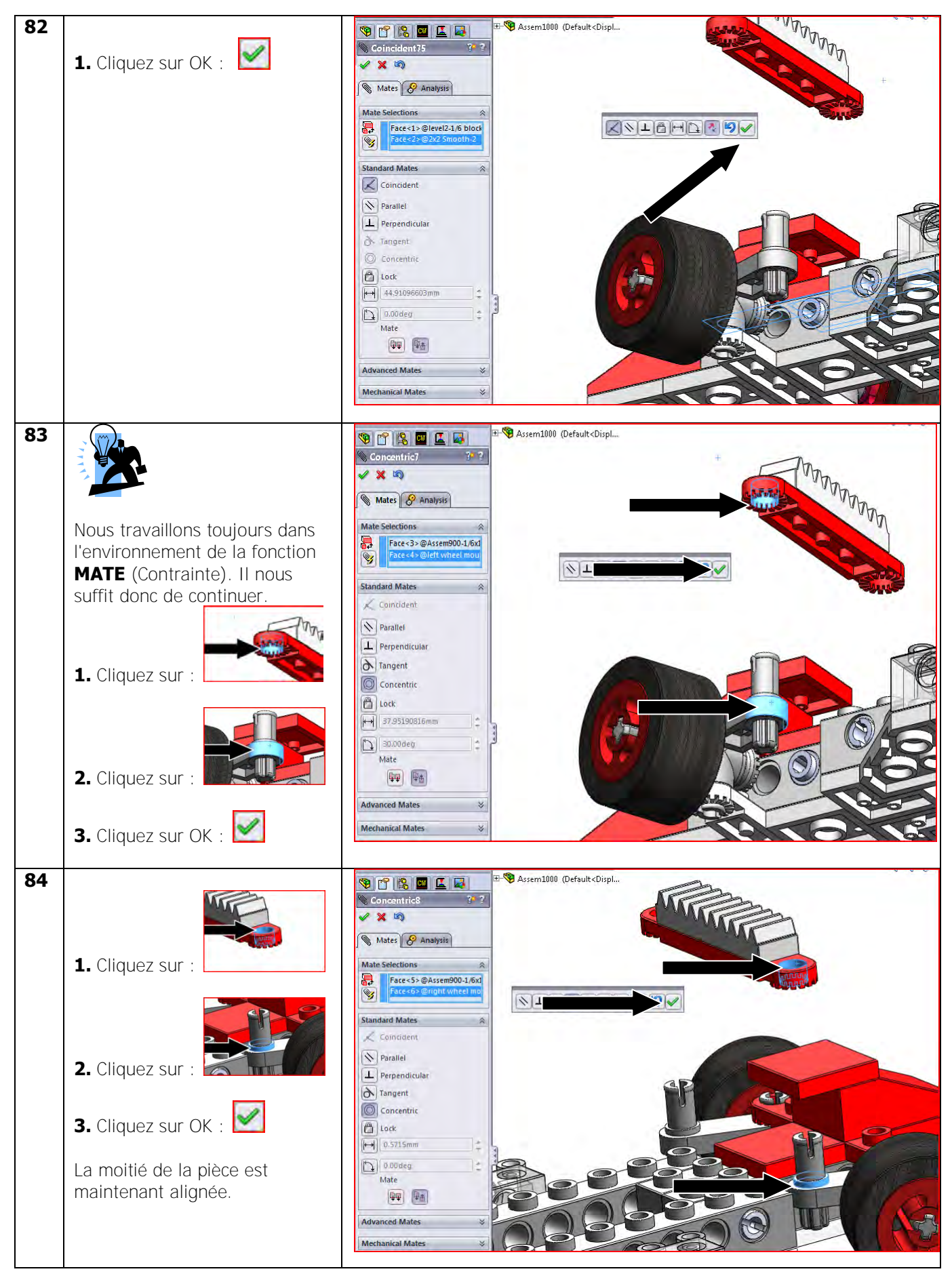

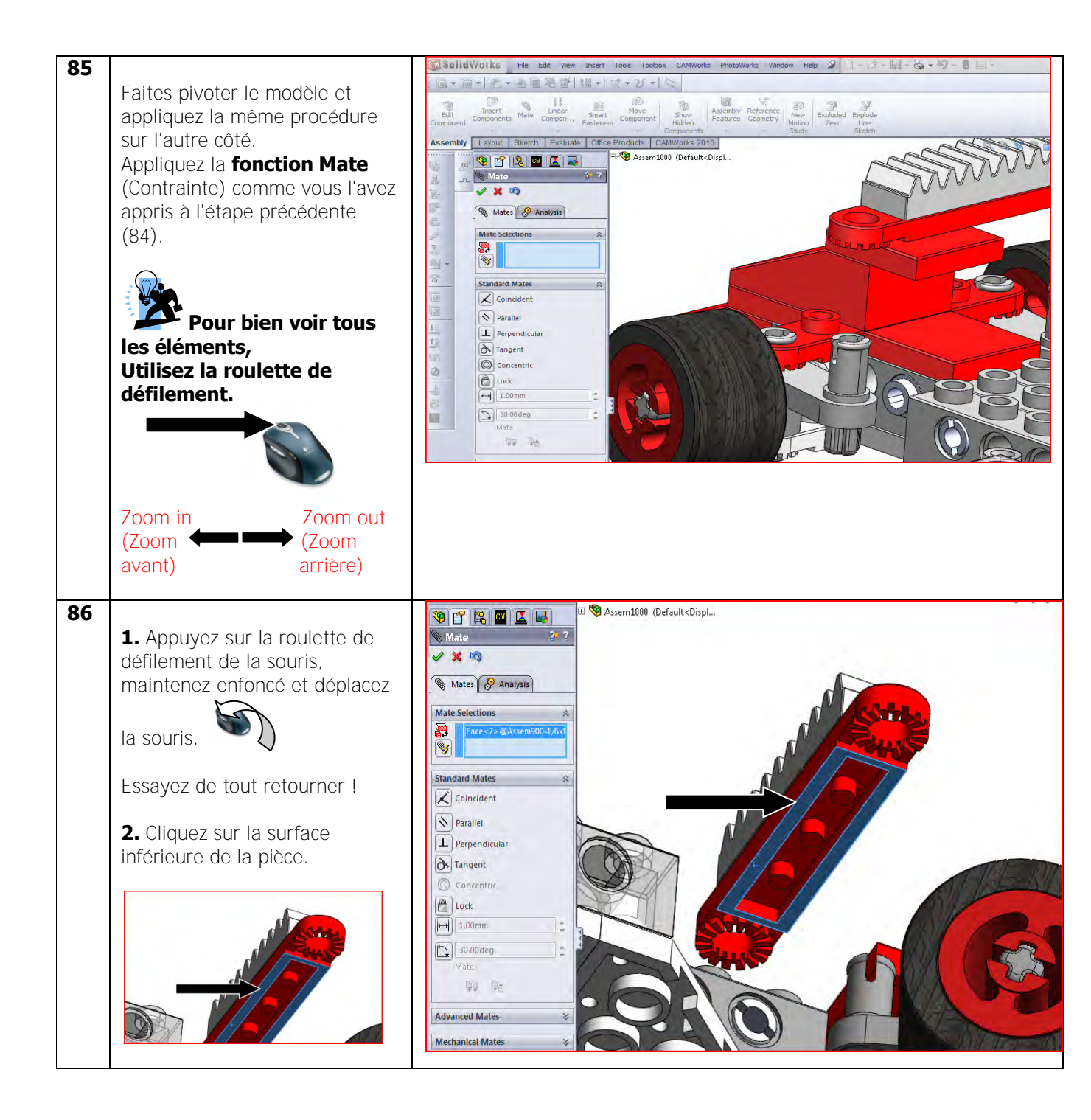

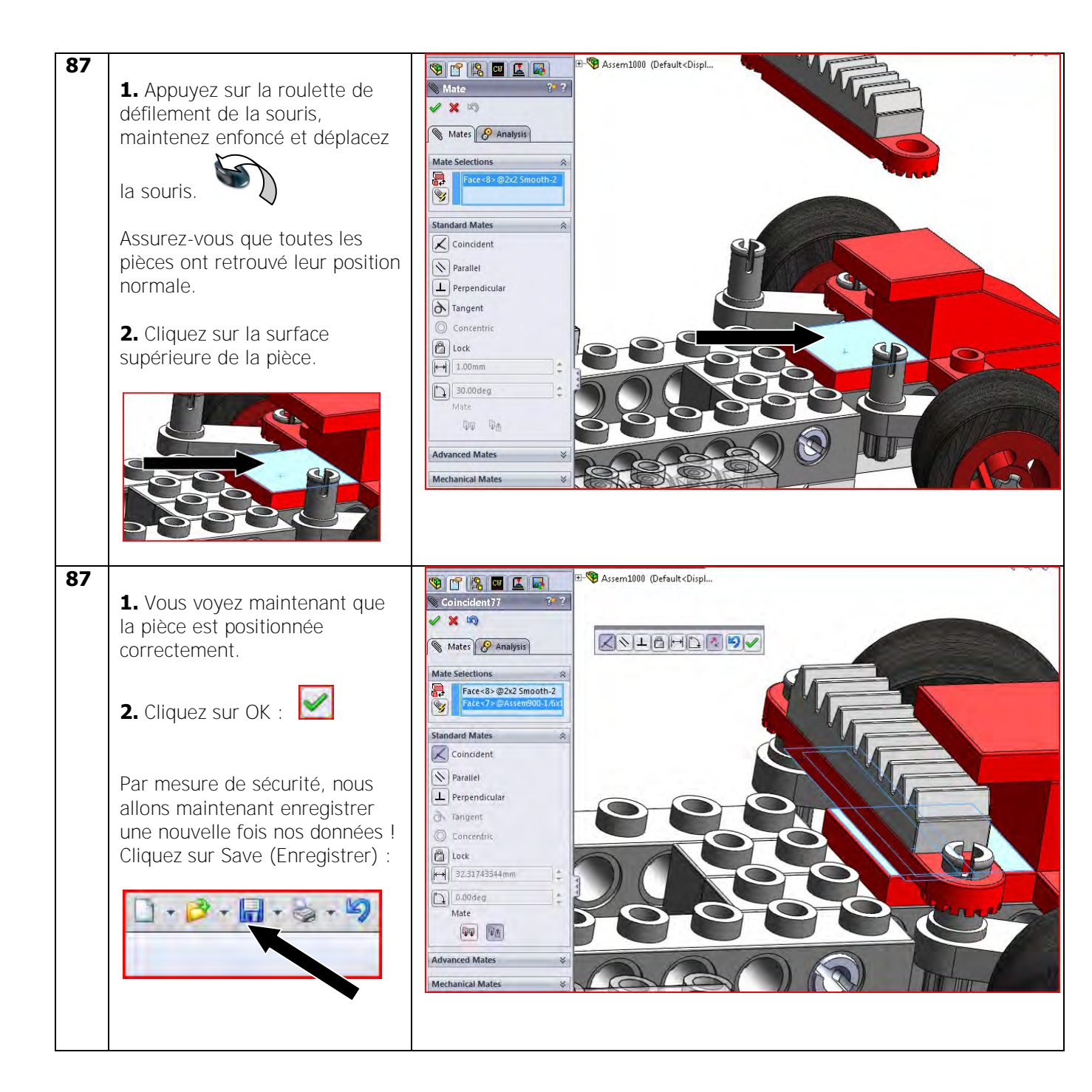

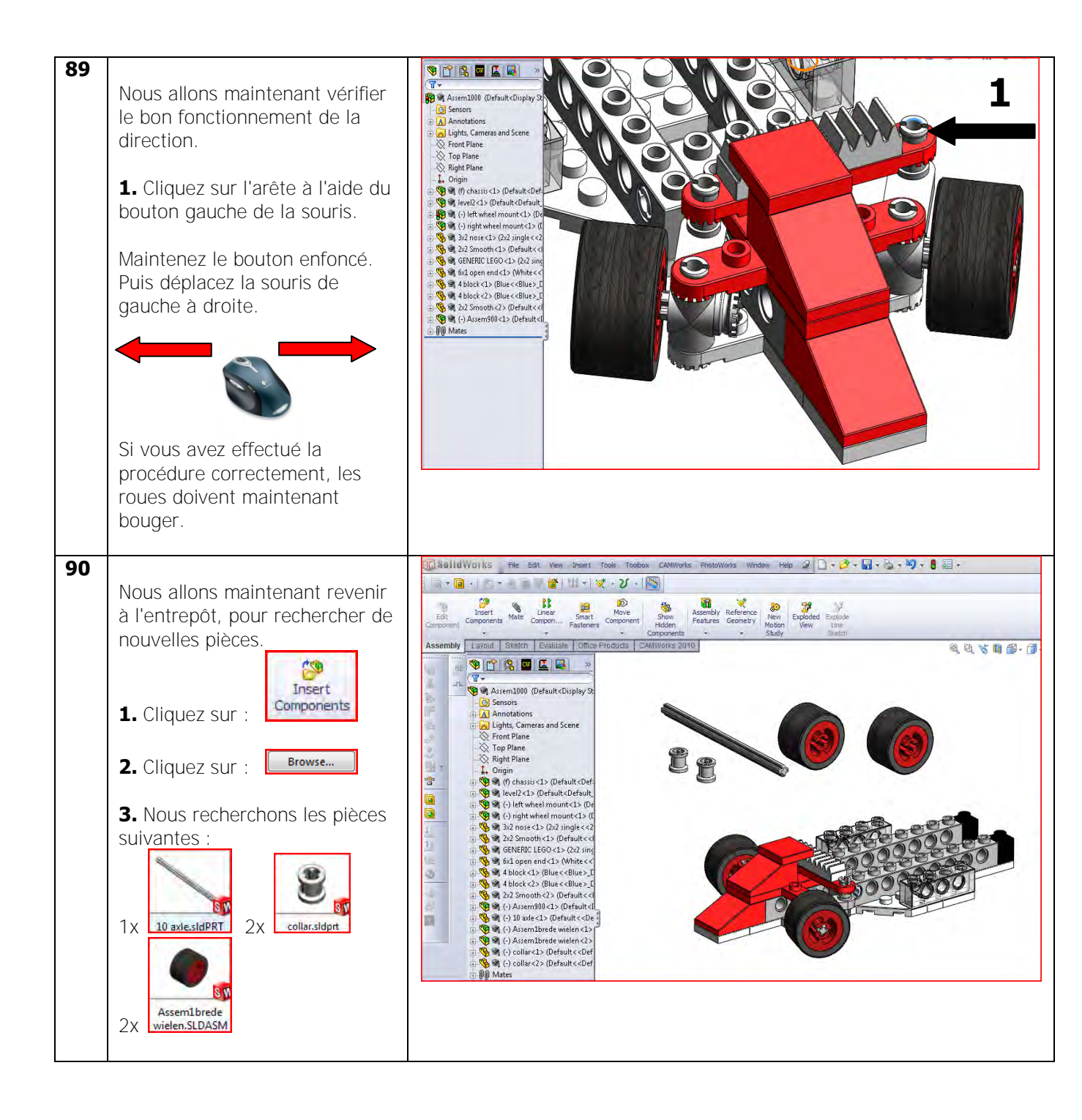
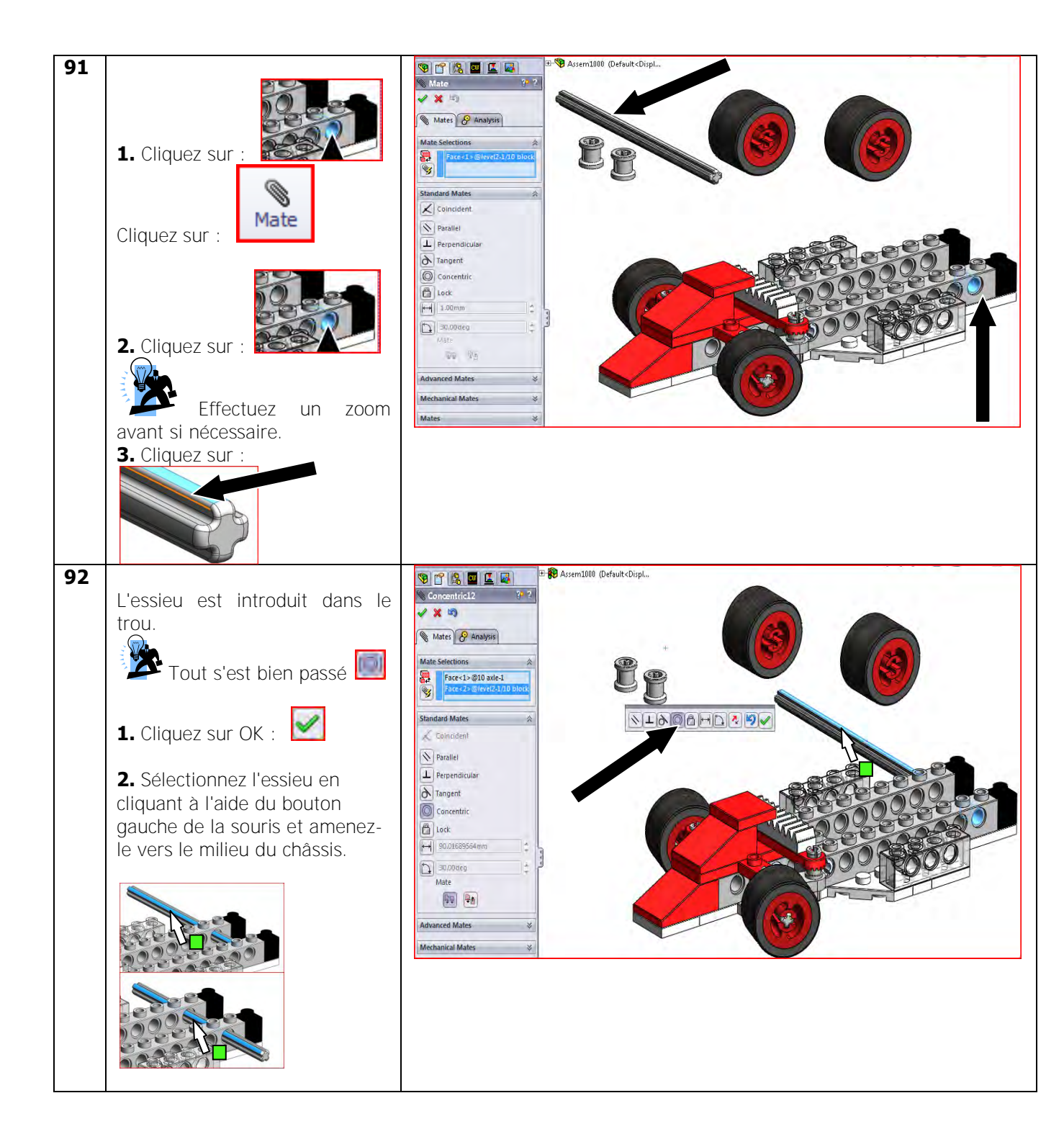

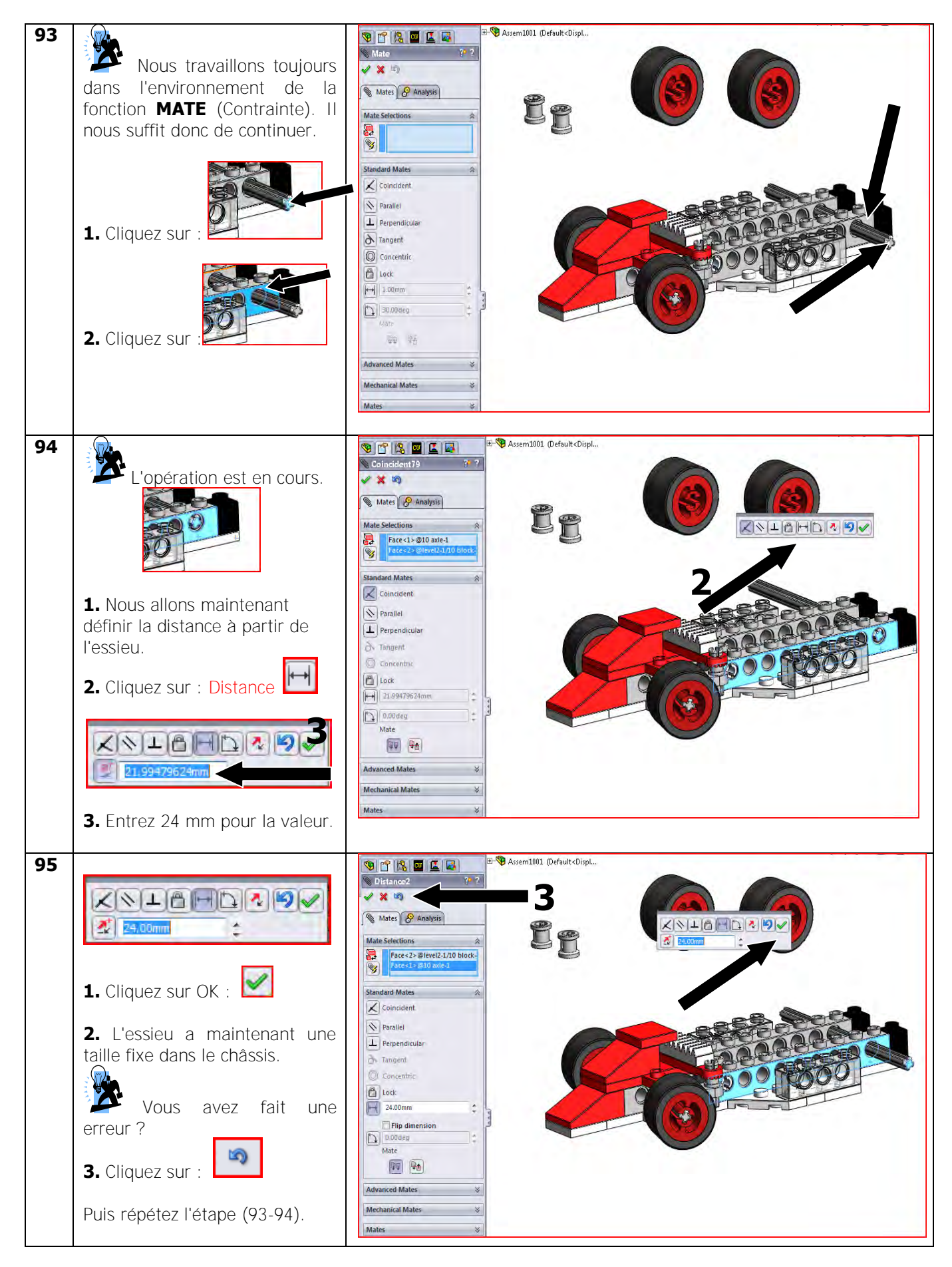

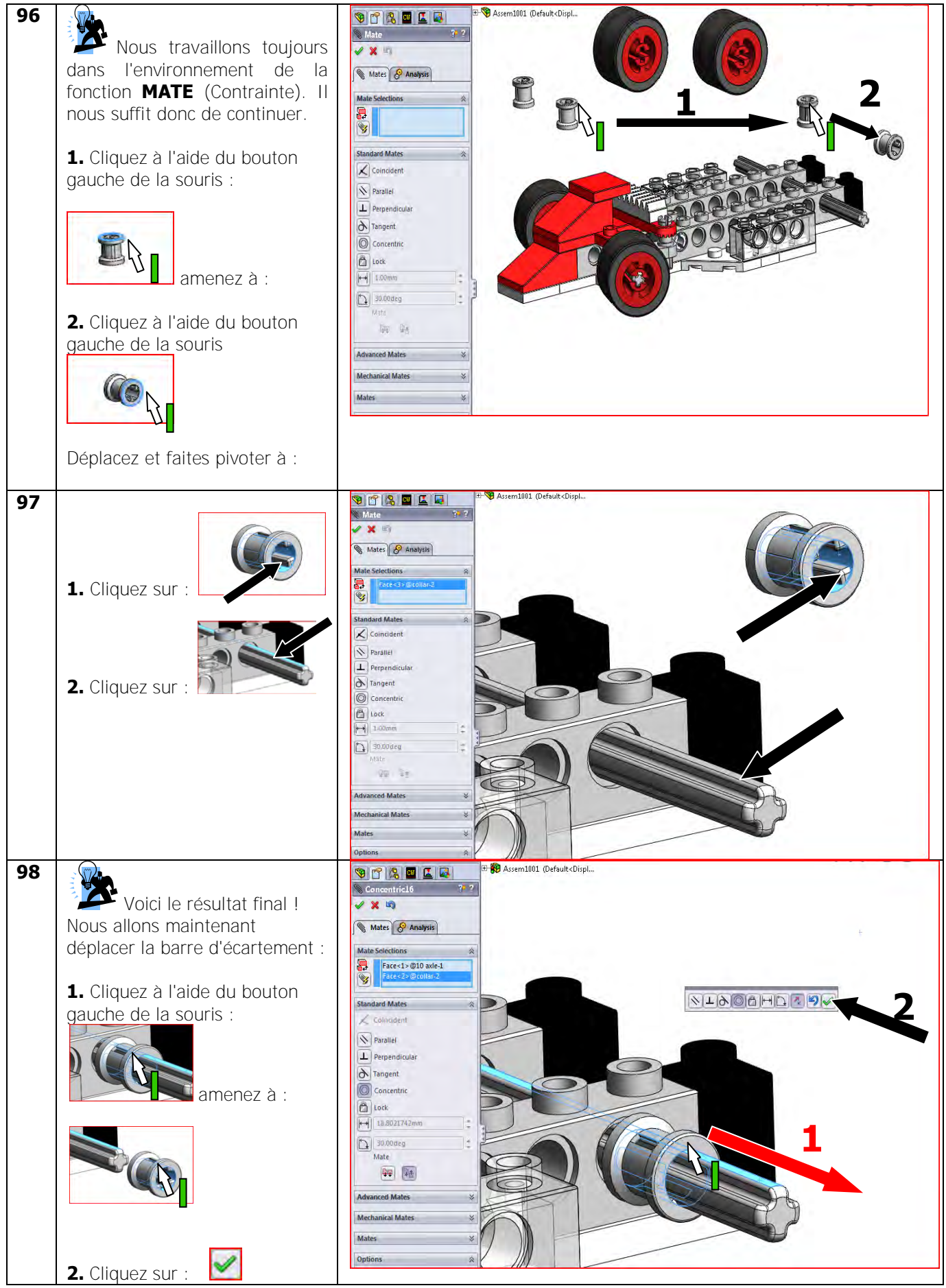

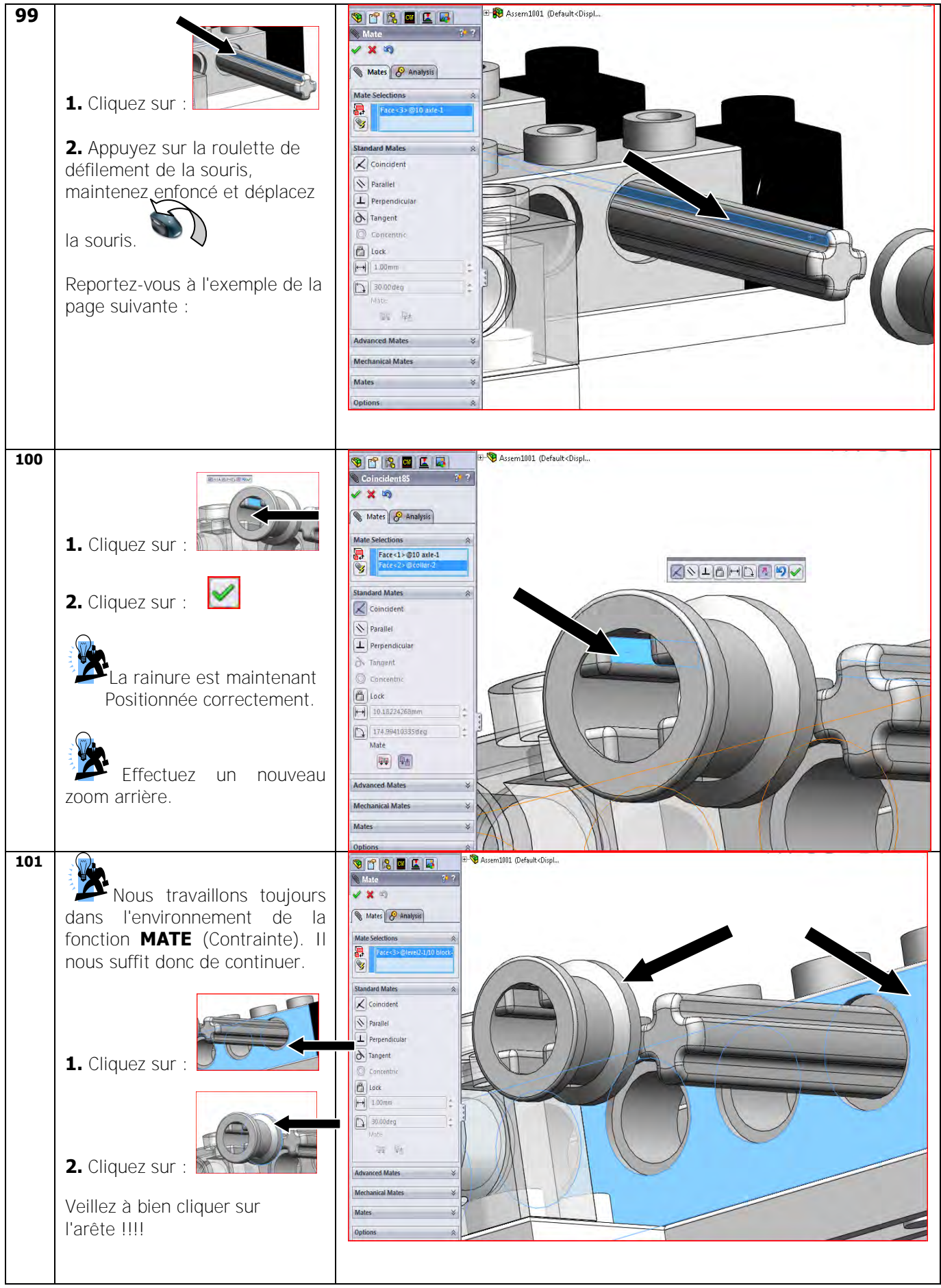

Tutoriel SolidWorks VMBO : Tutoriel de réalisation de Tony Kart avec des blocs de construction

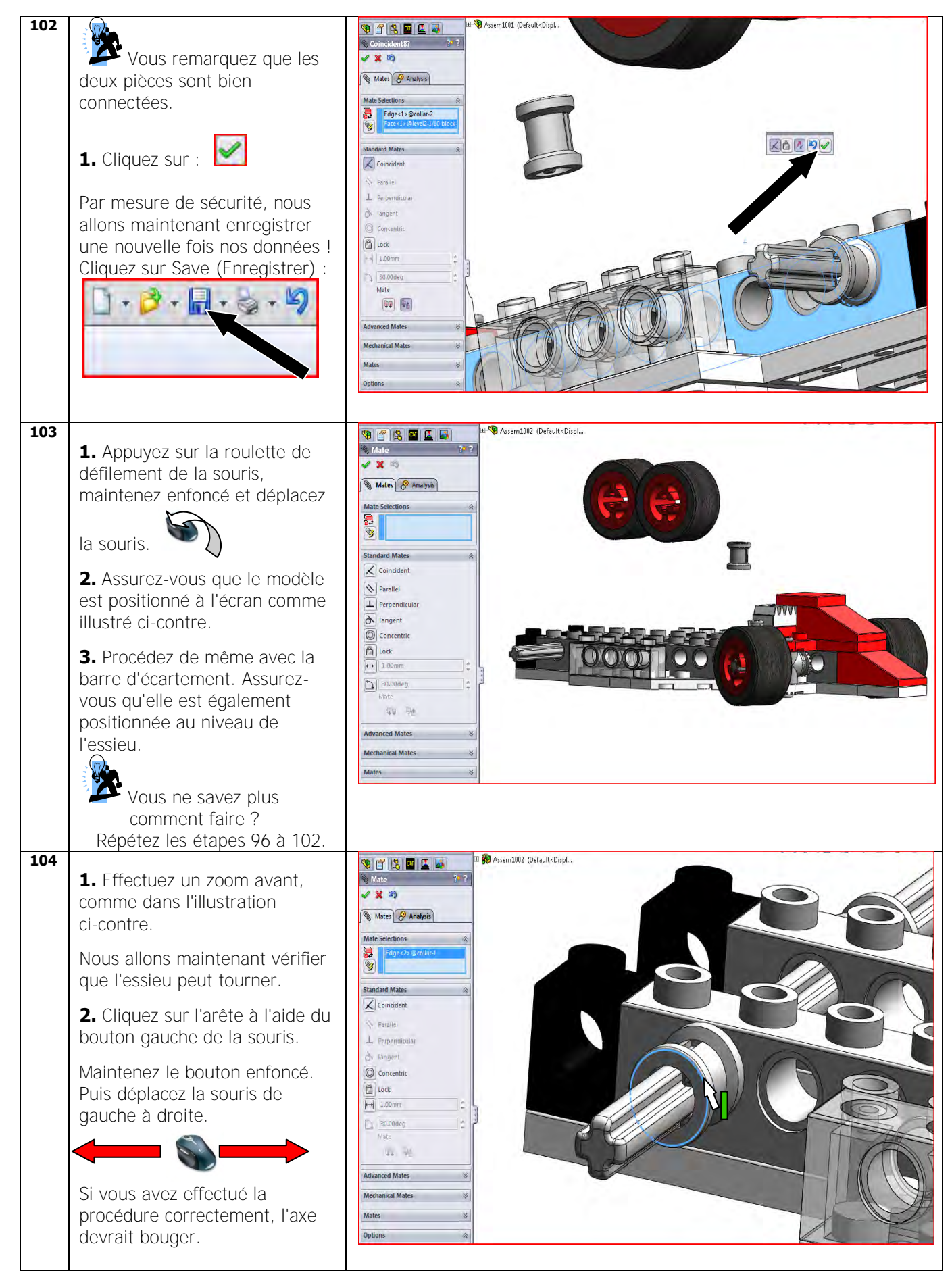

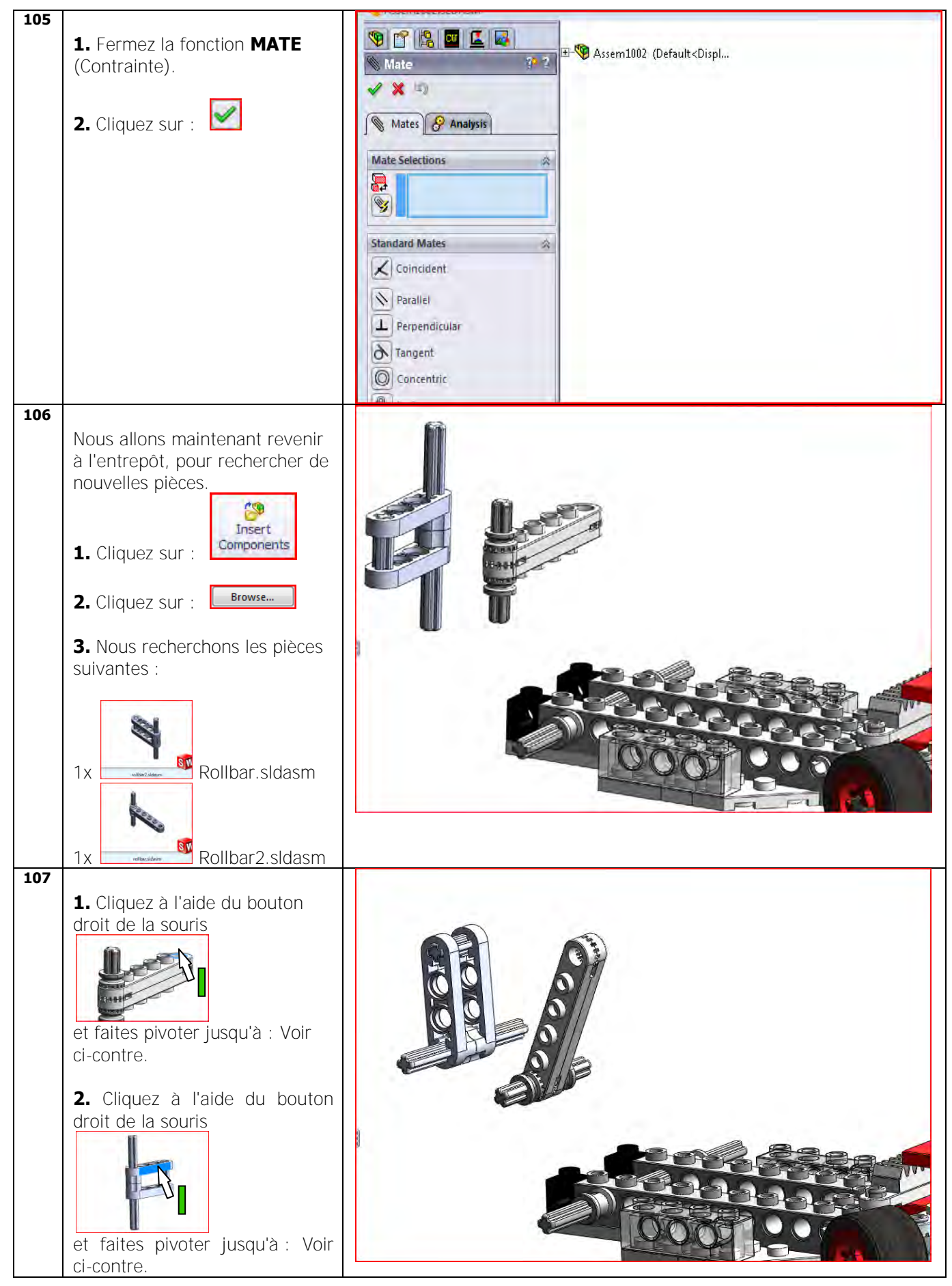

| 108 |                                                                                                    | 1 P R D C R October (Default cDispl.,                                                                                                    |
|-----|----------------------------------------------------------------------------------------------------|----------------------------------------------------------------------------------------------------|
| 108 | 1. Cliquez sur :<br>2. Cliquez sur :<br>2. Cliquez sur :<br>Effectuez un zoom<br>avant si nécessaire.<br>3. Cliquez sur :<br>Torrero de la companya de la companya de la |                                                                                                    |
| 109 |                                                                                                    |                                                                                                    |
|     | <ol> <li>Cliquez sur :</li> <li>Il peut arriver que la pièce traverse totalement une autre pièce.</li> <li>Ce n'est pas grave !</li> <li>Nous nous en occuperons à l'étape suivante.</li> </ol>                                                                                                    | Mate Selections         Free-2x-@revEl2.1/10 block-         Free-2x-@revEl2.1/10 block-         Free-2x-@revEl2.1/10 block-         Parallel         Perpendicular         Parallel         Perpendicular         Tangent         Stondaent         Mate         Stondaent         Mate         Mate         Mate         Mate         Mate         Mate         Mate         Mates         Mates         Mates         Mates         Mates         Mates         Mates         Mates         Options                                                                                                    |
| 110 | <ol> <li>Cliquez sur :</li> <li>Image: Constant of the second second se</li></ol>           | Image: Concession:   Mate: Analysis   Mate: Analysis   Mate: Concession:   Concession:   Concession:   Concession:   Concession:   Concession:   Concession:   Concession:   Mate: Solution:   Mate: Solution:   Mate: So |

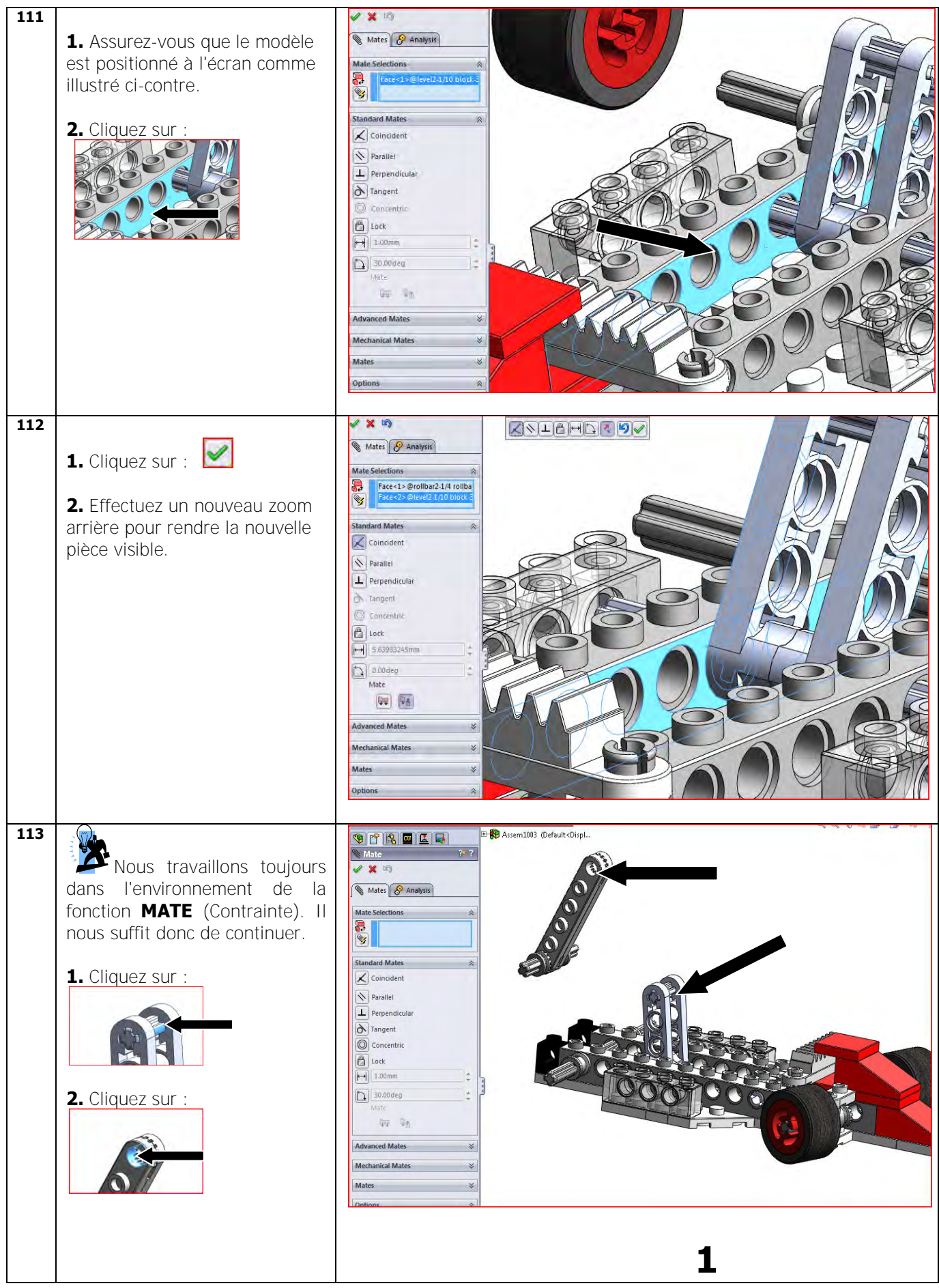

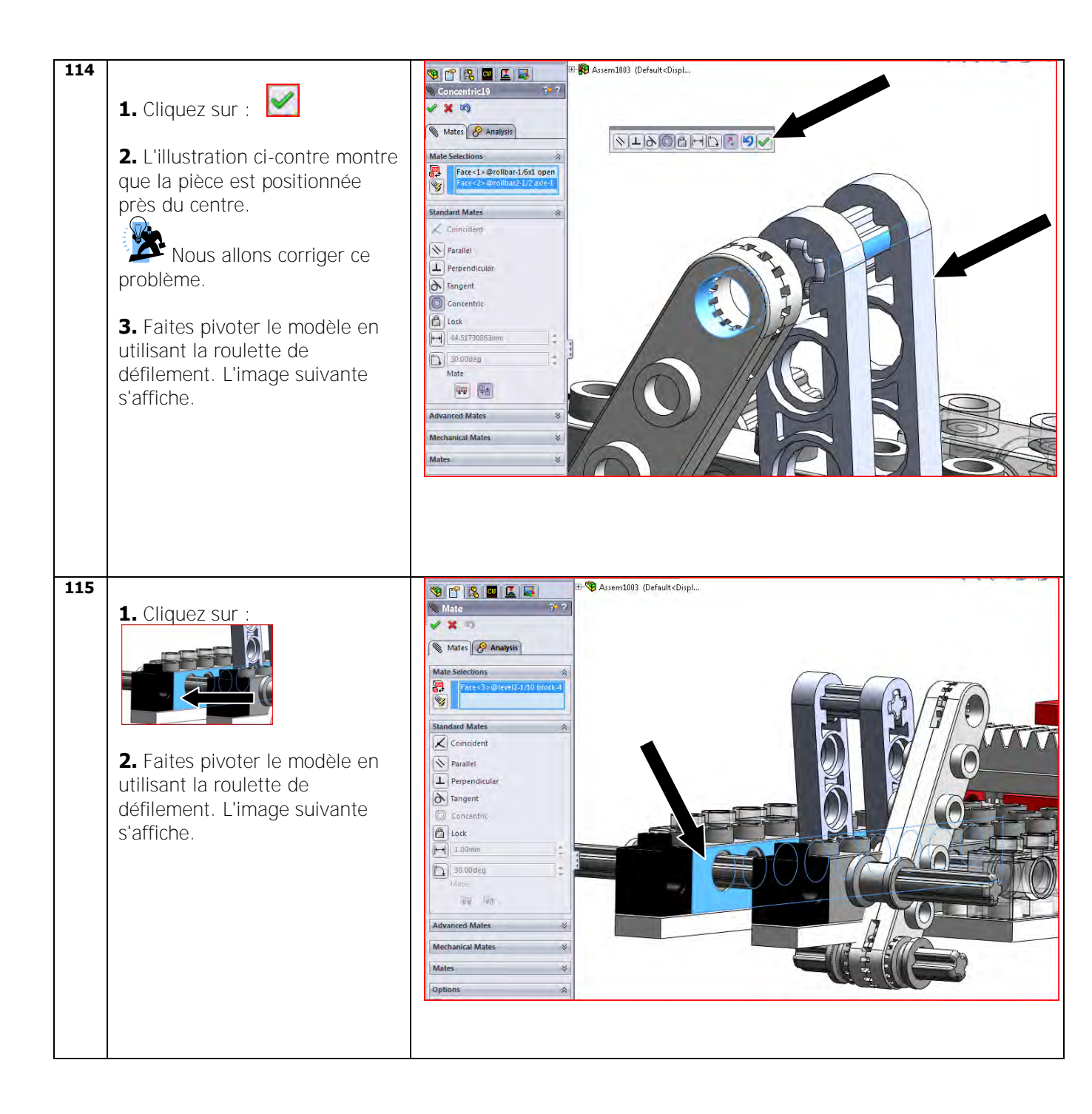

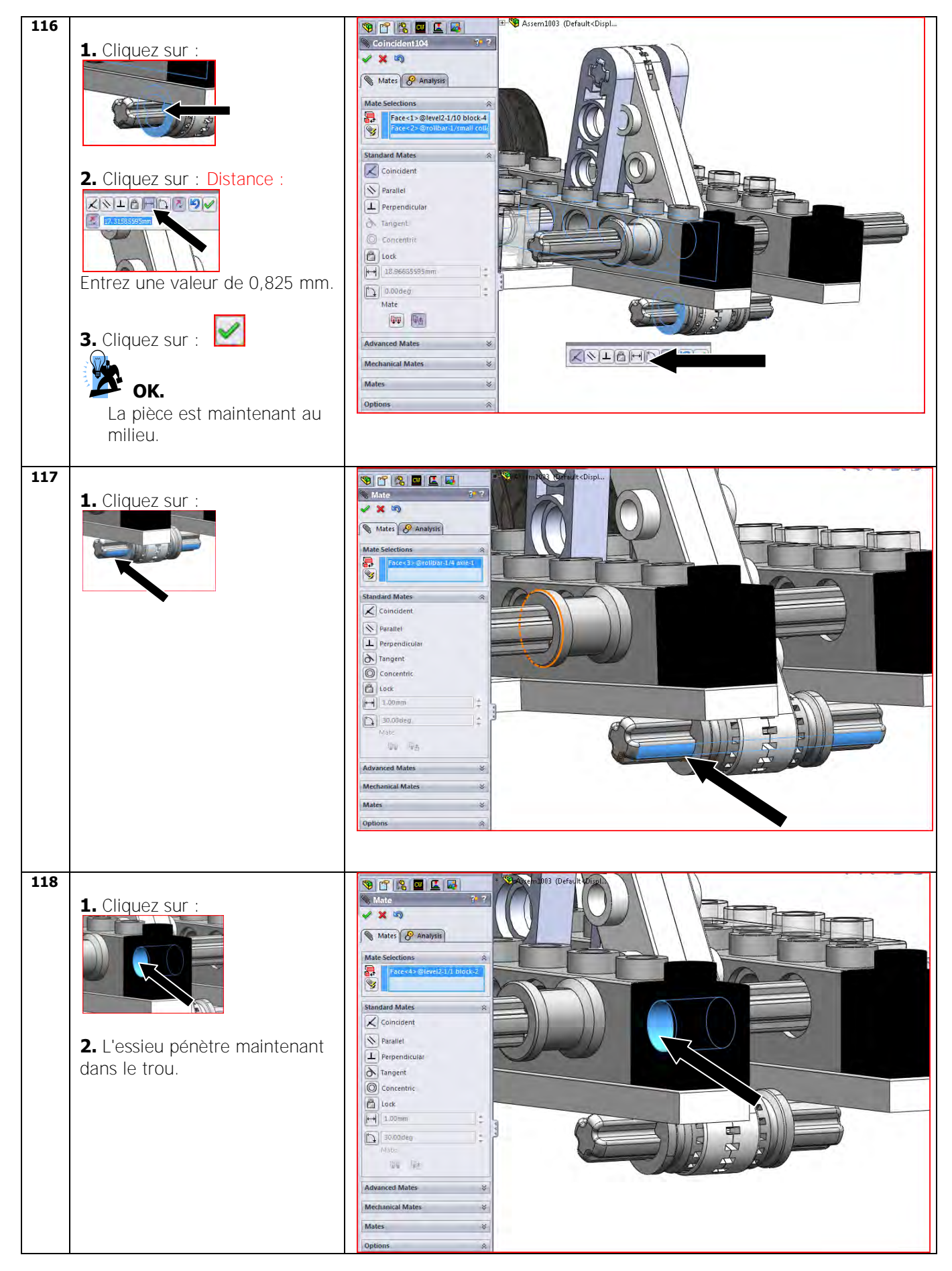

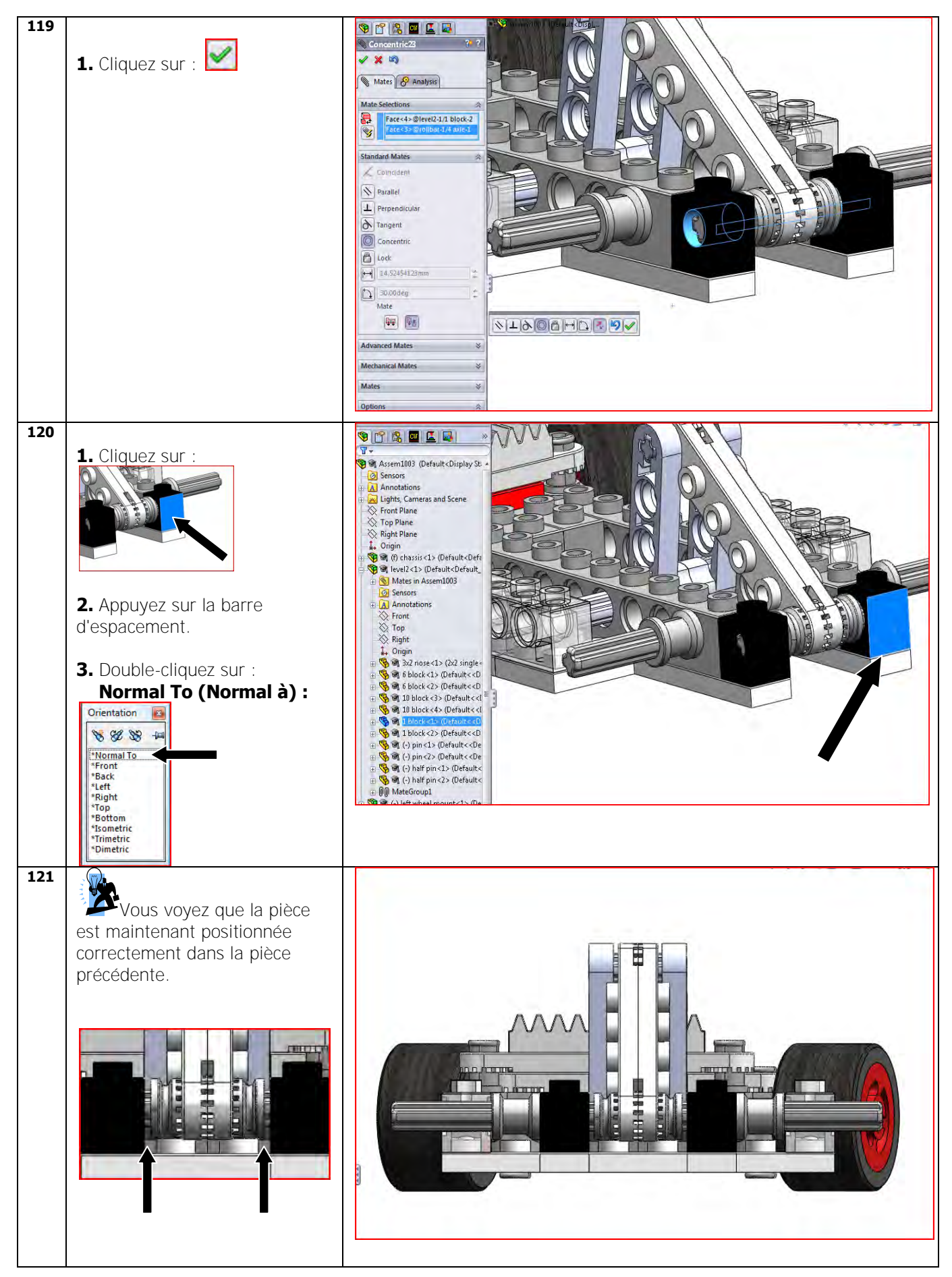

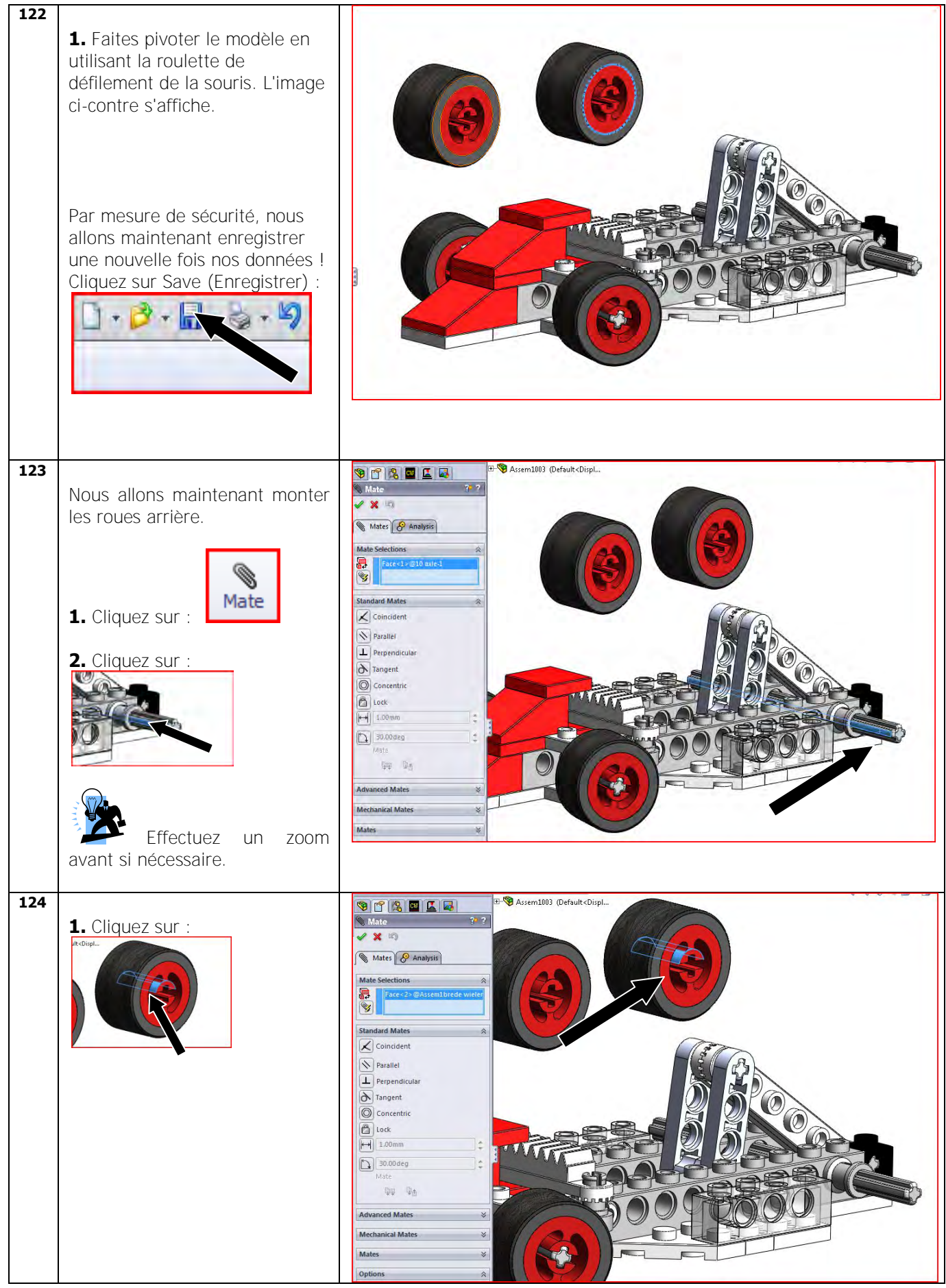

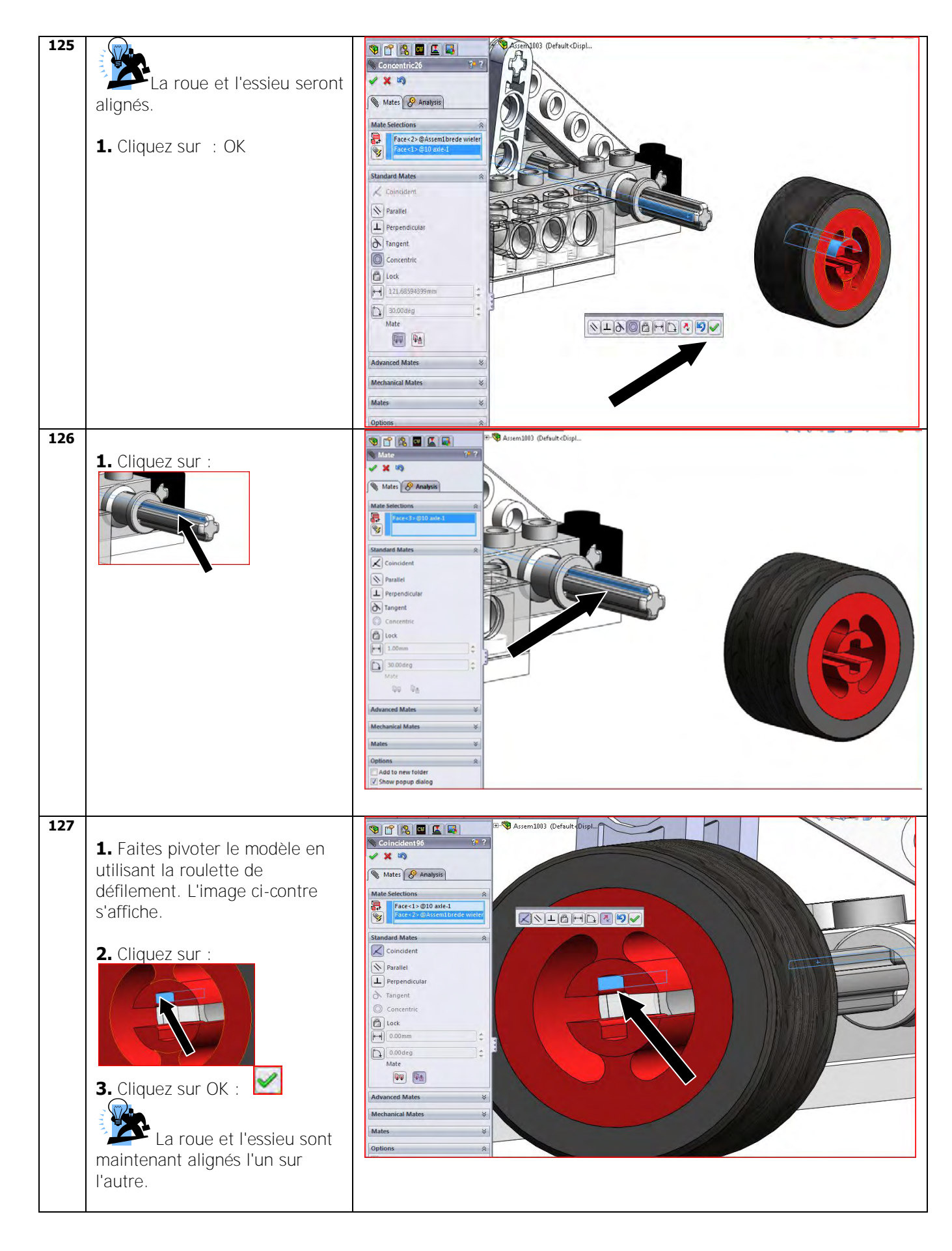

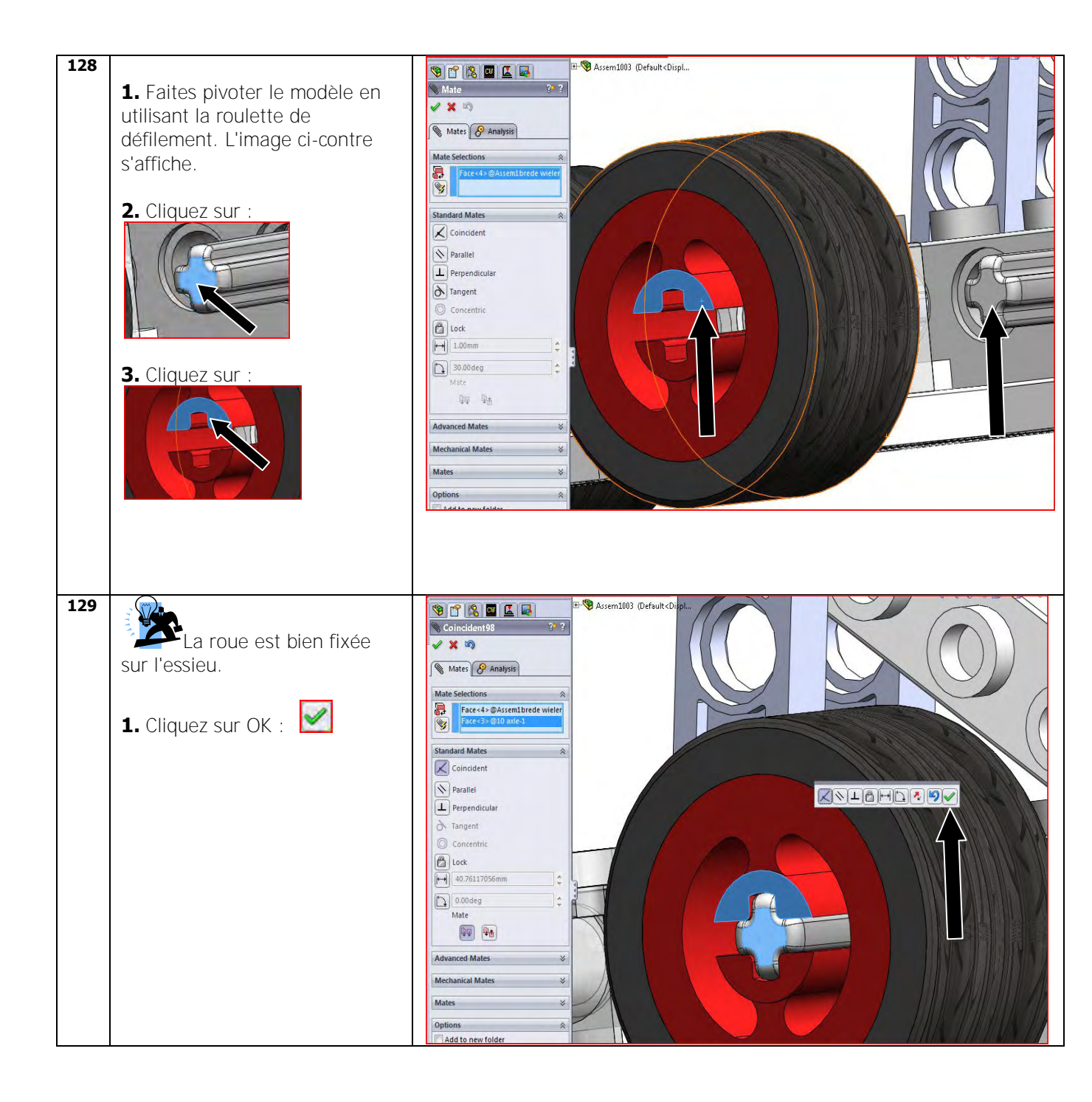

| 130 |                                          | 🗄 😥 Assem1003 (Default <displ< th=""></displ<>                                                                   |
|-----|------------------------------------------|----------------------------------------------------------------------------------------------------|
|     | <b>1</b> . Faites pivoter le modèle en   |                                                                                                    |
|     | utilisant la roulotto do                 |                                                                                                    |
|     | défilement l'image di contro             |                                                                                                    |
|     | demement. Limage ci-contre               |                                                                                                    |
|     | s'affiche.                               |                                                                                                    |
|     |                                          |                                                                                                    |
|     |                                          |                                                                                                    |
|     | procéduro pour la socondo rouo           |                                                                                                    |
|     | procedure pour la seconde roue           |                                                                                                    |
|     | arriere ; utilisez les                   |                                                                                                    |
|     | connaissances acquises aux               |                                                                                                    |
|     | étapes                                   |                                                                                                    |
|     | 123 à 129                                |                                                                                                    |
|     | Par mesure de sécurité, nous             |                                                                                                    |
|     | allons maintenant enregistrer            |                                                                                                    |
|     | une nouvelle fois nos données !          |                                                                                                    |
|     |                                          |                                                                                                    |
|     | Cliquez sur Save (Enregistrer) :         |                                                                                                    |
|     |                                          |                                                                                                    |
|     |                                          |                                                                                                    |
|     |                                          |                                                                                                    |
|     |                                          |                                                                                                    |
|     |                                          |                                                                                                    |
|     |                                          |                                                                                                    |
| 131 |                                          |                                                                                                    |
|     | Nous allons maintenant revenir           | Øinset Component ♥?                                                                                              |
|     | à l'entrepôt, pour rechercher de         | Message &                                                                                                    |
|     | nouvelles pièces.                        | Select a part or assembly to insert and<br>then place the component in the<br>graphic care. Note the push pin to |
|     | 100 CO                                   | insert multiple copies of the same or<br>different components.                                                   |
|     | Insert                                   | Hit OK button to inset a component at the origin.                                                                |
|     | Cliquoz sur : Components                 | Part/Assembly to Insert                                                                                          |
|     |                                          | Open documents:                                                                                                  |
|     | 2. Cliquez sur :                         |                                                                                                    |
|     | 3. Nous recherchons les pièces           |                                                                                                    |
|     | suivantes :                              | From A A O                                                                                                    |
|     |                                          | Thumbrail Preview                                                                                                |
|     |                                          |                                                                                                    |
|     |                                          | State command when creating new                                                                                  |
|     | 2x 2x2 Listopt 2x2 Listopt               | 2 Graphics preview                                                                                               |
|     |                                          |                                                                                                    |
|     |                                          |                                                                                                    |
|     |                                          |                                                                                                    |
|     |                                          |                                                                                                    |
|     | 2X Flat 1x4.sldprt.sLDASM Flat1x4.sldprt |                                                                                                    |

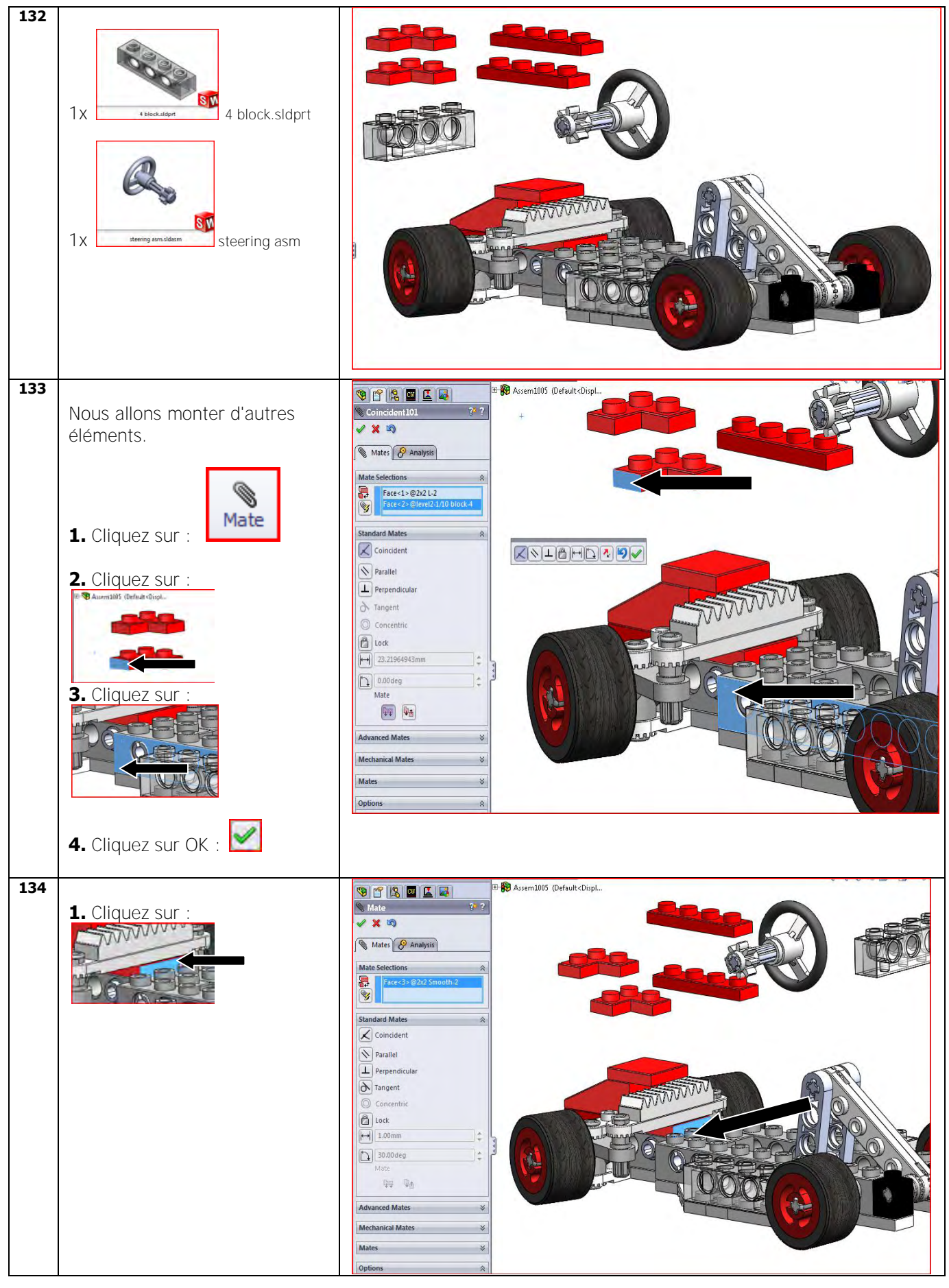

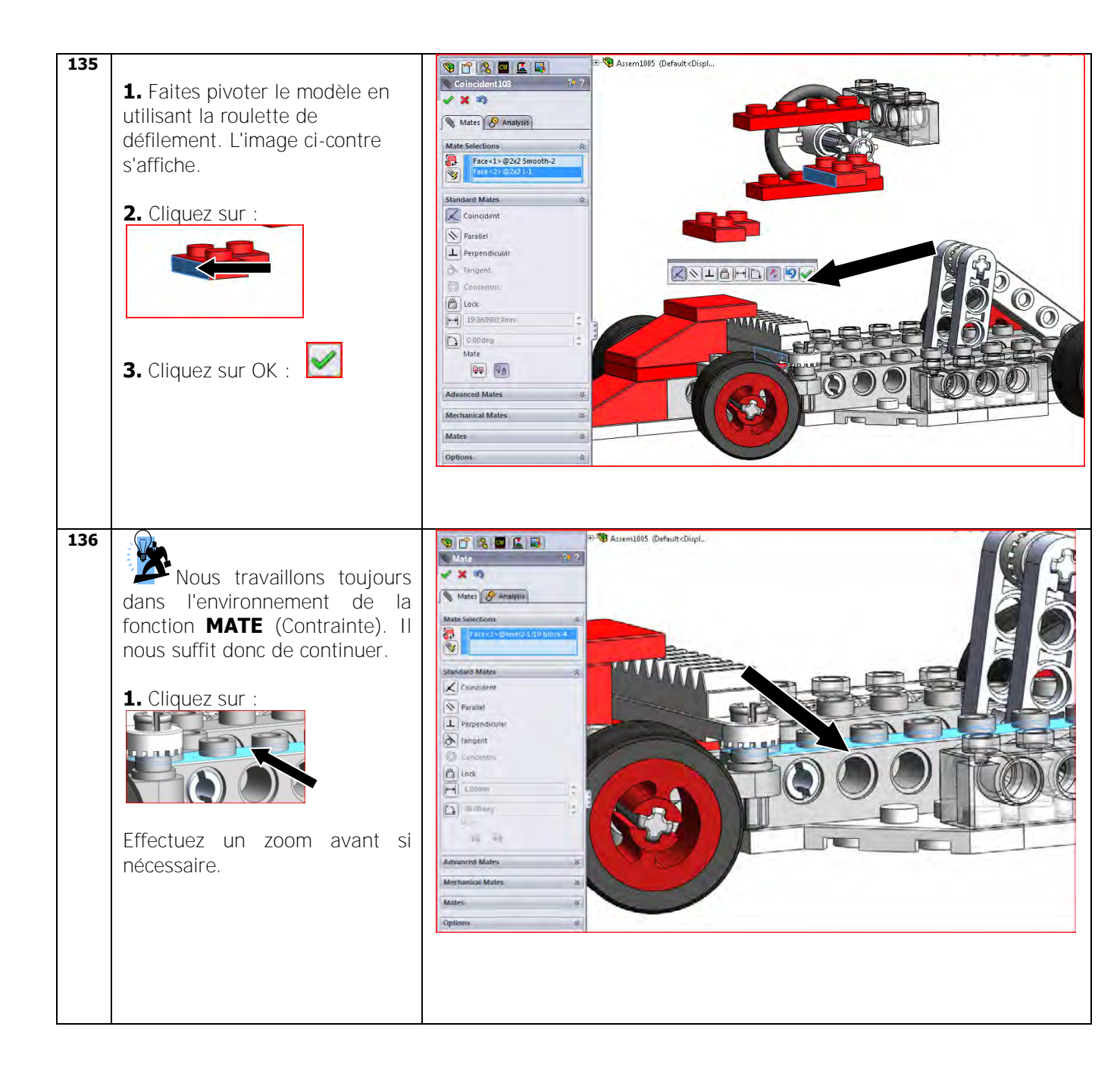

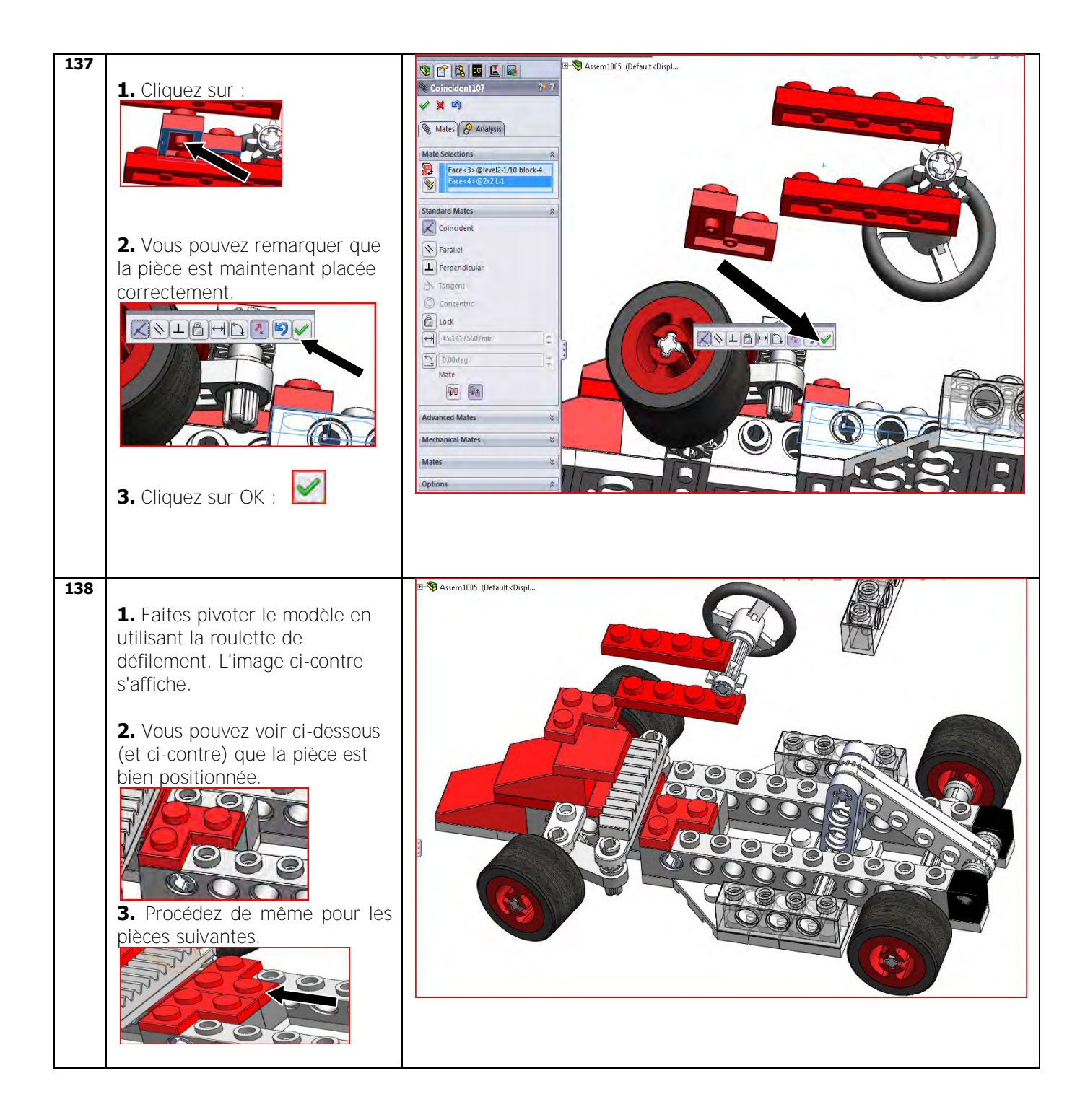

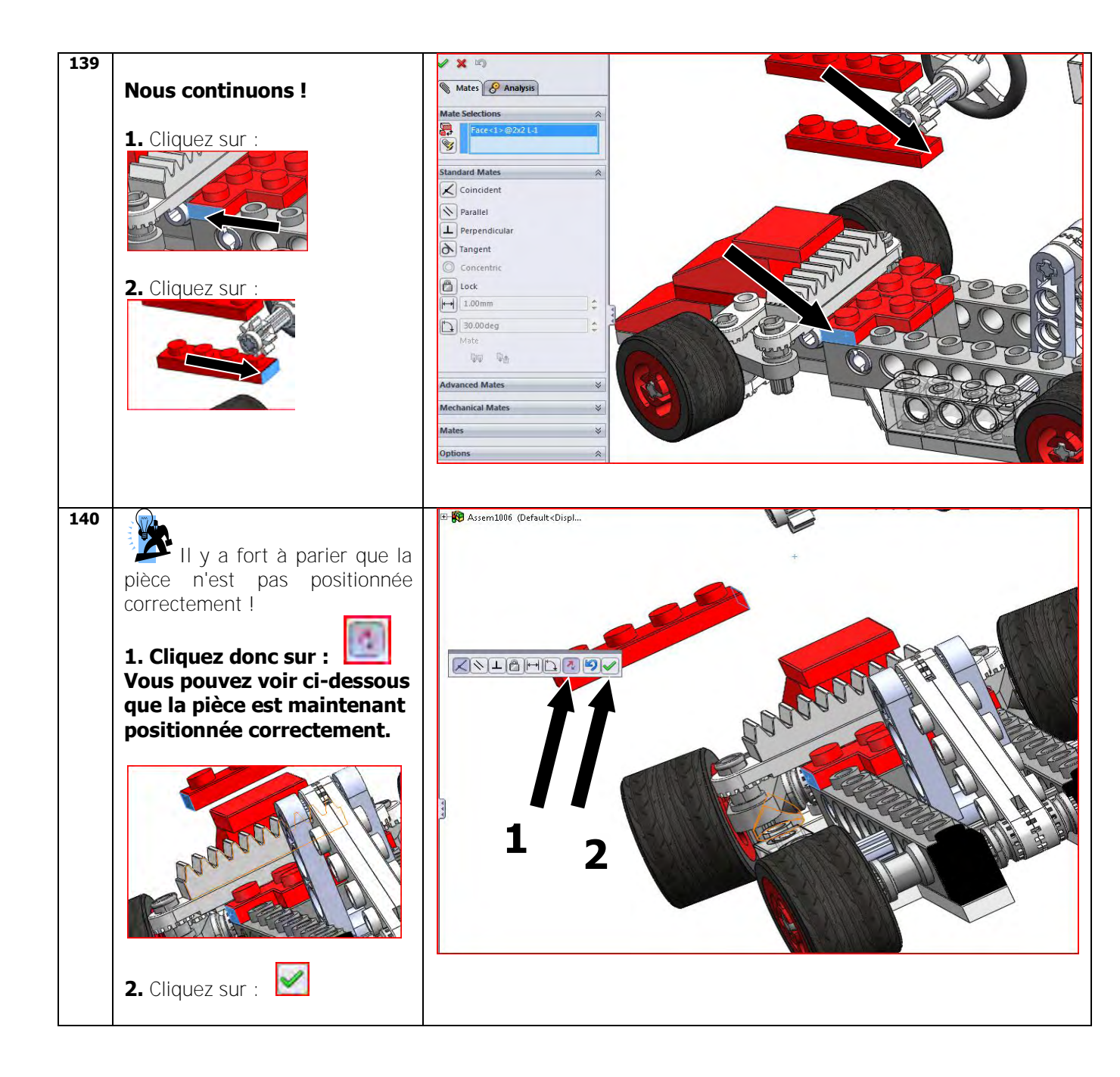

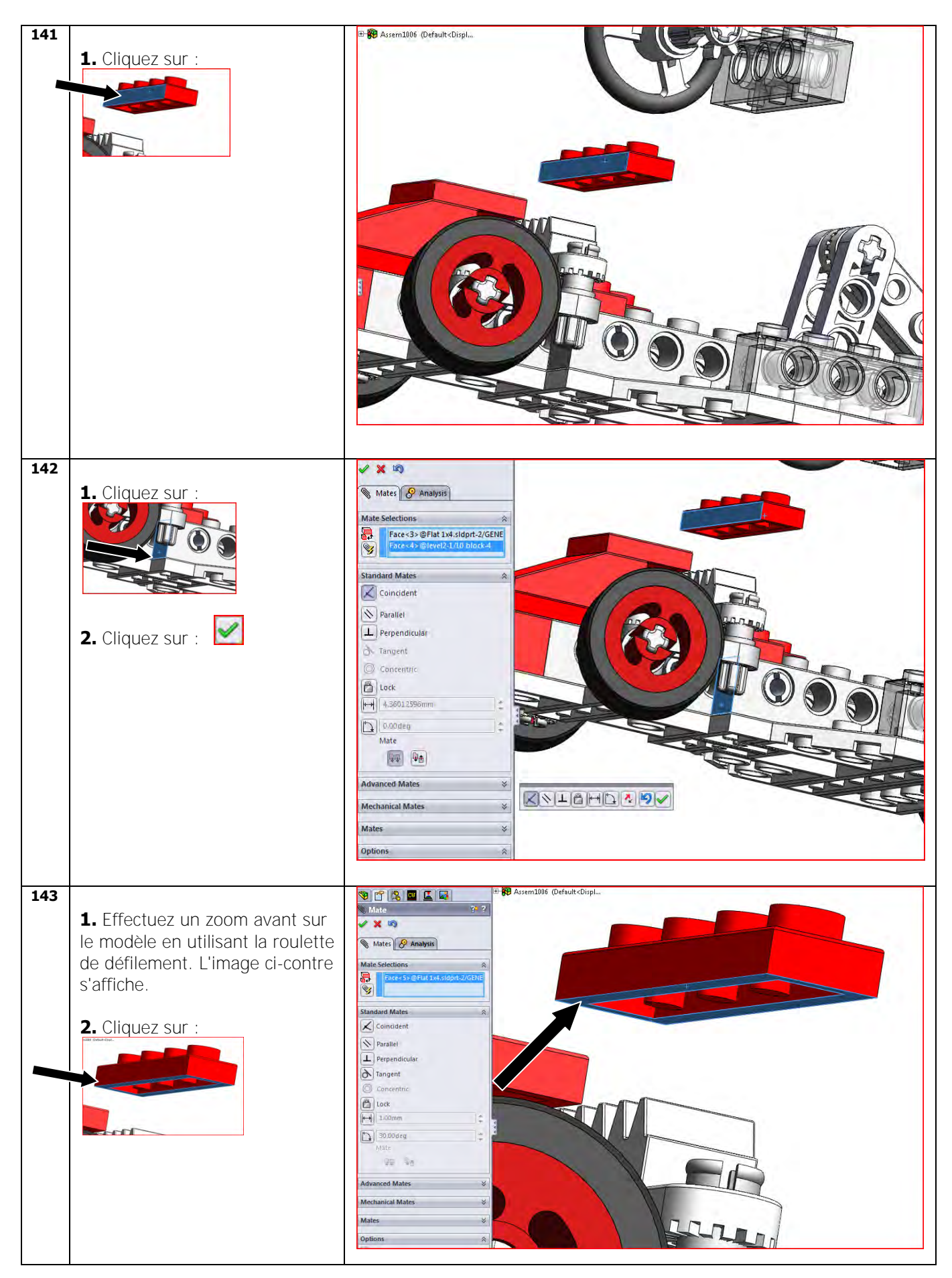

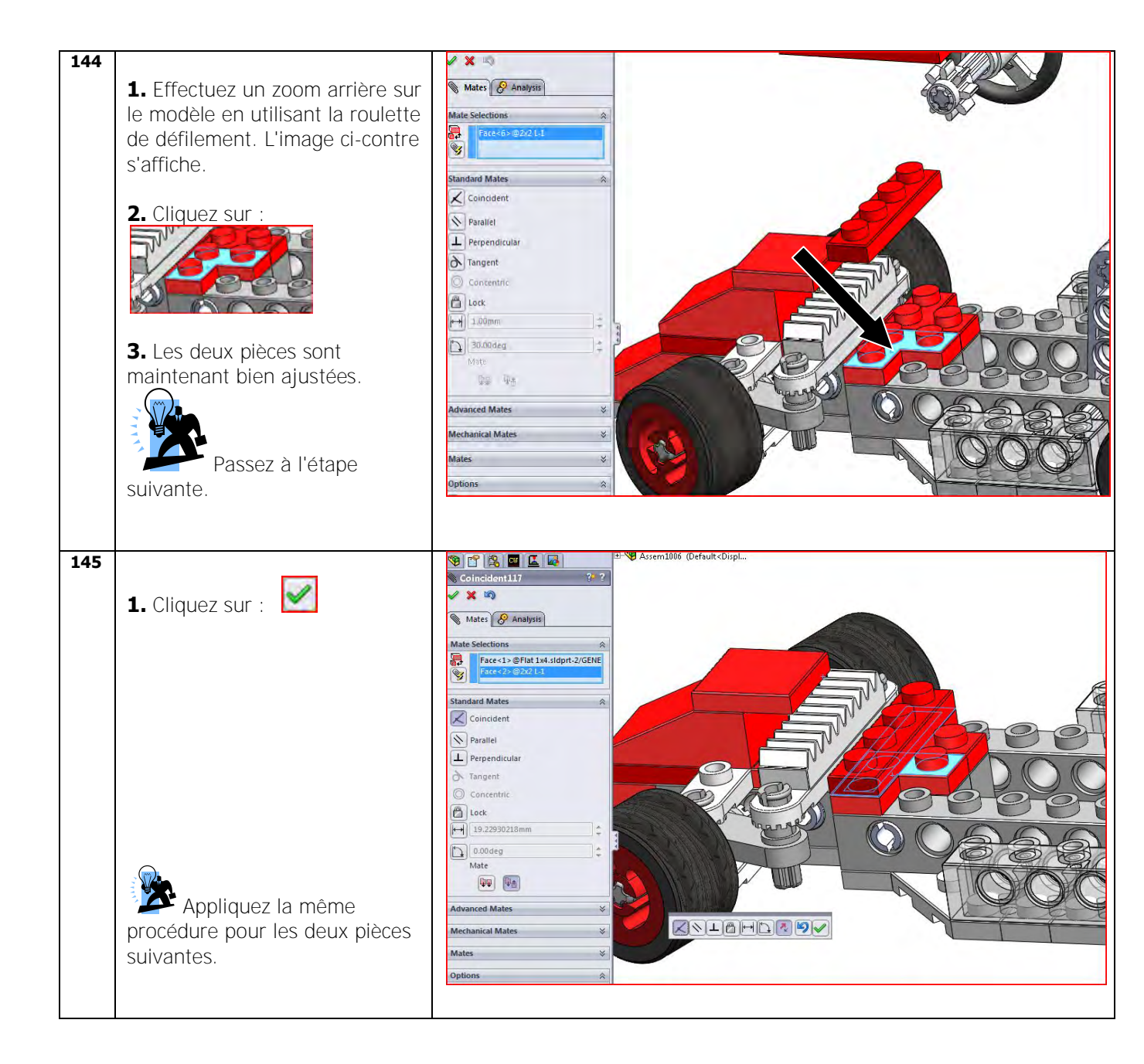

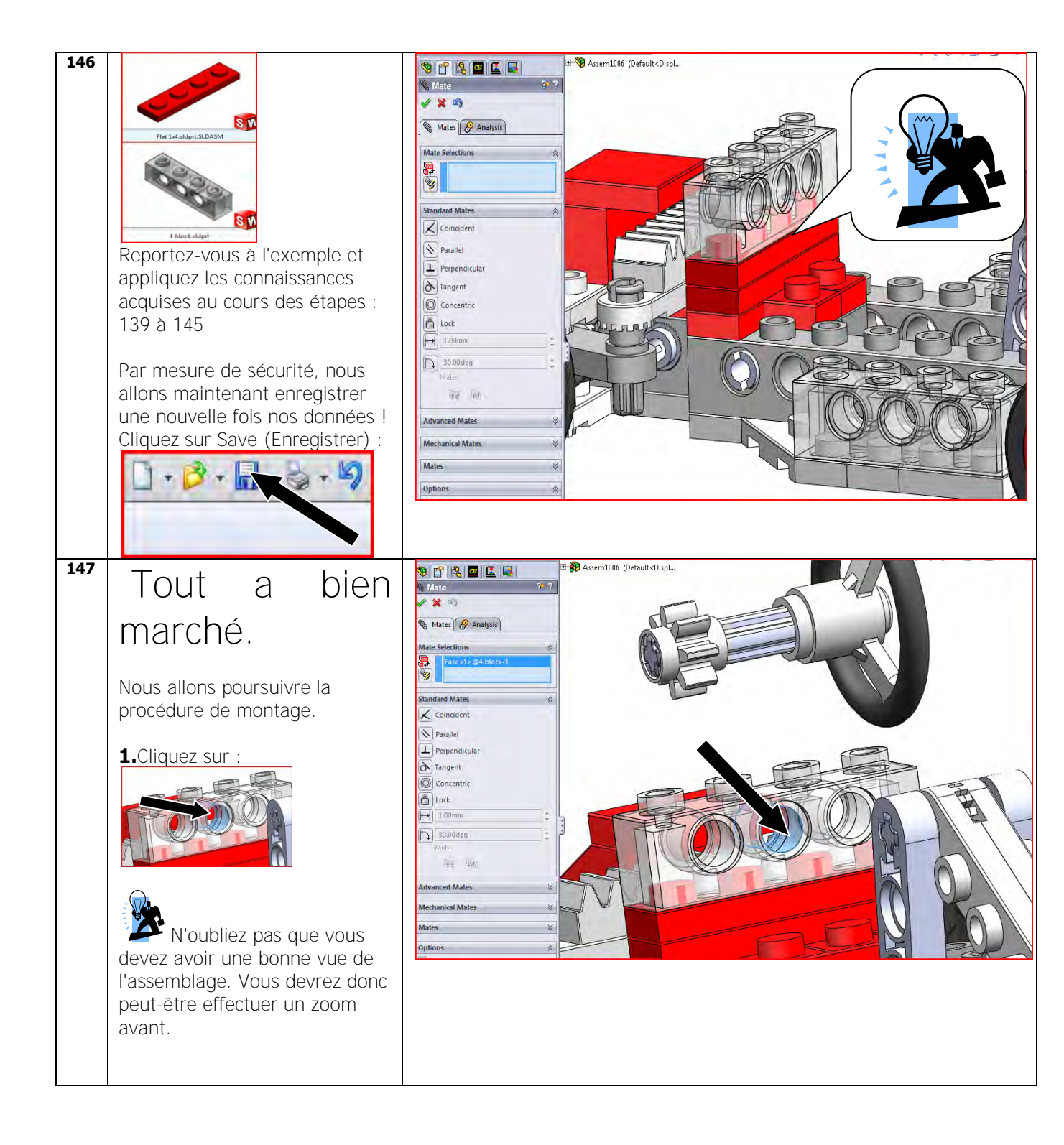

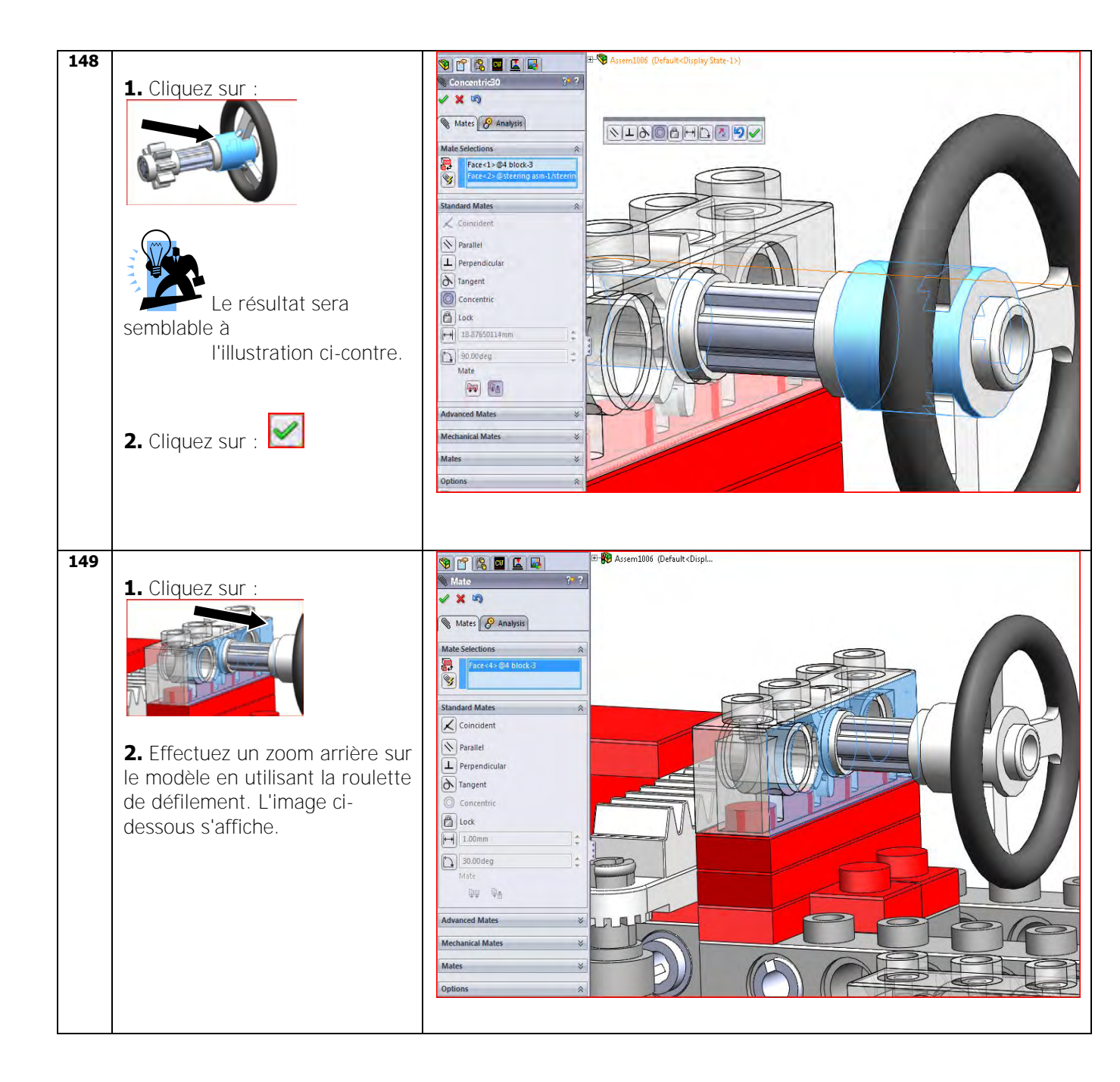

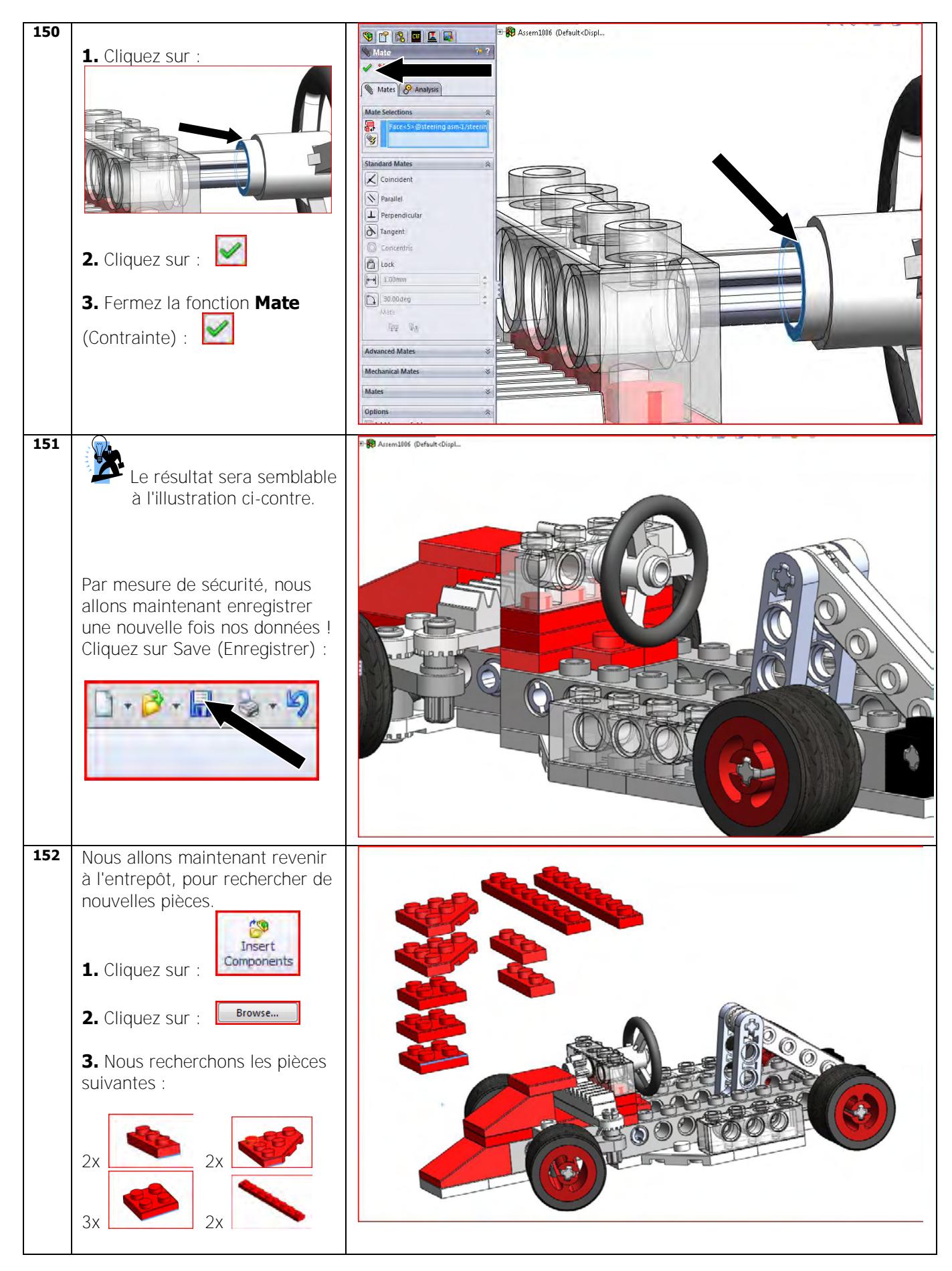

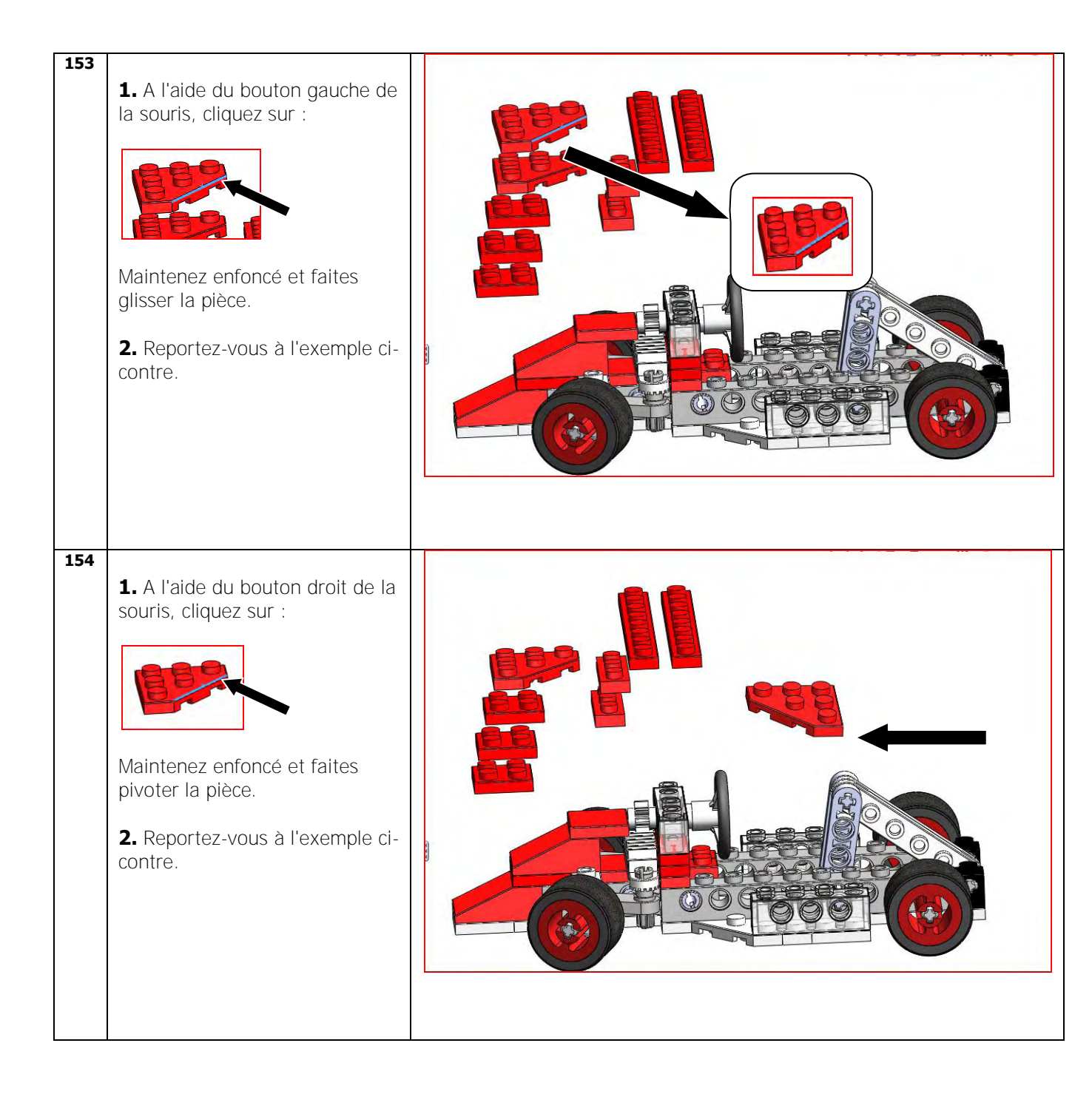

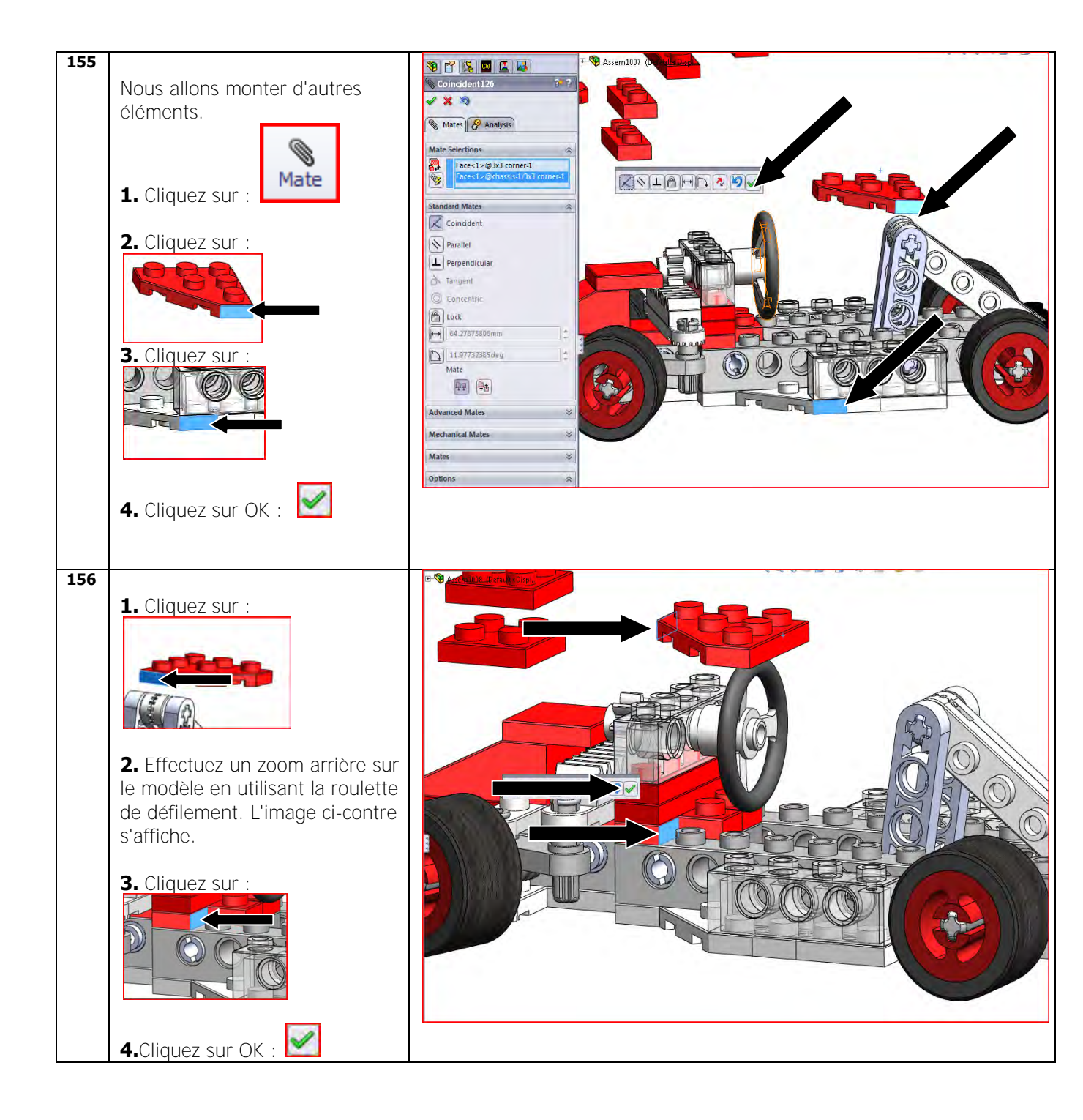

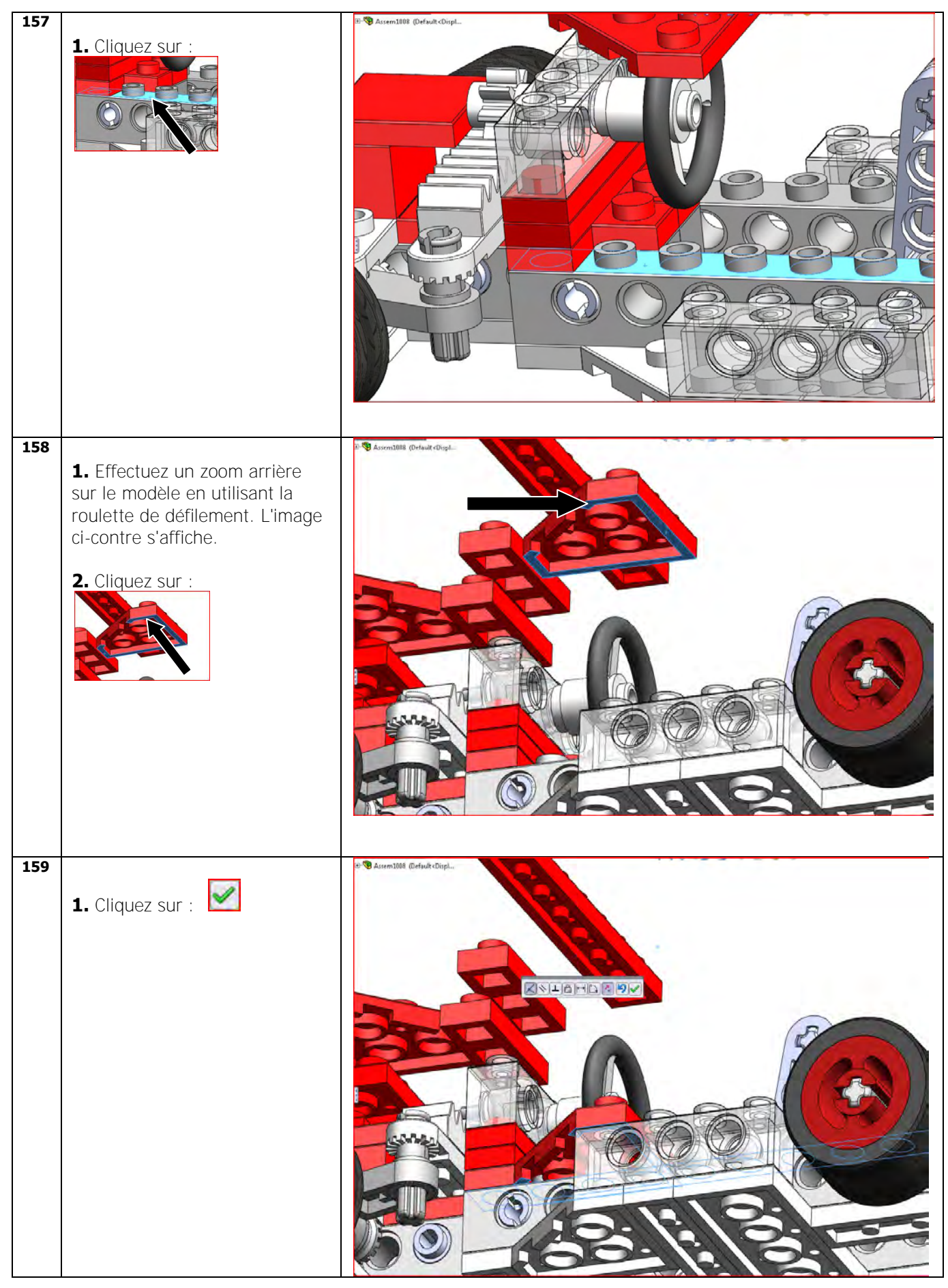

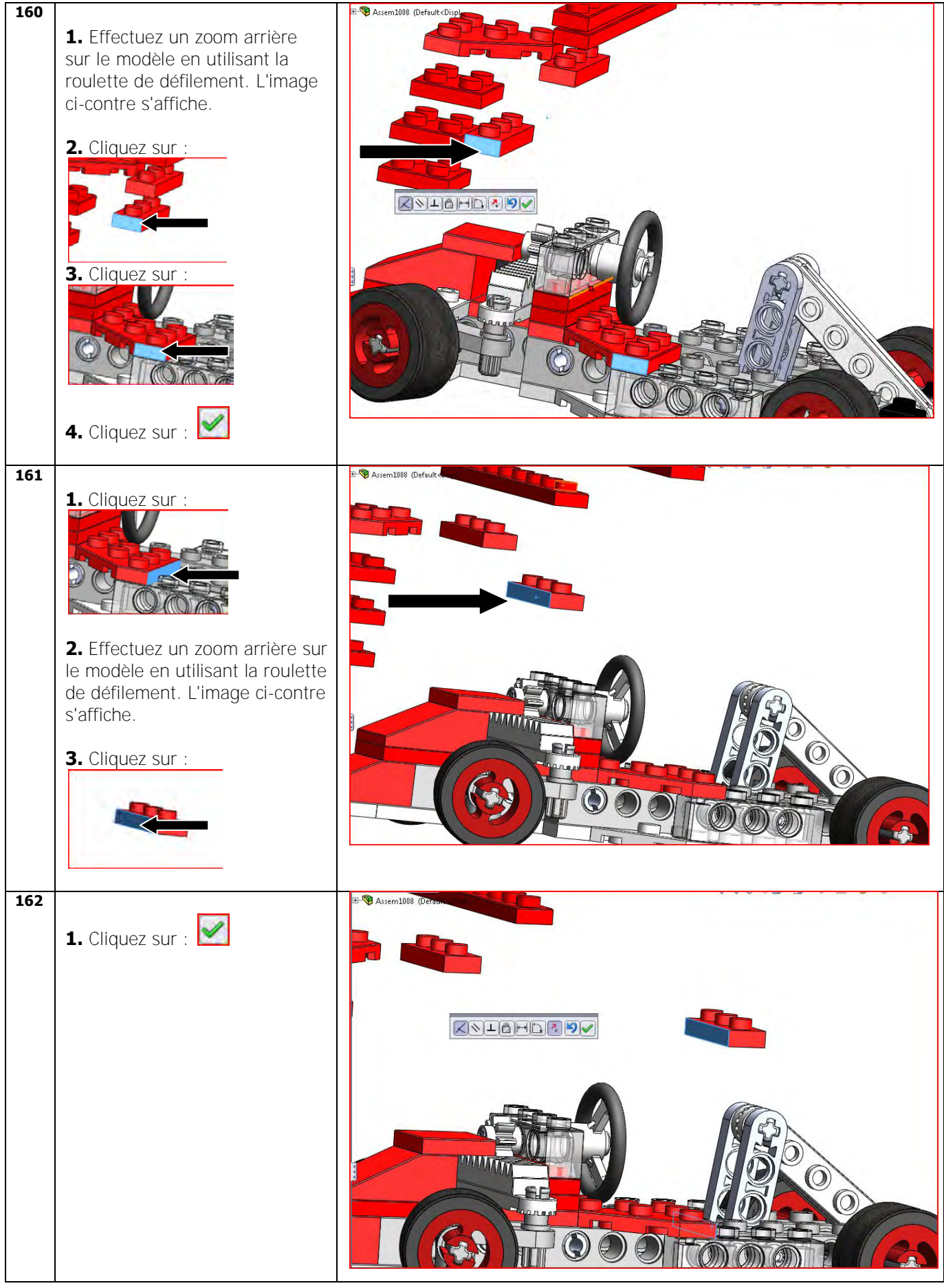

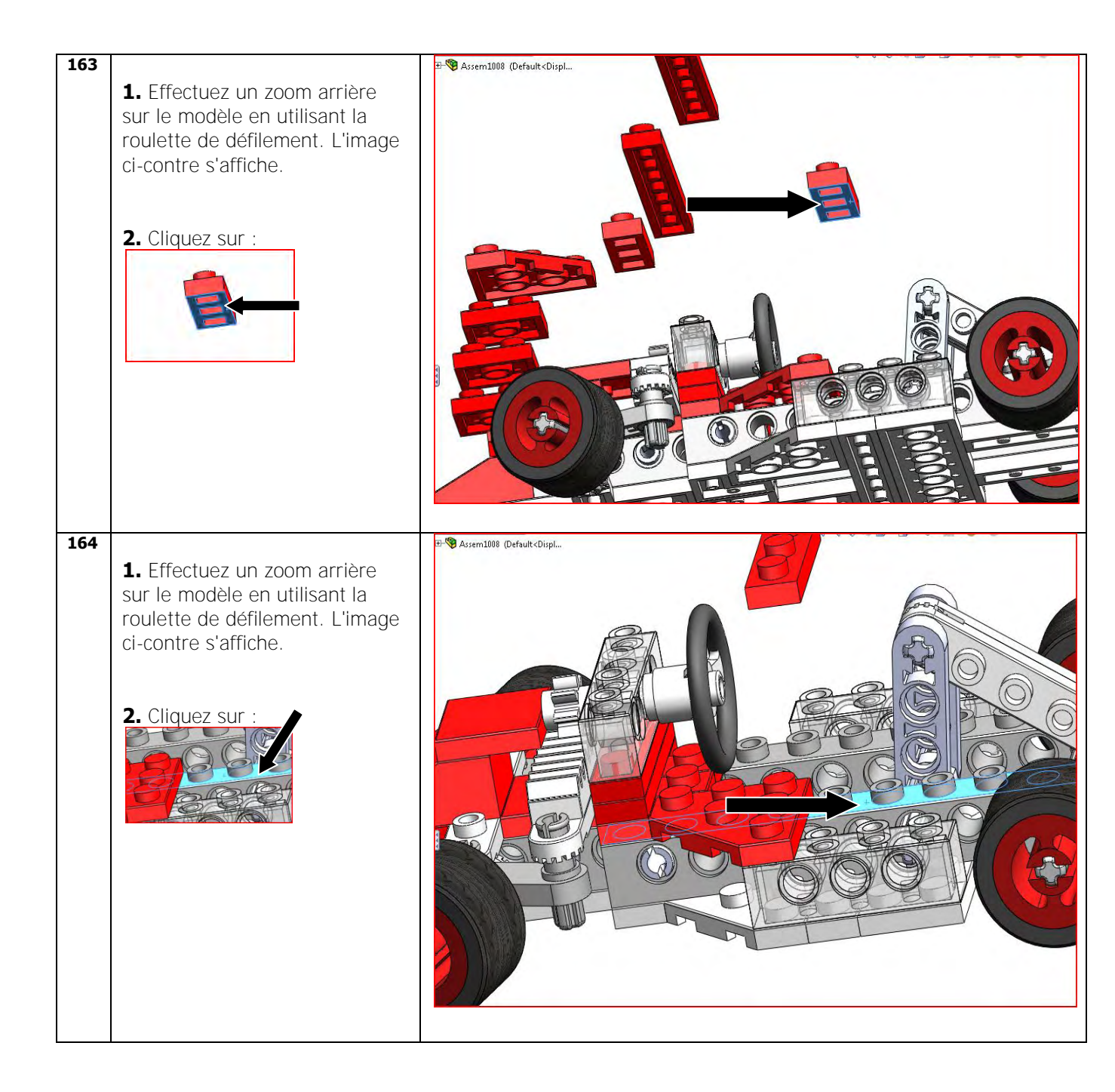

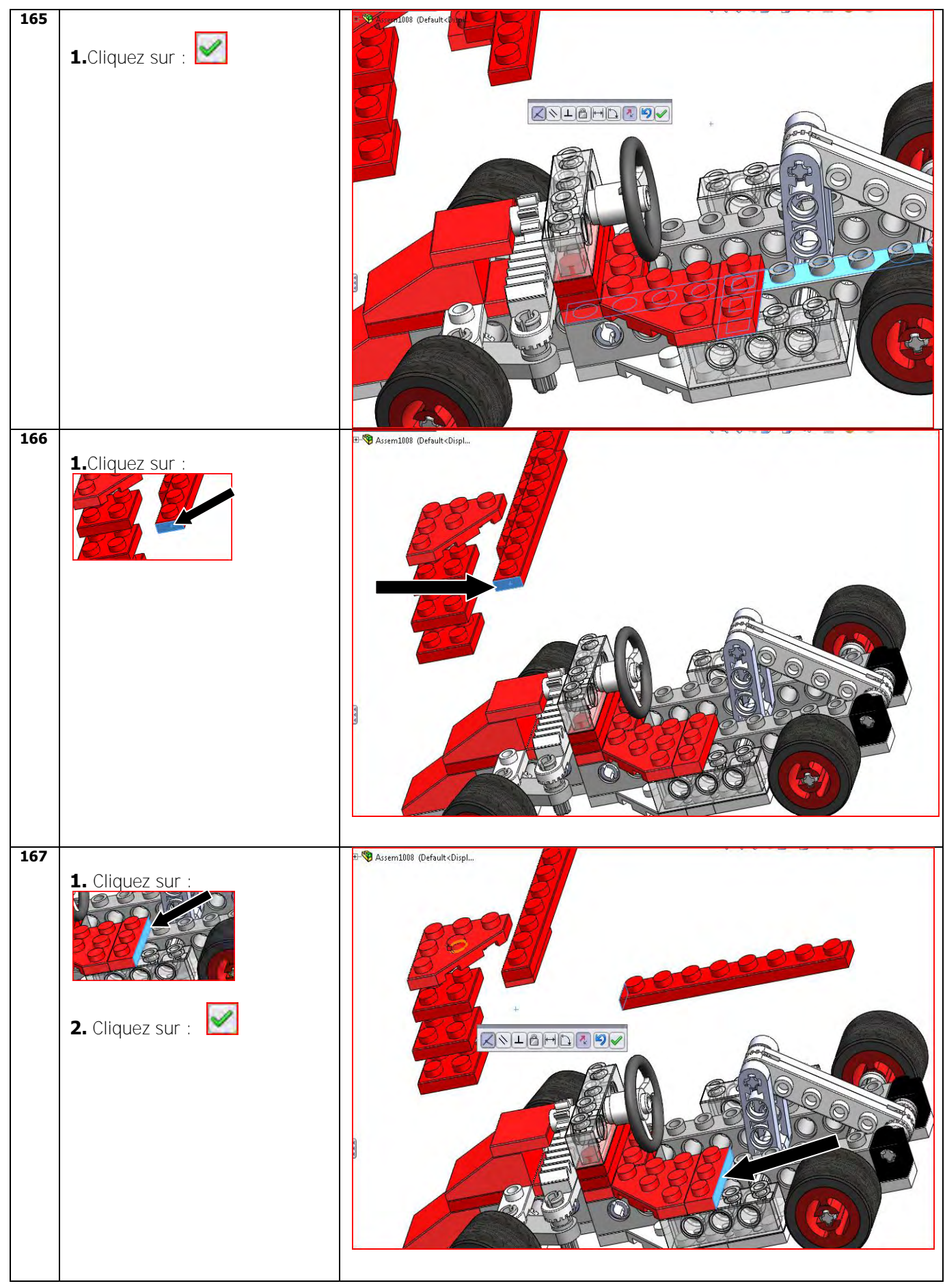

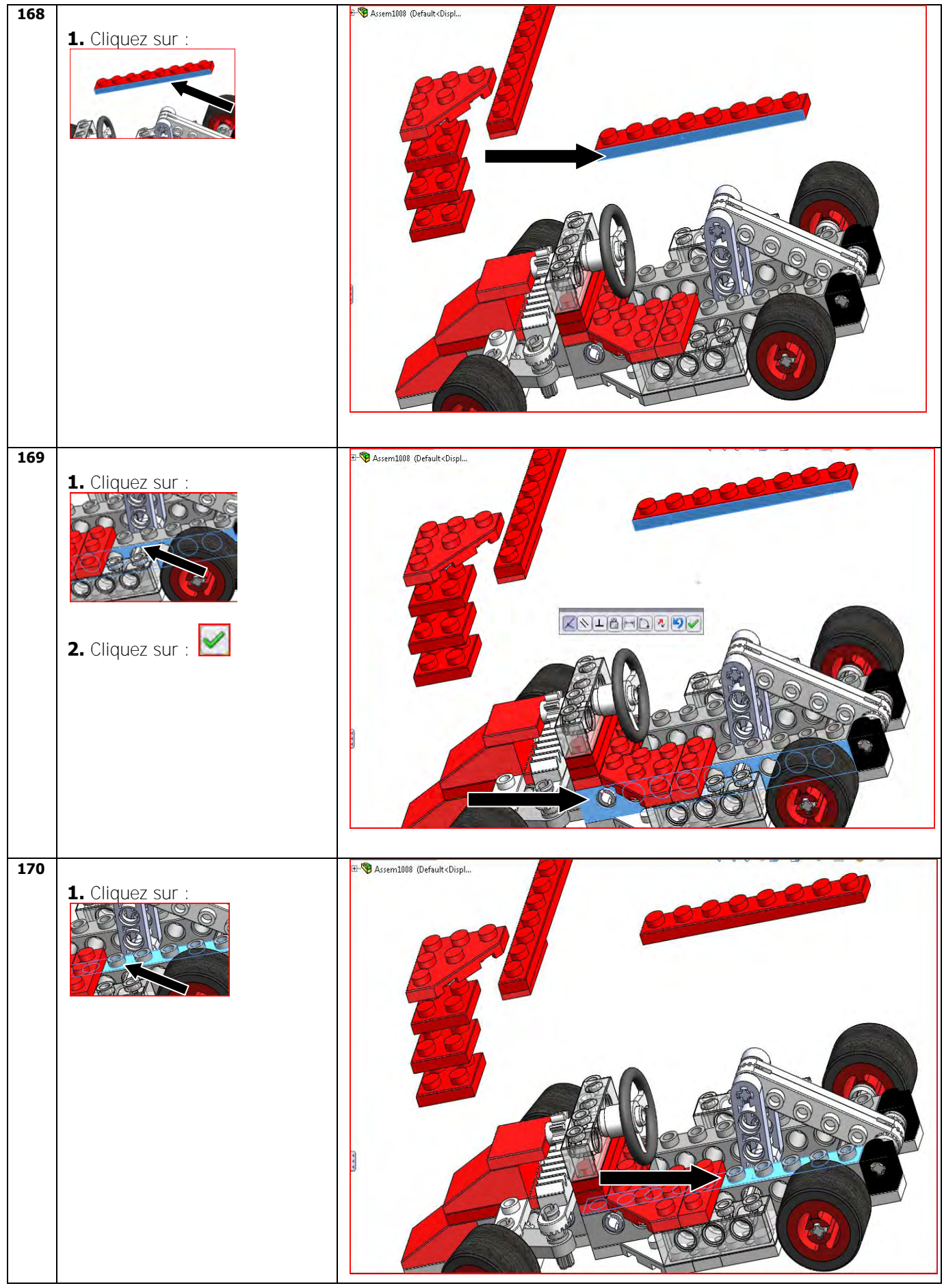

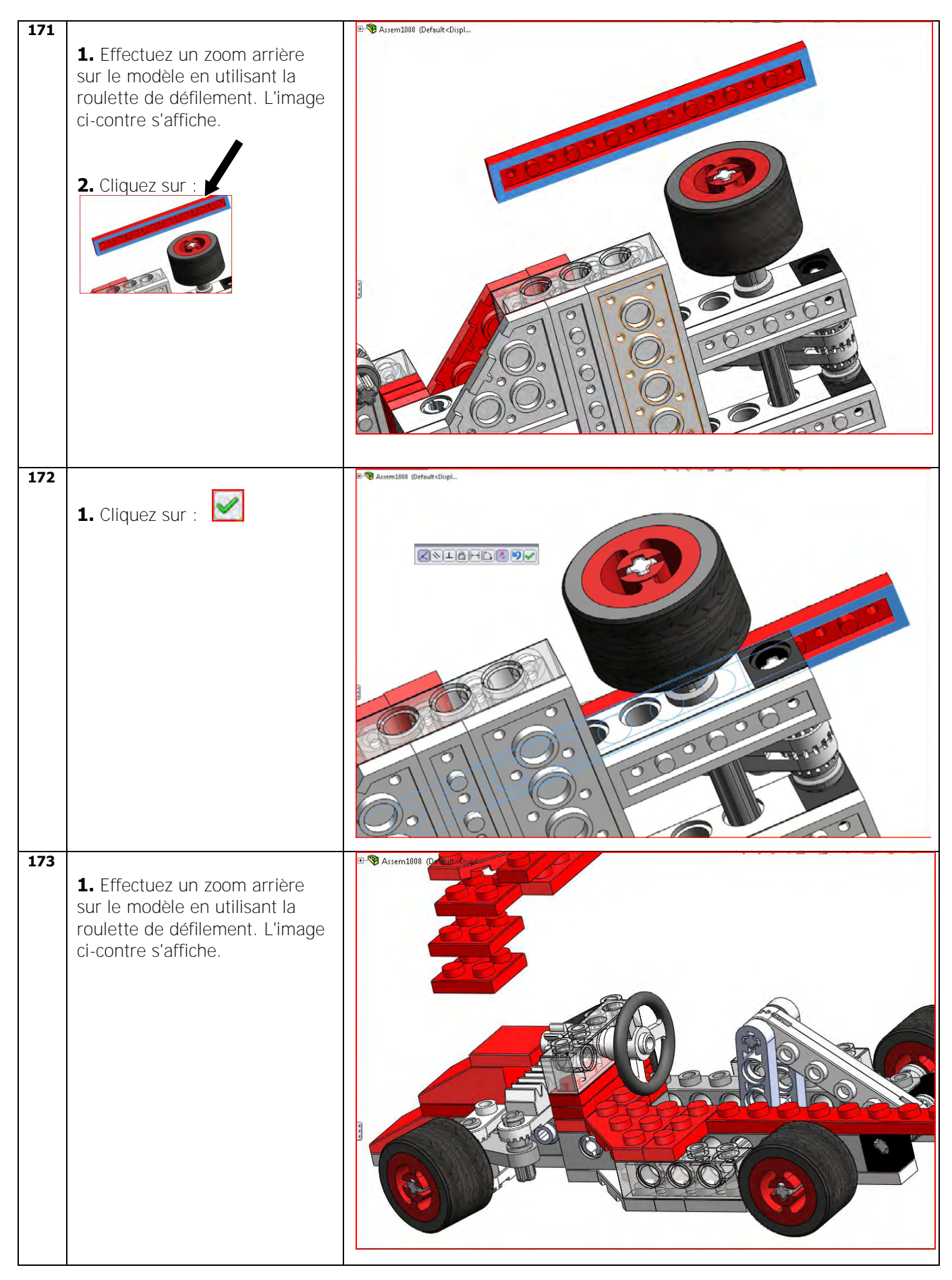

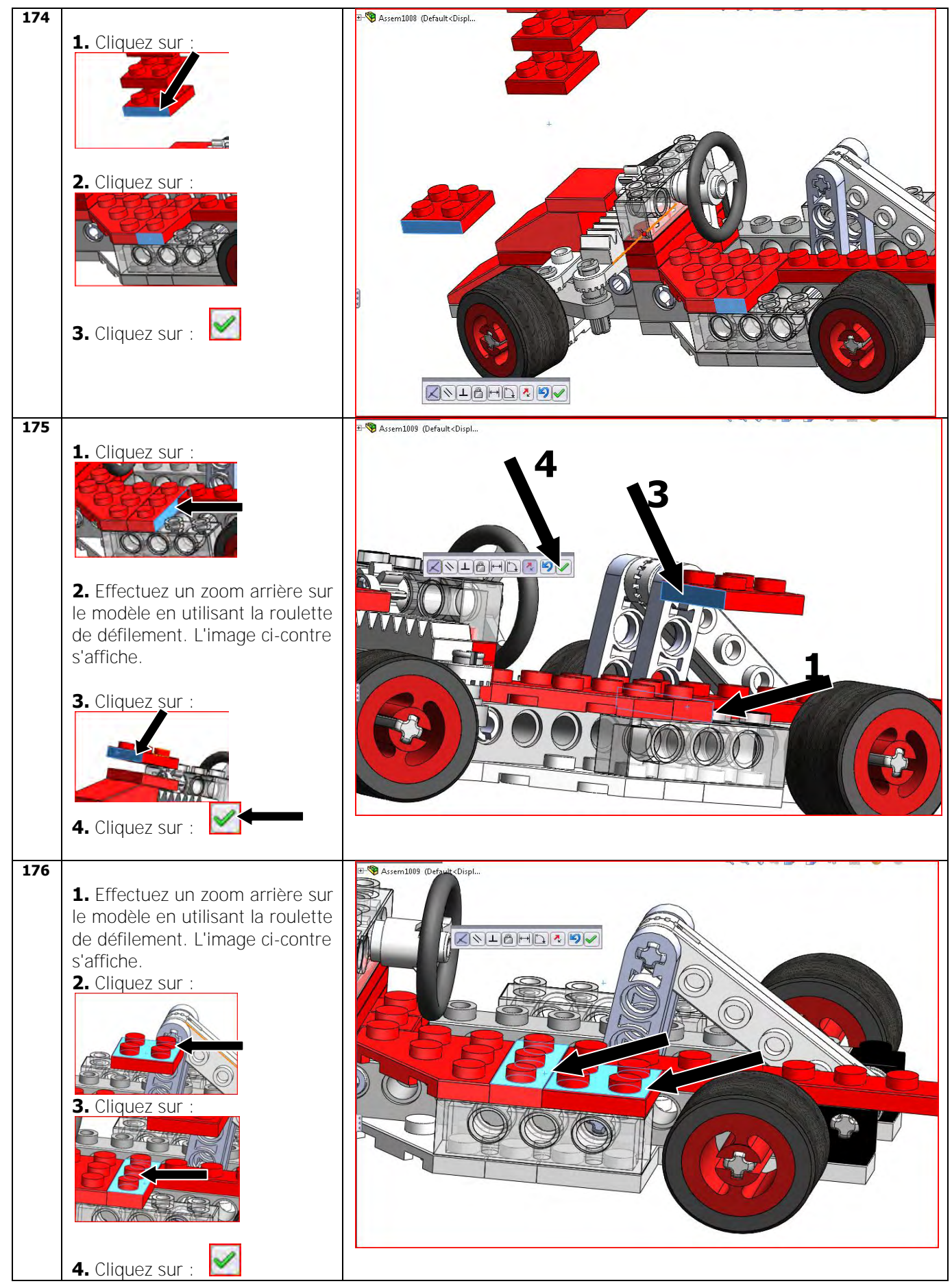

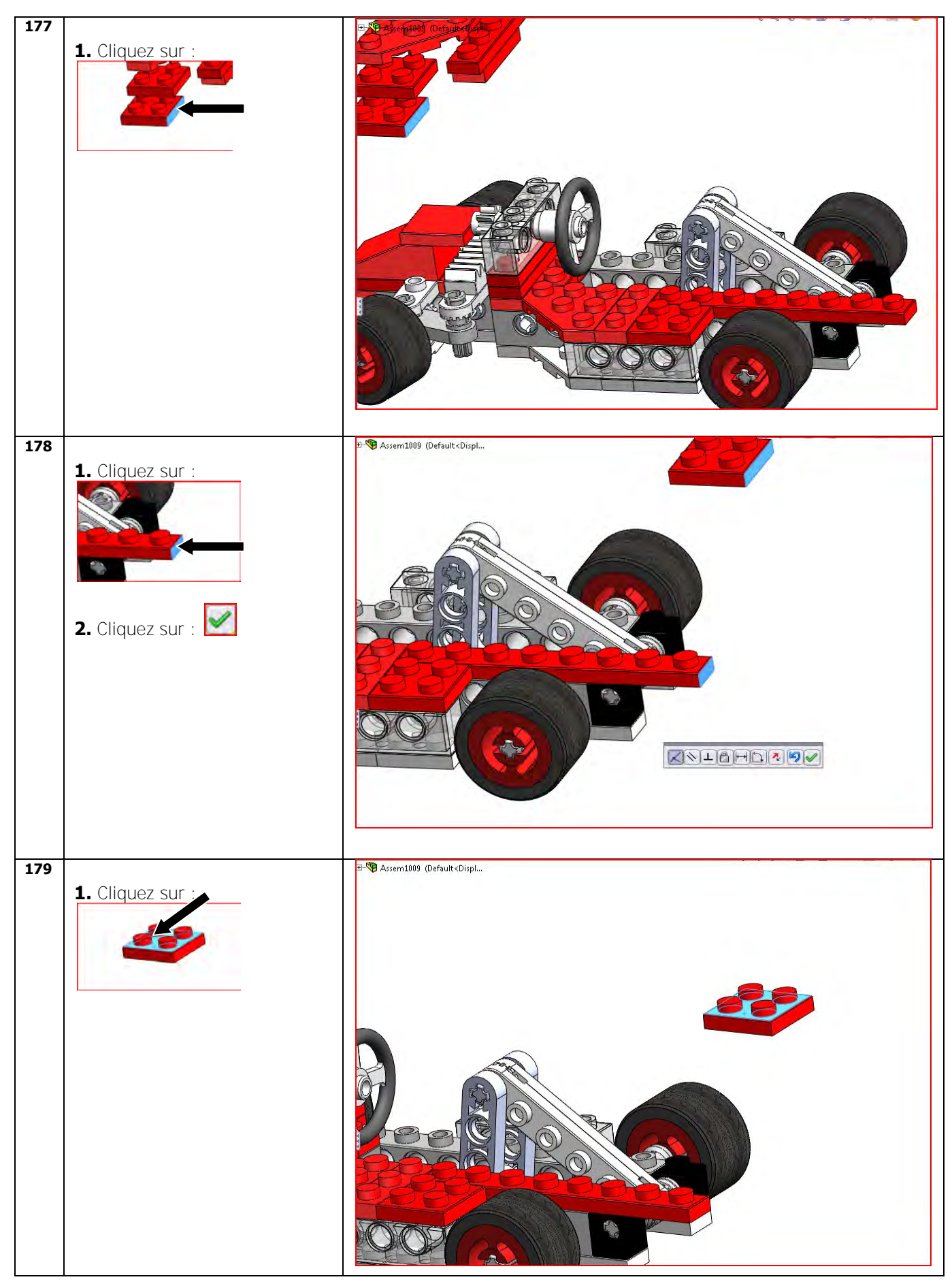

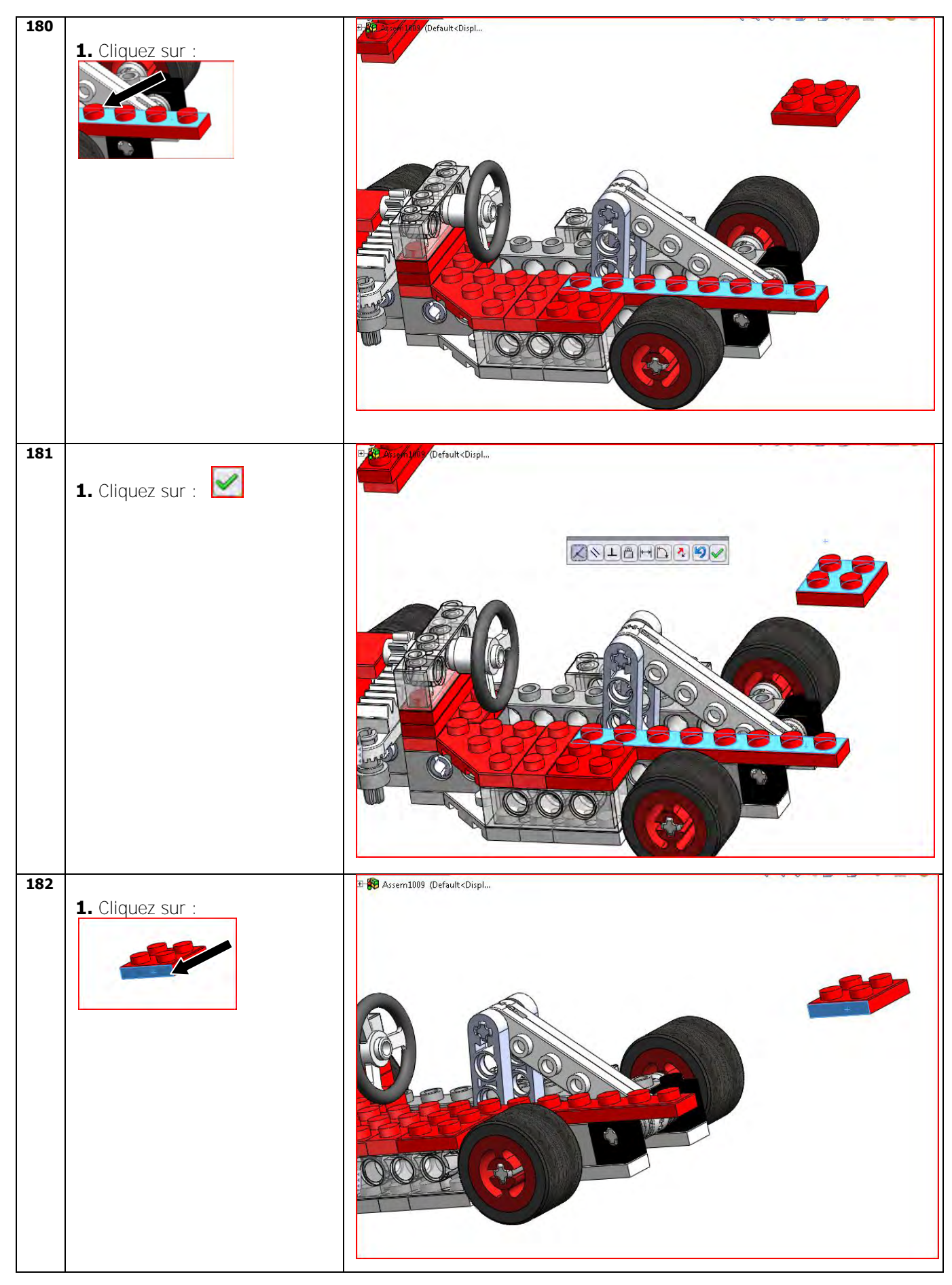

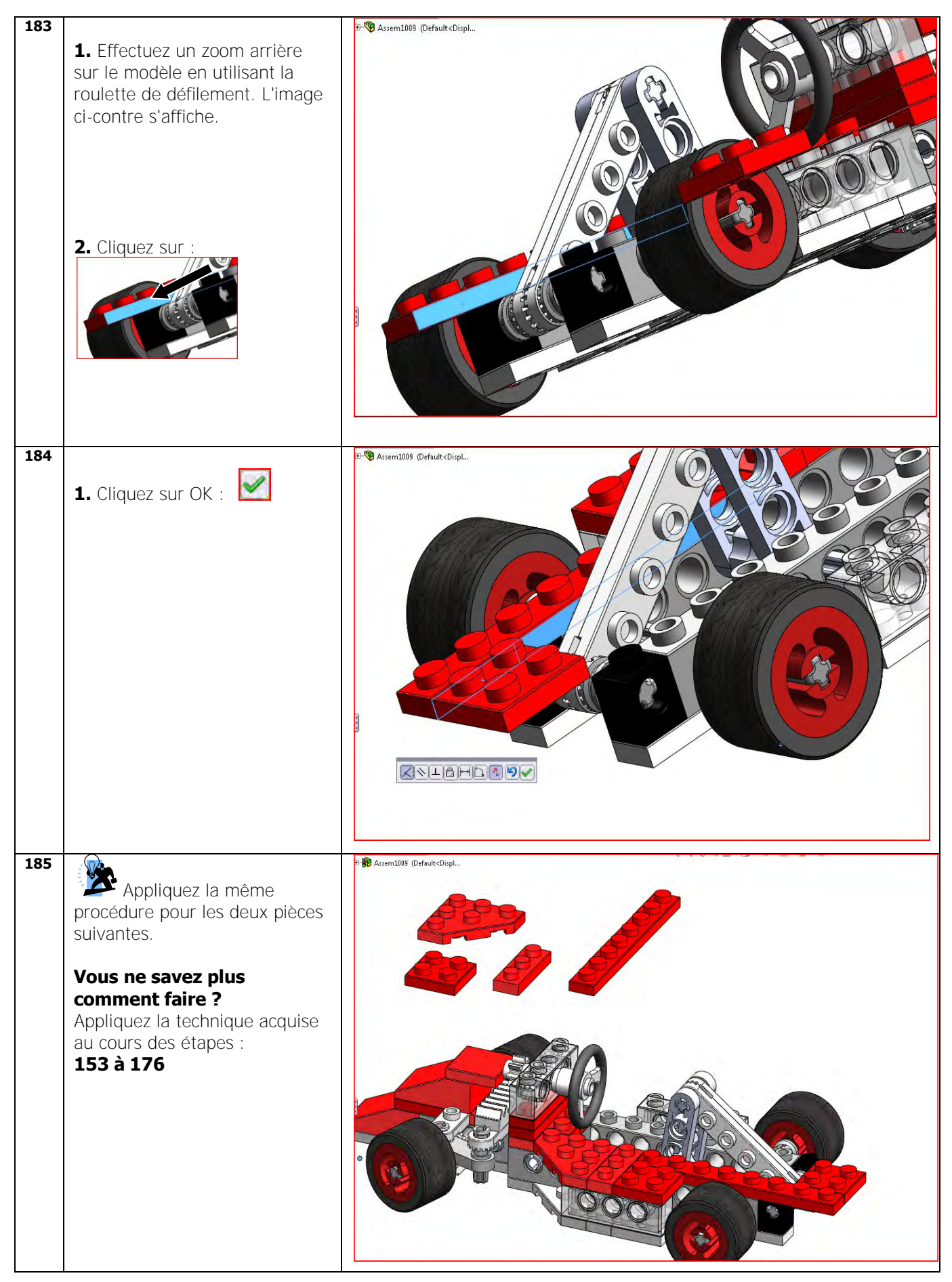
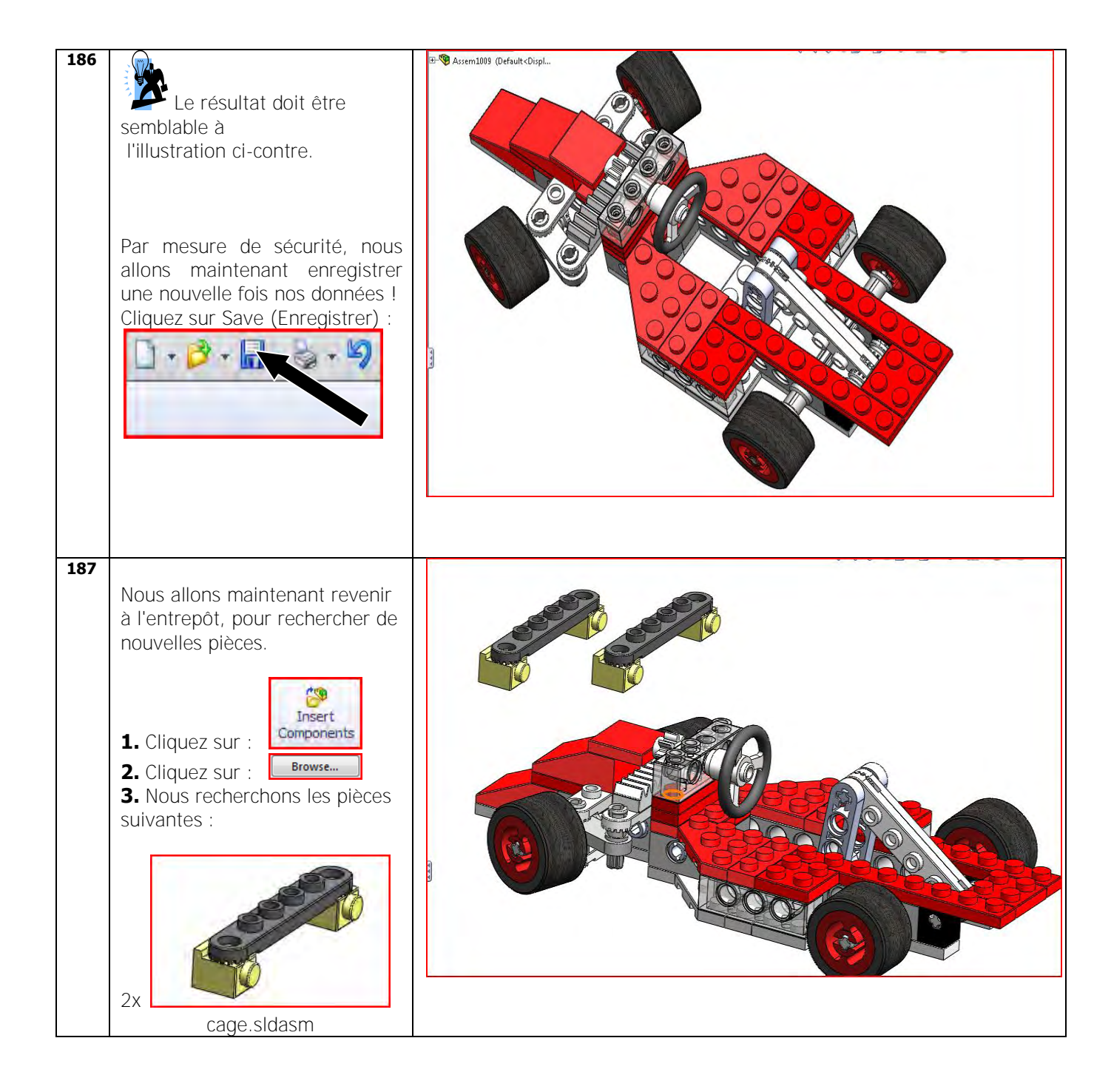

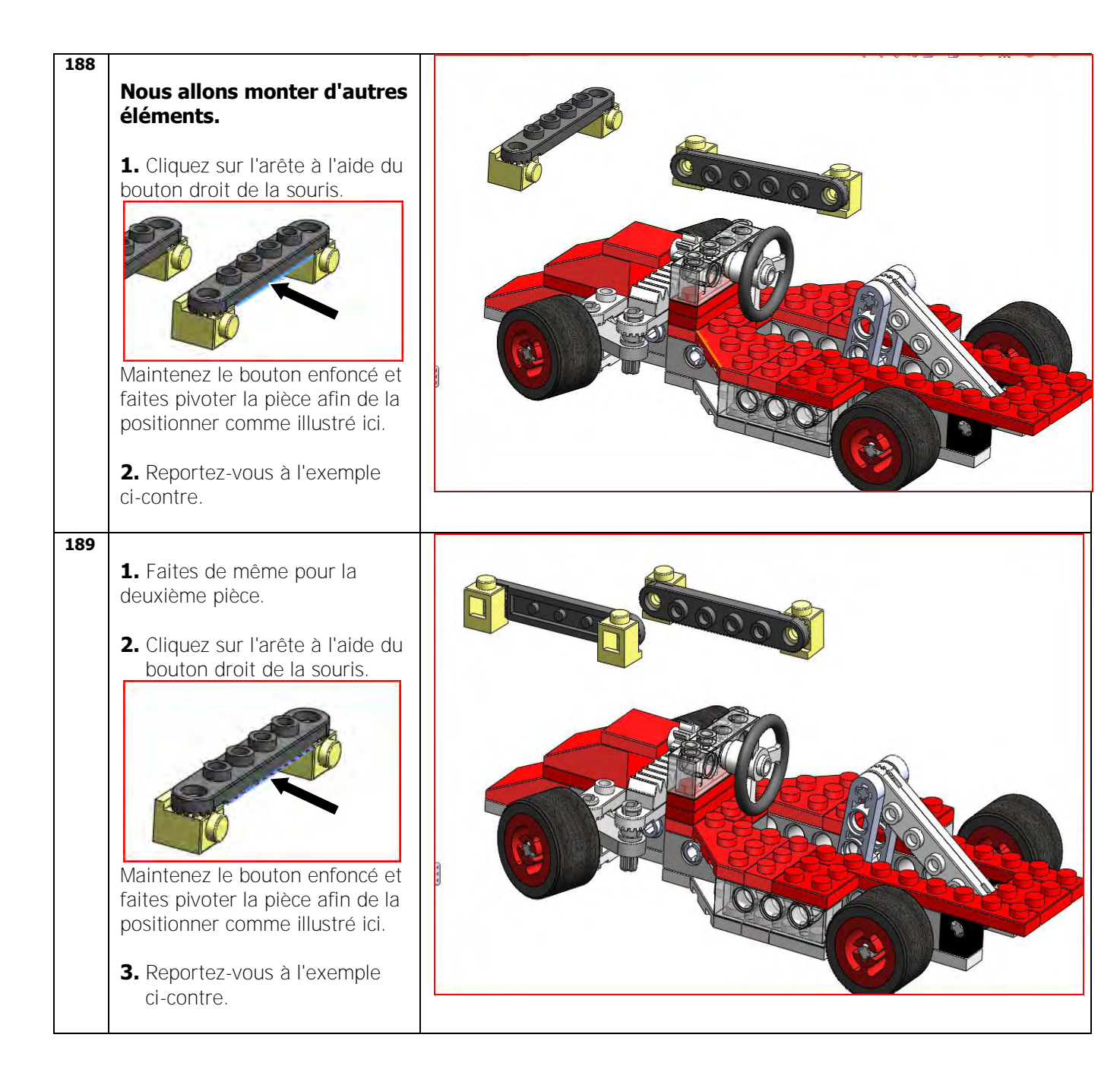

| 190 | <ol> <li>Cliquez sur l'arête à l'aide du<br/>bouton gauche de la souris.</li> <li>Image: Constant of the souries of the souries of the so</li></ol> | <image/> |
|-----|----------------------------------------------------------------------------------------------------|----------|
| 191 | <ol> <li>A l'aide du bouton gauche de<br/>la souris, cliquez sur l'arête de<br/>la deuxième pièce.</li> <li>Image: Constant of the pièce de<br/>la deuxième pièce.</li> <li>Image: Constant of the pièce afin de la<br/>positionner comme illustré ici.</li> <li>Reportez-vous à l'exemple ci-<br/>contre.</li> </ol>                                                                                                    |          |
| 192 | <ol> <li>Effectuez un zoom avant sur<br/>le modèle en utilisant la roulette<br/>de défilement. L'image ci-contre<br/>s'affiche.</li> <li>Cliquez sur : Mate</li> </ol>                                                                                                    |          |

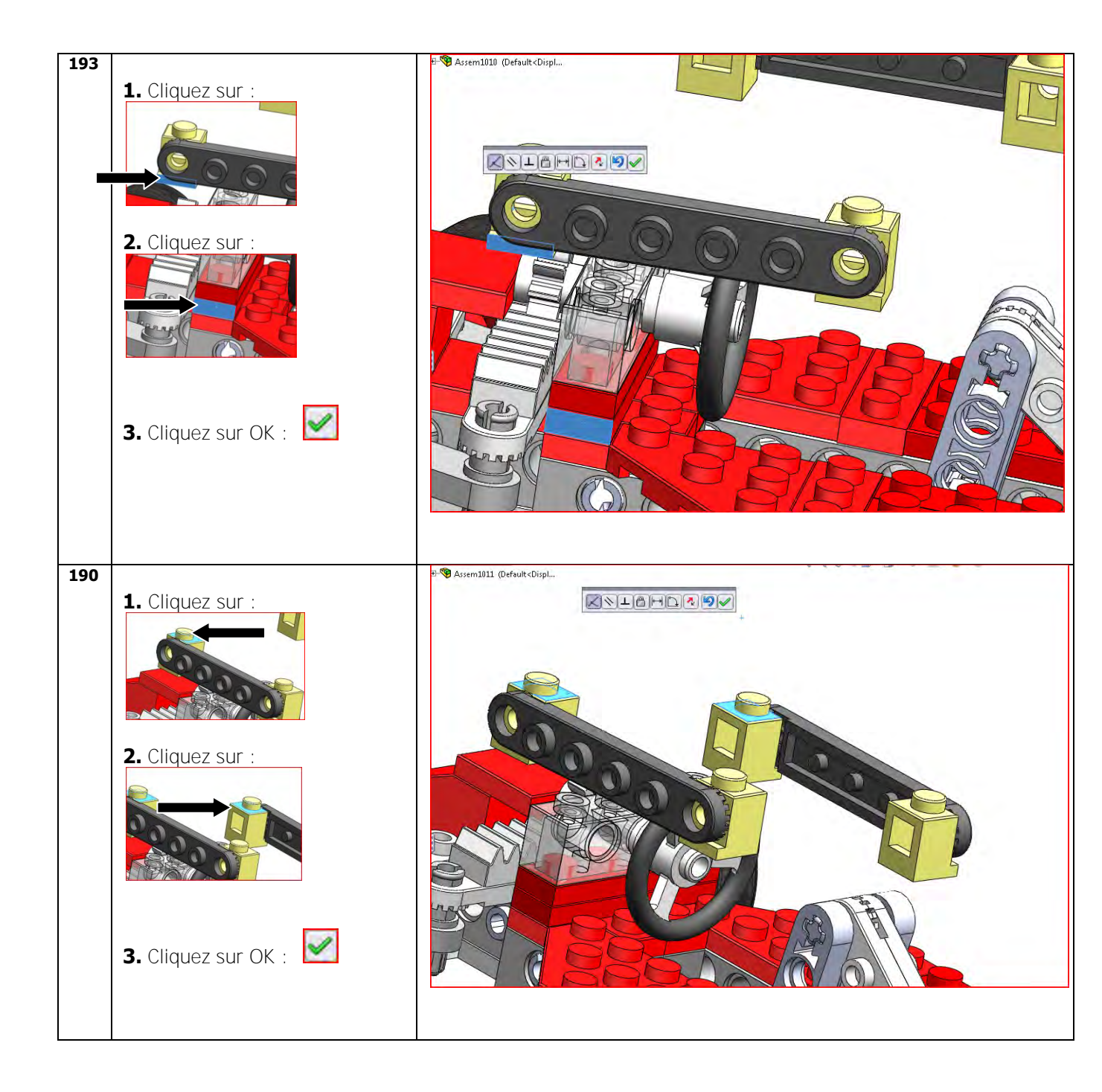

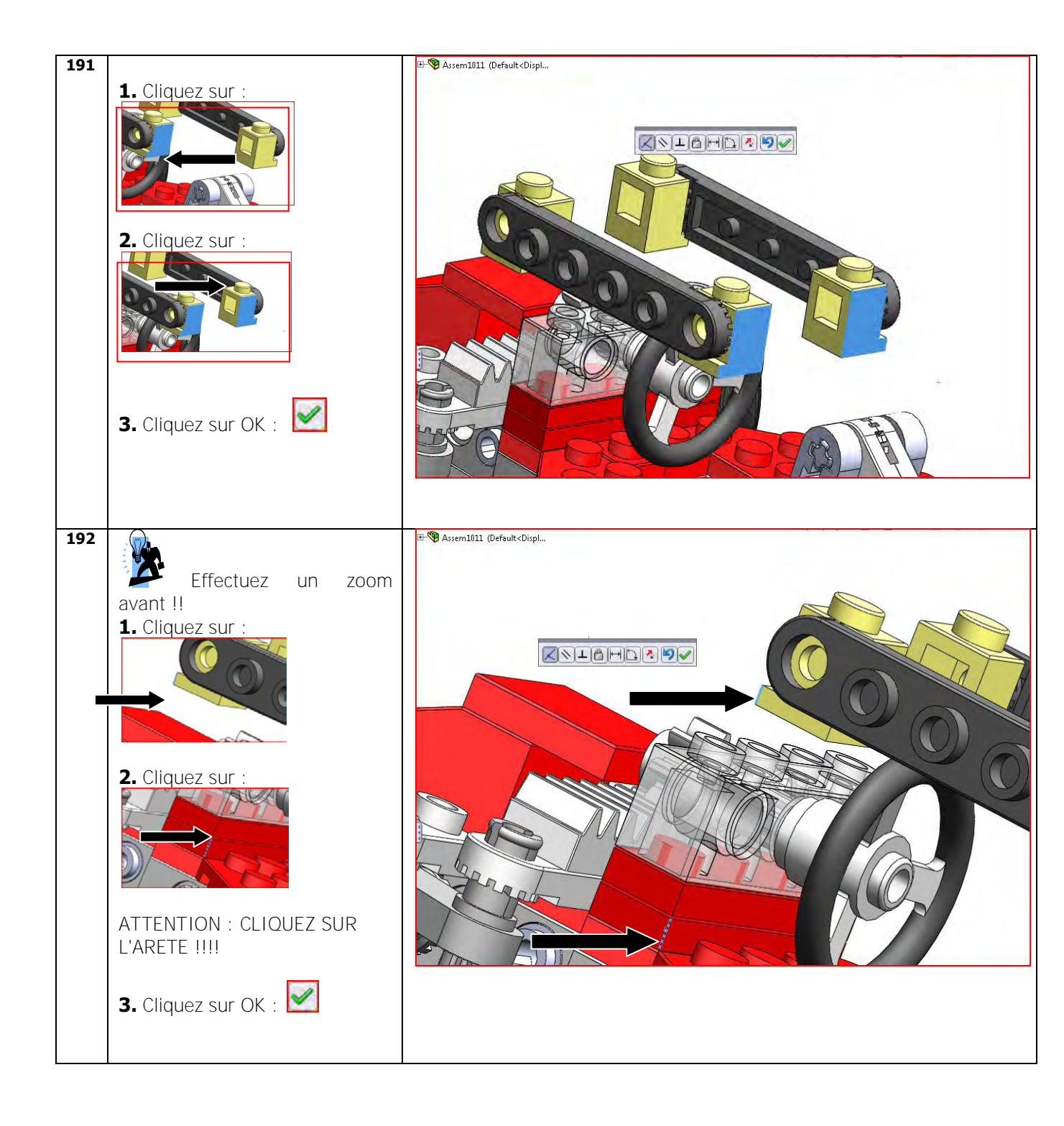

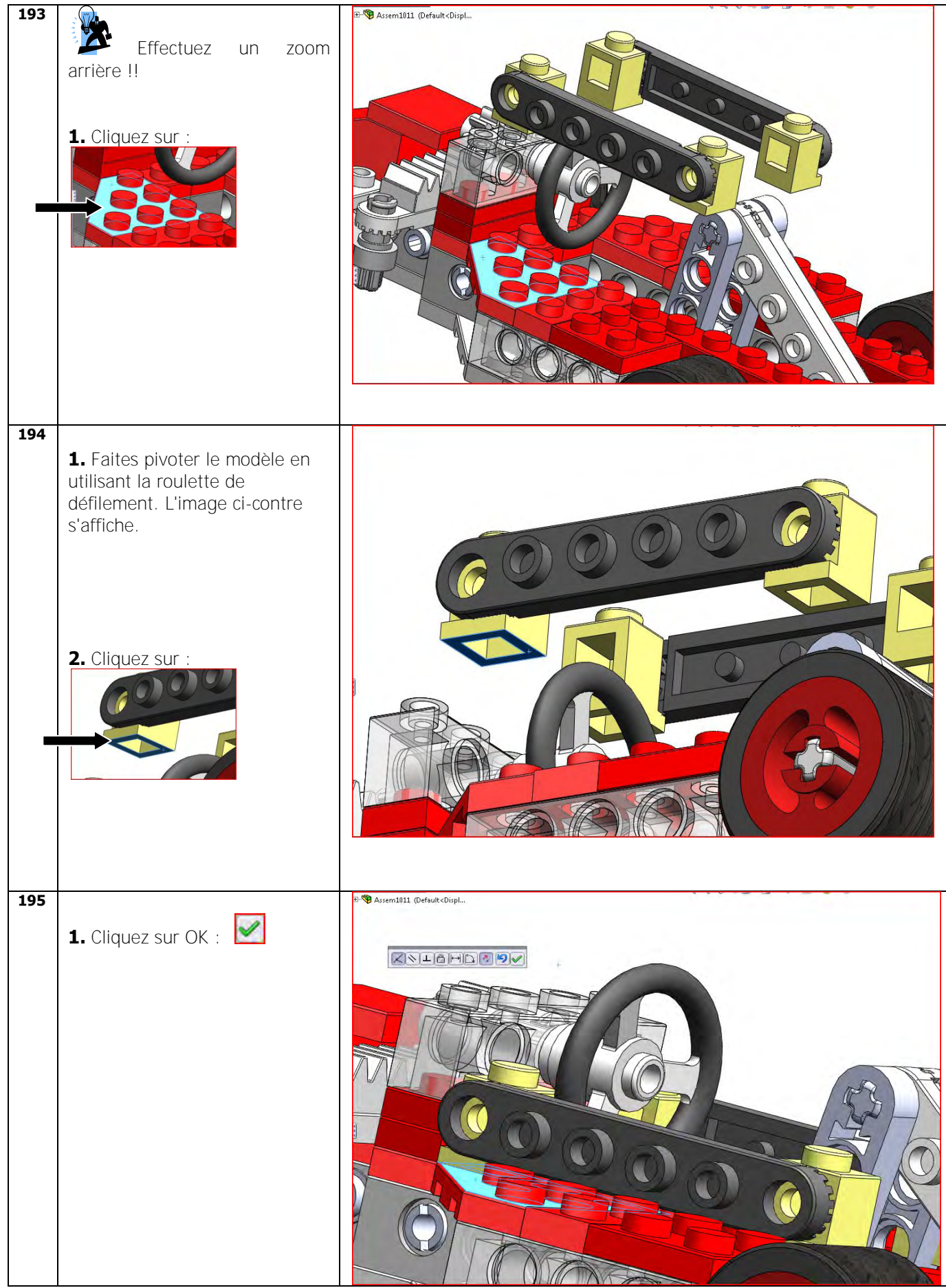

Tutoriel SolidWorks VMBO : Tutoriel de réalisation de Tony Kart avec des blocs de construction

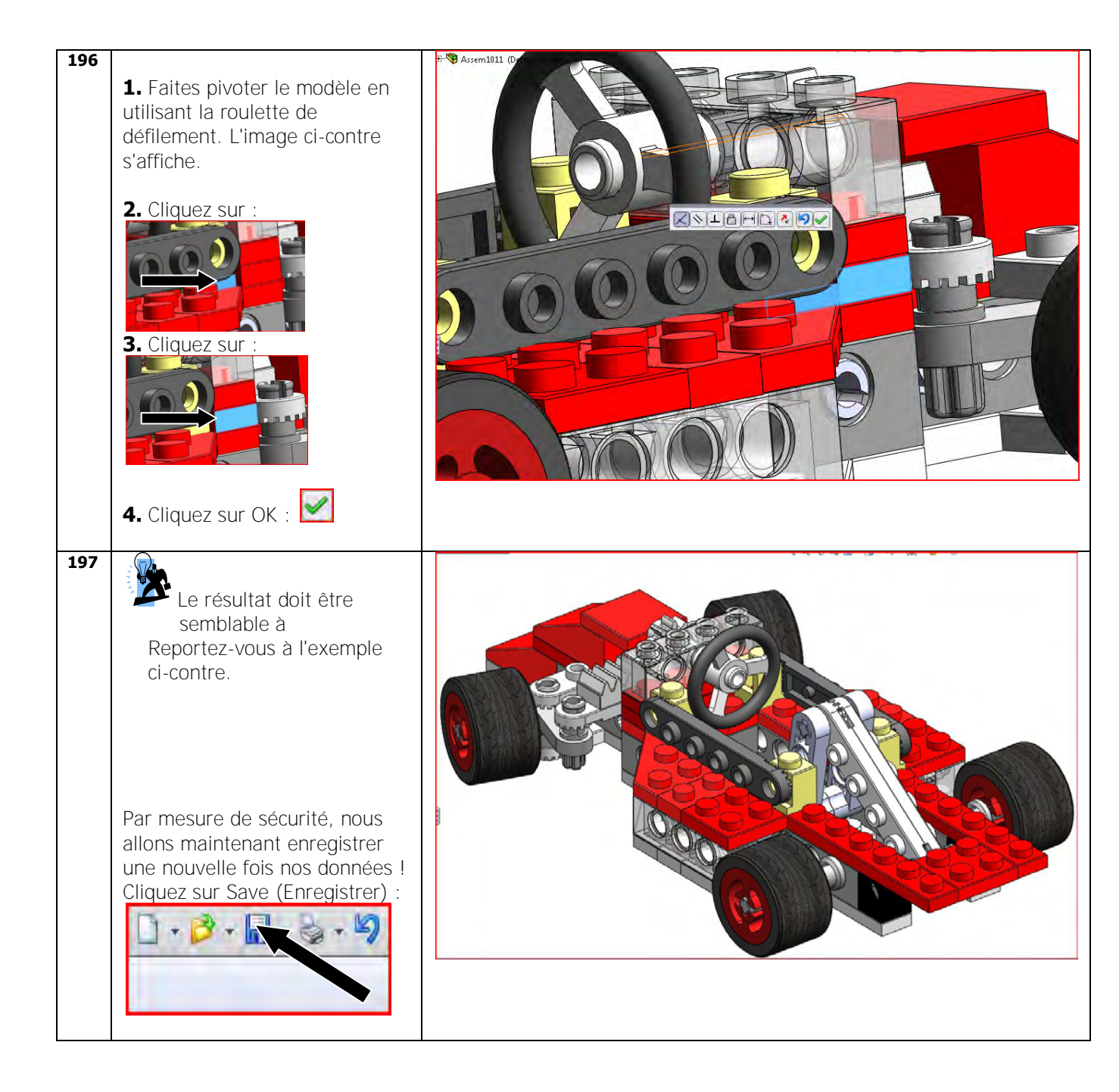

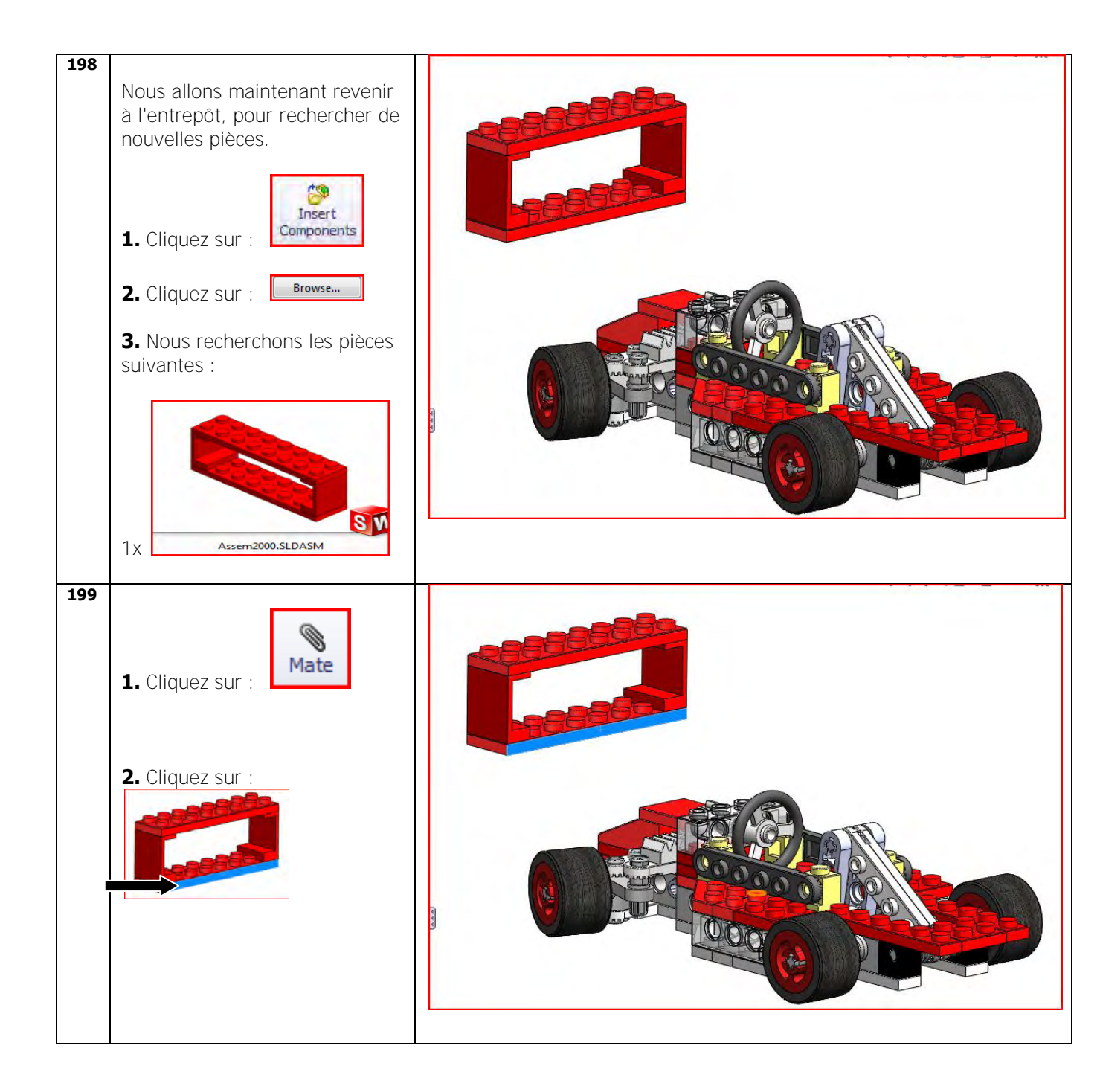

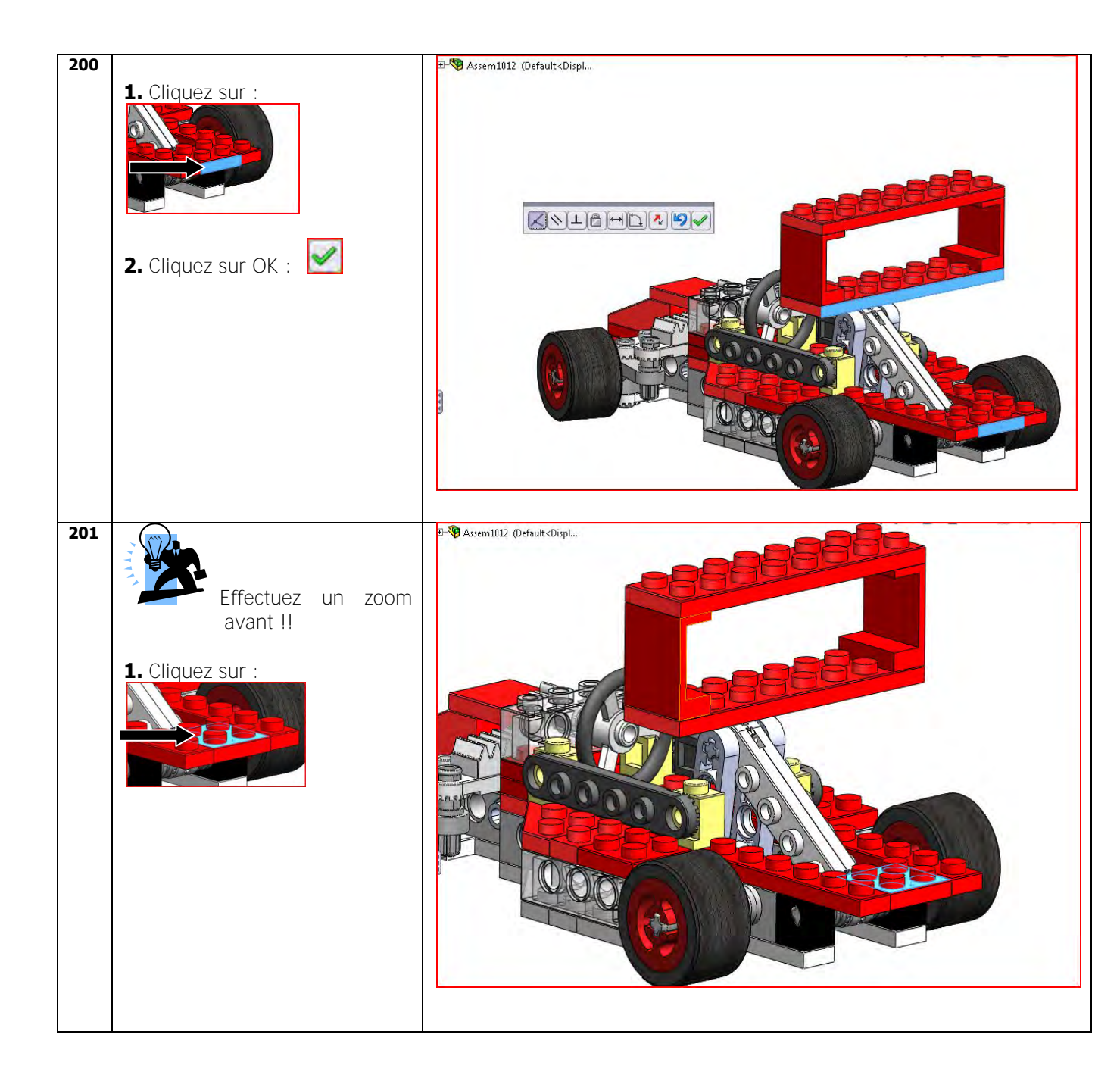

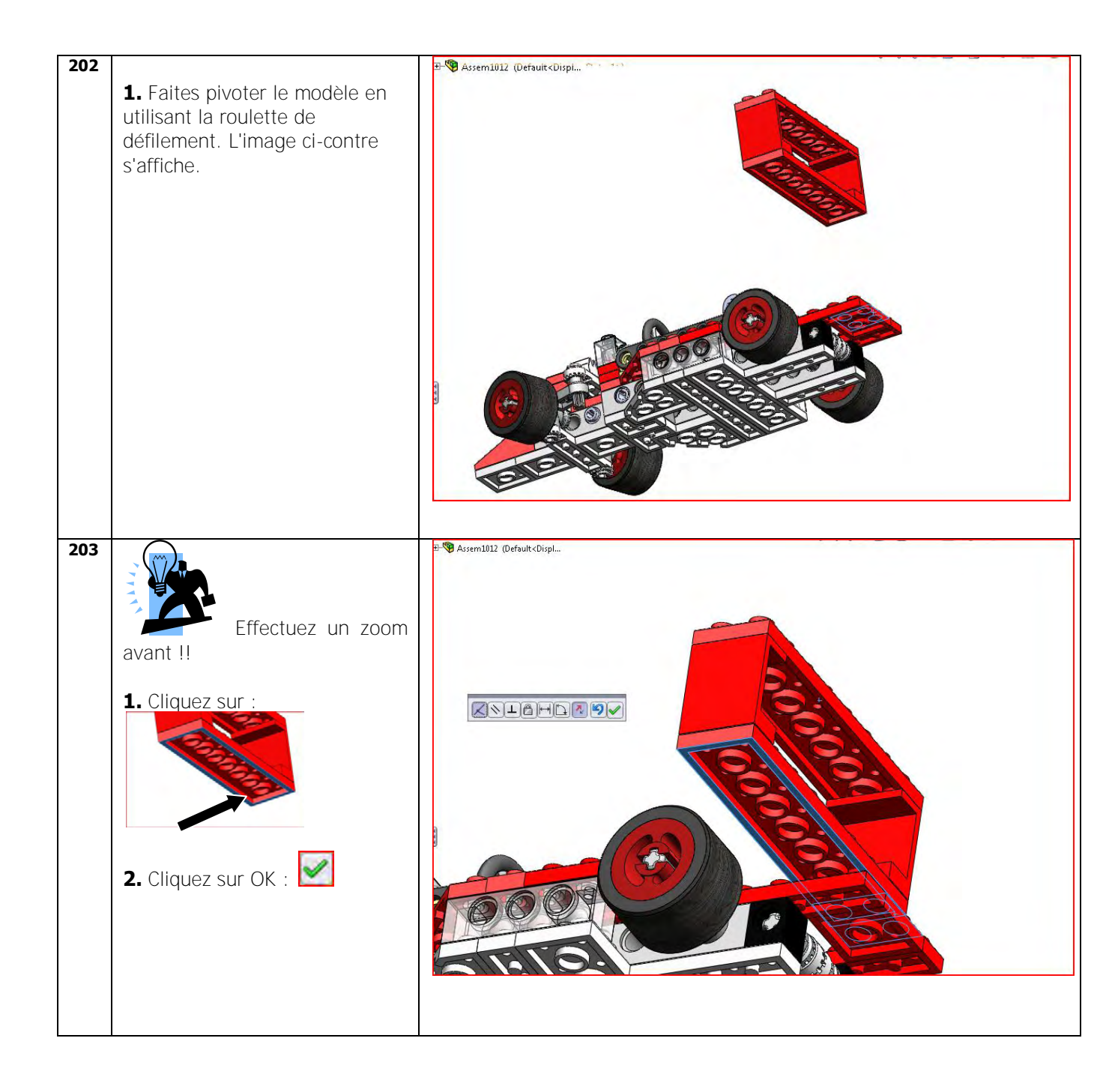

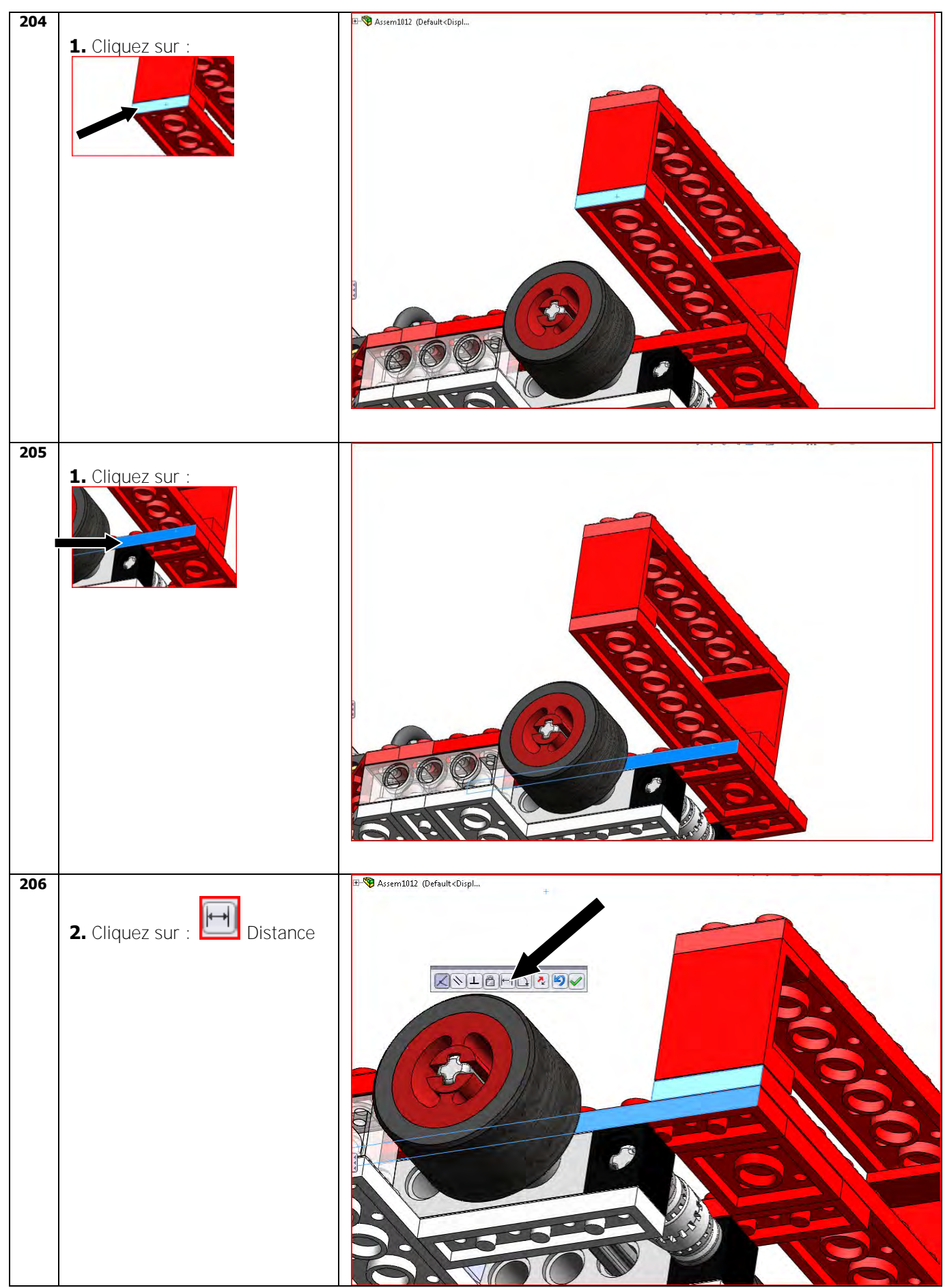

Tutoriel SolidWorks VMBO : Tutoriel de réalisation de Tony Kart avec des blocs de construction

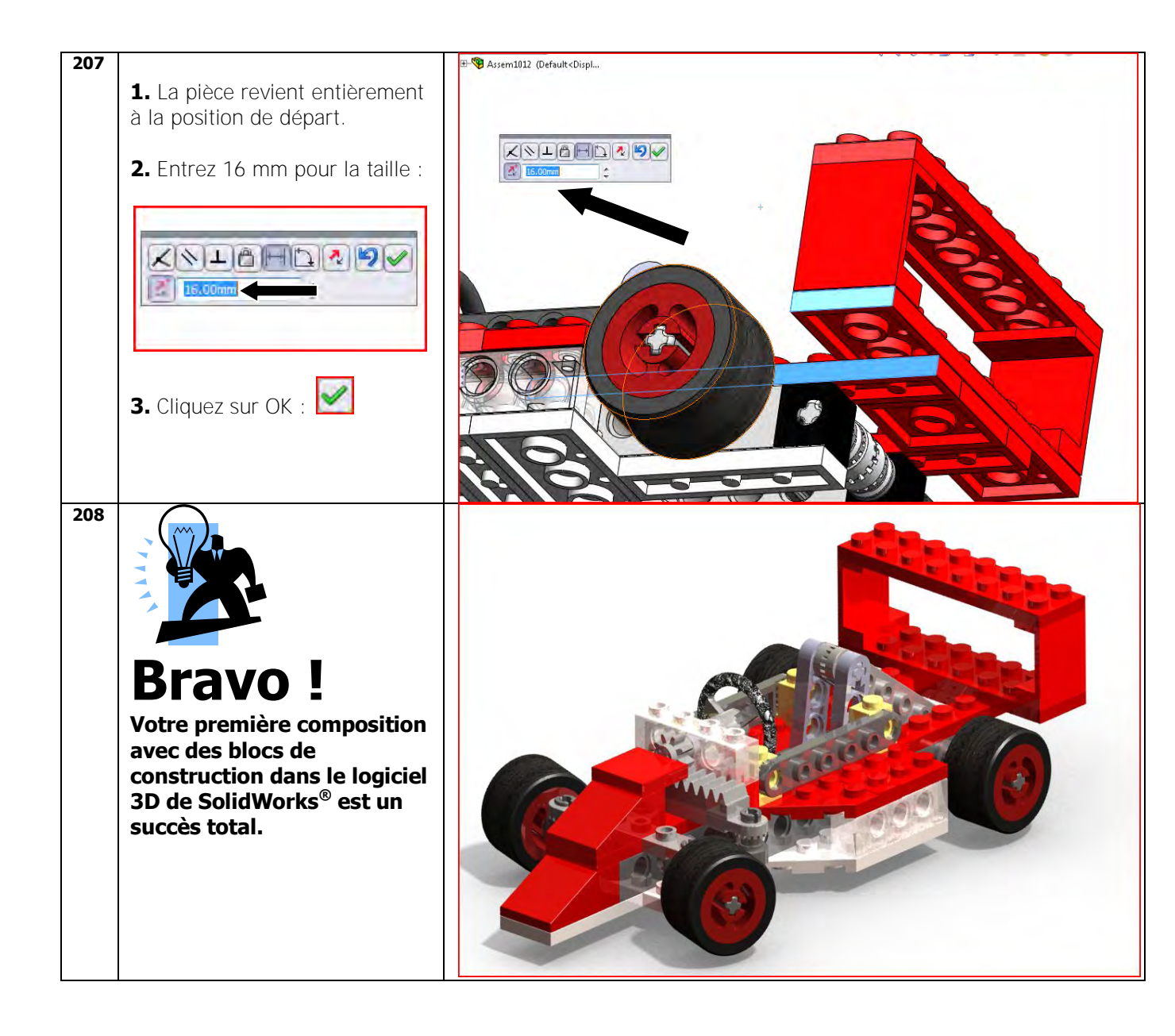

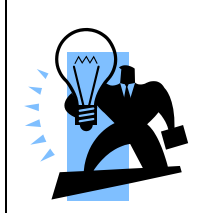

## Et si ce tutoriel vous a plu?

Si vous voulez l'utiliser pour préparer vos étudiants à leur avenir, vous aurez besoin des modèles requis (pièces). (Les pièces et assemblages SolidWorks)

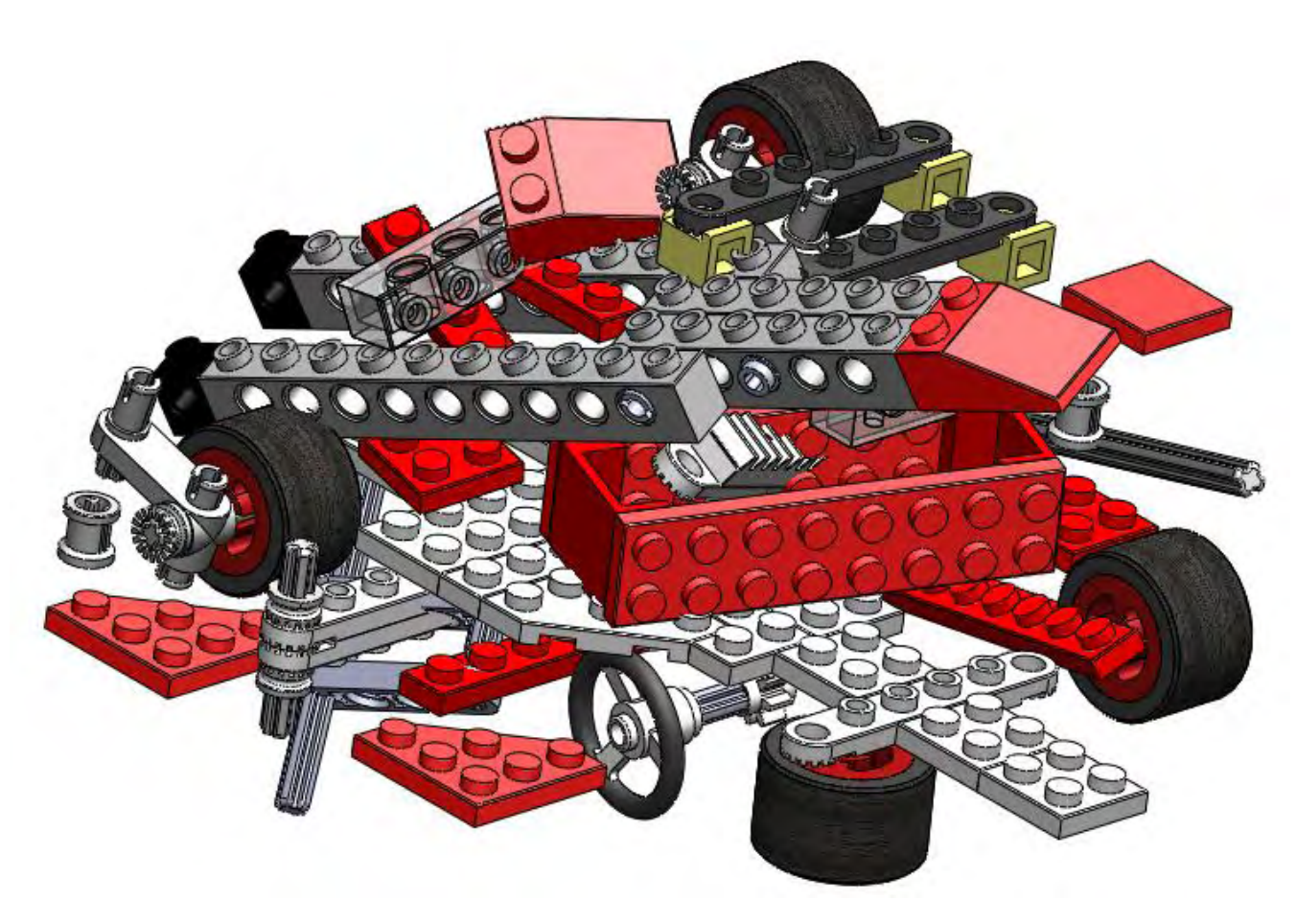

Destiné à la version SolidWorks® Education Edition 2010-2011

Pour obtenir les modèles 3D à utiliser avec SolidWorks<sup>®</sup> dans le cadre de ce tutoriel, veuillez vous adresser (en anglais) à son auteur, Jack van den Broek. <u>j.vandenbroek@vakcollege.nl</u>